# LASER PRINTER Phaser 3120 Phaser 3130

# SERVICE Manual

## LASER PRINTER

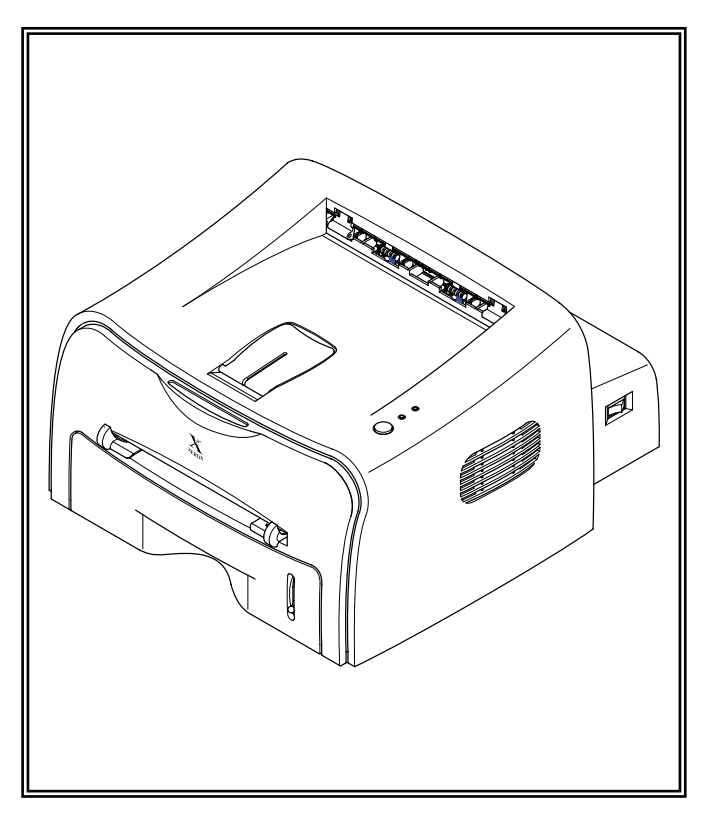

#### CONTENTS

- 1. Precautions
- 2. Specifications
- 3. Disassembly and Reassembly
- 4. Troubleshooting
- 5. Exploded Views and Parts List
- 6. Block Diagram
- 7. Connection Diagram
- 8. Schematic Diagram

# 1. Precautions

The cautions in the below are items needed to keep in mind when maintaining and servicing. Please read carefully and keep the contents in mind to prevent accidents while servicing and to prevent that the machine gets damage.

# 1.1 Warning for safety.

#### (1) Request the service by qualified service person.

The service for this machine must be performed by a service person who took the additional education of this field.

It is dangerous if unqualified service person or user tries to fix the machine.

#### (2) Do not rebuild it discretionary.

Do not attach or change pats discretionary. Do not dissemble, fix, and rebuilt it. If do, printer will abnormally work and electric shock or a fire can be occurred.

#### (3) Laser Safety Statement

The Printer is certified in the U.S. to conform to the requirements of DHHS 21 CFR, chapter 1 Subchapter J for Class 1(1) laser products, and elsewhere, is certified as a Class I laser product conforming to the requirements of IEC 825.

Class I laser products are not considered to be hazardous. The laser system and printer are designed so there is never any human access to laser radiation above a Class I level during normal operation, user maintenance, or prescribed service condition.

Warning >> Never operate or service the printer with the protective cover removed from Laser/Scanner assembly. The reflected beam, although invisible, can damage your eyes. When using this product, these basic safety precautions should always be followed to reduce risk of fire, electric shock, and injury to persons.

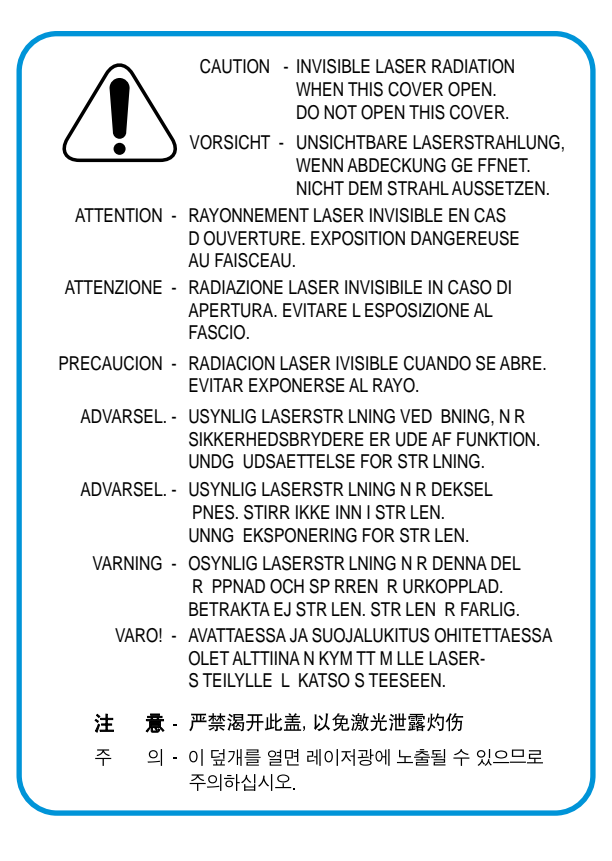

Service Manual

# **1.2 Caution for safety**

#### **1.2.1 Precaution related noxious material**

The toner in a printer cartridge contains a chemical material, which might harm human body if it is swallowed. Please keep children out of the toner cartridge.

#### **1.2.2 Precaution related electric shock or fire**

It is possible to get electric shock or burn by fire if you don't fallow the instructions of the manual.

- (1) Use exact voltage. Please do use an exact voltage and wall socket. If not, a fire or an electric leakage can be caused.
- (2) Use authorized power code. Do use the power code supplied with PRINTER. A fire can be occurred when over current flows in the power code.
- (3) Do not insert many codes in an outlet. If do, a fire can be occurred due to flow over current in an outlet.
- (4) Do not put water or extraneous matter in the PRINTER. Please do not put water, other liquid, pin, clip, etc. It can cause a fire, electric shock, or malfunction. If it is happened, turn off the power and remove the power plug from outlet immediately.
- (5) Do not touch the power plug with wet hand. When servicing, do remove the power plug from outlet. And do not insert or take off it with wet hand. Electric shock can be occurred.
- (6) Caution when inserting or taking off the power plug. The power plug has to be inserted completely. If not, a fire can be caused due to poor contact. When taking off the power plug, do grip the plug and take it off. If grip the line and pull over, it could be damaged. A fire or electric shock could cause.
- (7) Management of power code. Do not bend, twist, or bind it and place other materials on it. Also, do not fix it with staples. If the power code gets damage, a fire or electric shock can be caused. A damaged power code must be replaced immediately. Do not repair the damaged part and reuse it. A repaired part with plastic tape can be occurred a fire or electric shock. Do not spread chemicals on the power code. Do not spread insecticide on the power code. A fire or electric shock can be occurred due to thinner(weak) cover of the power code.
- (8) Check whether the power outlet and the power plug are damaged, pressed, chopped, or blazing fire or not. When such inferiorities are found, repair it immediately. Do not make it pressed or chopped when moving the machine.
- (9) Caution when thundering, and being flash of lightening. It causes a fire or electric shock. Take the power plug off when thundering. Do not touch cable and device when thundering and being flash of lightening.
- (10) Do avoid the place where is moisture or has dust. Do not install the printer in where have lots of dust or around humidifier. A fire can be occurred. A plug part need to clean well with dried fabric to remove dust. If water drops are dripped on the place covered with dust, a fire can be occurred.
- (11) Avoid direct sunlight. Do not install the printer near to window where directly contacts to the sunlight. If the machine contacts sunlight long time, the machine cannot work properly because inner temperature of the machine is getting higher. A fire can be caused.
- (12) Turn off the power and take off the plug when a smoke, strange smell, or sound from the machine. If you keep using it, a fire can be occurred.
- (13) Do not insert steel or metal piece inside/outside of the machine. Do not put steel or metal piece into a ventilator. An electric shock could be happened.

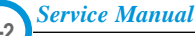

#### **1.2.3 Precaution related handling the machine.**

If you ignore this information, you could get harm and machine could be damaged.

- (1) Do not install it on the different levels, or slanted floor. Please confirm whether it is balanced or not after installation. If it is unbalanced, an accident can be happened due to the machine fell over.
- (2) Be careful not to insert a finger or hair in the rotating unit. Be careful not to insert a finger of hair in the rotating unit (motor, fan, paper feeding part, etc) while the machine is operating. Once it happens, you could harm.
- (3) Do not place a pot contains water/chemical or small metals. If those are got into the inner side of machine, a fire or electric shock can be occurred.
- (4) Do not install it in where lots of moisture or dust exists or where raindrop reaches. A fire or electric shock can be caused.
- (5) Do not place a candlelight, burning cigarette, and etc. on the machine. Do not install it near to heater. A fire can be occurred.

#### 1.2.4 Precaution when assembly/disassembly

When replace parts, do it very carefully. Do memorize the location of each cable before replace parts for reconnecting it afterwards. Do memorize. Please perform the below before replace or disassembly the parts.

- (1) Check the contents stored in the memory. All the information will be erased after replace main board. The information needed to keep has to be written down.
- (2) Before servicing or replacing electric parts, take off a plug.
- (3) Take off printer cables and power code connected to printer.
- (4) Do use formal parts and same standardized goods when replacing parts.Must check the product name, part code, rated voltage, rated current, operating temperature, etc.
- (5) Do not give an over-force when release or tighten up the plastic parts.
- (6) Be careful not to drop the small parts such as screws in the printer.
- (7) Be careful not to change the location of small parts such as screws when assembling and disassembling.
- (8) Do remove dust or foreign matters completely to prevent fire of tracking, short, or etc.
- (9) After finished repair, check the assembling state whether it is same as before the repair or not.

# **1.3 ESD Precautions**

Certain semiconductor devices can be easily damaged by static electricity. Such components are commonly called "Electrostatically Sensitive (ES) Devices", or ESDs. Examples of typical ESDs are: integrated circuits, some field effect transistors, and semiconductor "chip" components.

The techniques outlined below should be followed to help reduce the incidence of component damage caused by static electricity.

Caution >>Be sure no power is applied to the chassis or circuit, and observe all other safety precautions.

- Immediately before handling a semiconductor component or semiconductor-equipped assembly, drain off any electrostatic charge on your body by touching a known earth ground. Alternatively, employ a commercially available wrist strap device, which should be removed for your personal safety reasons prior to applying power to the unit under test.
- 2. After removing an electrical assembly equipped with ESDs, place the assembly on a conductive surface, such as aluminum or copper foil, or conductive foam, to prevent electrostatic charge buildup in the vicinity of the assembly.
- 3. Use only a grounded tip soldering iron to solder or desolder ESDs.
- 4. Use only an "anti-static" solder removal device. Some solder removal devices not classified as "anti-static" can generate electrical charges sufficient to damage ESDs.
- 5. Do not use Freon-propelled chemicals. When sprayed, these can generate electrical charges sufficient to damage ESDs.
- 6. Do not remove a replacement ESD from its protective packaging until immediately before installing it. Most replacement ESDs are packaged with all leads shorted together by conductive foam, aluminum foil, or a comparable conductive material.
- 7. Immediately before removing the protective shorting material from the leads of a replacement ESD, touch the protective material to the chassis or circuit assembly into which the device will be installed.
- 8. Maintain continuous electrical contact between the ESD and the assembly into which it will be installed, until completely plugged or soldered into the circuit.
- Minimize bodily motions when handling unpackaged replacement ESDs. Normal motions, such as the brushing together of clothing fabric and lifting one's foot from a carpeted floor, can generate static electricity sufficient to damage an ESD.

# **1.4 Tool for Troubleshooting**

The following tools are recommended for safe and smooth troubleshooting described in this service manual.

1 DCU(Diagnostic Control Unit) 4 Driver Standard : Test equipment to diagnose the Laser Standard : "-" type, "+" type (M3 long, M3 short, M2 long, printer supplied by Samsung Electronics. M2 short). D.C.U Pinset 5 Standard : For general home use, small type.  $\bigcirc$ 2 DVM(Digital Volt Meter) 6 Cotton Swab Standard : Indicates more than 3 digits. Standard : For general home use, for medical ser-vice D.V.M **HH**H 7 Cleaning Equipments a IPA(Isopropyl Alcohol)dry cloth or a soft stuff neutral detergent **Electronic Scale** 8 Software(Driver) installation CD ROM 3 Standard : Equipment to check the weight of consumables(toner cartridge) supplied by Samsung Electronics. (The gram unit can be measured.) 00000 Mind your hands not to be touched when you disassemble and reassemble PBA ASS'Y, such as the main board, SMPS, HVPS.

Service Manual

# 2. Specifications

# 2.1 General Specifications

| ITEM                                    | DESCRIPTION                                       |  |  |
|-----------------------------------------|---------------------------------------------------|--|--|
| Print Technology                        | Non-impact Electro-photograpic Printing           |  |  |
| Developing system                       | Non-Magnetic, Mono-Component Developing System    |  |  |
| Print Speed <sup>(1)</sup>              | 16 PPM : A4 size , 5% Character pattern           |  |  |
|                                         | 17 PPM : Letter size , 5% Character pattern       |  |  |
| Resolution                              | Phaser 3120 : True 600 X 600 DPI                  |  |  |
|                                         | Phaser 3130 : 1200 X 600 DPI                      |  |  |
| Source of Light                         | Laser diode (LSU : Laser Scanner Unit)            |  |  |
| Warm-Up Time                            | Power-on boot : 30 seconds or less                |  |  |
| First Print Out Time                    | Less than 11 seconds (Ready to 1st page out)      |  |  |
| Media Size                              | 75 X 125 (3" X 5") mm to 216 X 356 (8.5" X 14")mm |  |  |
| Media Thickness                         | 16 ~ 24 lb                                        |  |  |
| Dimension(W X D X H)                    | 348 X 355 X 193mm / 13.7 X 14 X 7.6 inch          |  |  |
| Weight                                  | Net : 7 Kg /15.4 lb                               |  |  |
|                                         | Gross : 9.5 Kg (Max.)                             |  |  |
| Acoustic Noise <sup>(1)</sup>           | Stand by : Less than 35 dB                        |  |  |
|                                         | Printing: Less than 50 dB                         |  |  |
| Machine Life                            | 120,000 Sheets                                    |  |  |
| Periodic Replacing Parts <sup>(2)</sup> | Pick Up Roller : 60,000 Sheets                    |  |  |
|                                         | Feed Roller : 60,000 Sheets                       |  |  |
|                                         | Transfer Roller: 60,000 Sheets                    |  |  |
|                                         | Fuser Assembly : 60,000 Sheets                    |  |  |

<sup>(1)</sup> For measuring the printing speed, count the papers which outputted within one minute from when the second page starts to be printed. (A4, 5% character pattern standard)

<sup>(2)</sup> The life span of the consumption parts can be checked by printing the demo page or the system list. (Refer to the 6.3 Receive the service information)

Service Manual

# **2.2 Controller Specification**

|                                 | DESCRIPTION                                  |                                    |  |  |
|---------------------------------|----------------------------------------------|------------------------------------|--|--|
| IIEM                            | Phaser 3120                                  | Phaser 3130                        |  |  |
| Processor(CPU)                  | Samsung Jupiter4 90MHz                       | Samsung SPGPm 166MHz               |  |  |
| OS Compatibility <sup>(1)</sup> | Win 98x/NT4.0/ME/2000/XP,                    |                                    |  |  |
|                                 | Various Linux OS,Mac(Mac OS 8.6 $\uparrow$ ) |                                    |  |  |
| Memory                          | FLASH ROM(PROGRAM) : 0.5MB flash             |                                    |  |  |
|                                 | RAM : 8 MB                                   | RAM : 32 MB                        |  |  |
|                                 | EEPROM(NVRAM) : 512byte                      |                                    |  |  |
| Emulation                       | SPL(Samsung Printer Language)                | PCL6, IBMProPrinter, EPSON         |  |  |
| Interface                       | USB 1.1                                      | USB                                |  |  |
|                                 |                                              | - USB 2.0                          |  |  |
|                                 |                                              | - 12 Mbps 1 port                   |  |  |
|                                 |                                              | Parallel : IEEE 1284               |  |  |
|                                 |                                              | - Modes supported :                |  |  |
|                                 |                                              | Compatible,Nibble,Byte,ECP         |  |  |
|                                 |                                              | External Network Adaptor(Optional) |  |  |
| Interface switching             | Automatic                                    |                                    |  |  |
| Interface time-out              | 5min(Max.)                                   |                                    |  |  |
| Font                            | Windows Font                                 | 45 Scalable, 1 Bitmap              |  |  |

(1) The SPL series model is USB exclusive use, so it supports the environment beyond the WIN 98.

# 2.3 Electrical Specification

| ITEM              | DESCRIPTION                 |                              |  |
|-------------------|-----------------------------|------------------------------|--|
| Input Voltage     | Nominal input voltage       | 200-240 VAC / 100~127VAC     |  |
|                   | Input voltage range         | 189-264 VAC/ 90~132VAC       |  |
|                   | Nominal frequency           | 50/60 Hz                     |  |
|                   | Frequency tolerance         | +3Hz                         |  |
| Power Consumption | Printing : 280W Avg or less | Power Save : 10W Avg or less |  |

# 2.4 Environmental Range

| ITEM        | OPERATING          | STORAGE               |
|-------------|--------------------|-----------------------|
| Temperature | 10~32 °C(50-90 oF) | -20~40 °C (-4~104 oF) |
| Humidity    | 20~80%RH           | 10~80%RH              |

2-2 Service Manual

# 2.5 TONER Cartridge (Developer)

| ITEM                  | DESCRIPTION                                    | REMARK         |
|-----------------------|------------------------------------------------|----------------|
| Life span             | 3,000 sheets                                   | IDC 5% pattern |
| Developing            | Non-magnetic Mono Conponent Contact Developing |                |
| Charging              | Conductive Roller Charging                     |                |
| Toner checking sensor | Not Available                                  |                |
| Ozone                 | 0.1PPM or less                                 | 8 hours        |
| Style                 | Single cartridge                               |                |

# **2-Paper Handling Specifications**

Please refer to "Paper Specifications" on user guide

| Input Paper Size                  |                          |                                              |  |  |  |
|-----------------------------------|--------------------------|----------------------------------------------|--|--|--|
| PAPER                             | DIMENSIONS               | WEIGHT                                       |  |  |  |
| A4                                | 210 X 297 mm             | 60 to 90 g/m <sup>2</sup> bond(16 to 24 lb)  |  |  |  |
| Letter                            | 216 X 279(8.5 X 11")     |                                              |  |  |  |
| Legal(Legal14")                   | 216 X 356(8.5 X14")      |                                              |  |  |  |
| JIS B5                            | 182 X257mm (7.2 X 10")   |                                              |  |  |  |
| Folio(Legal13")                   | 216 X 330mm (8.5 X 13")  |                                              |  |  |  |
|                                   |                          |                                              |  |  |  |
| Minimum size (Custom)             | 76 X 127mm (3 X 5")      | 60 to 163 g/m <sup>2</sup> bond(16 to 43 lb) |  |  |  |
| Maximum size (Custom)             | 216 X 356mm (8.5 X 14")  |                                              |  |  |  |
| Transparency(OHP)                 | Same minimum and maximum | Thickness:                                   |  |  |  |
| Label paper sizes as listed above |                          | 0.10 X 0.14 mm (0.0039 X 0.0055")            |  |  |  |
|                                   |                          |                                              |  |  |  |
| Envelopes                         | _                        | Up to 90 g/m <sup>2</sup> bond(16 to 24 lb)  |  |  |  |

#### Input capacity

Cassette: 250 sheets Manual : 1 sheet

#### • Output capacity

Face Down : 50 sheets(20lb) Face Up : 1 sheet(OHP, Lavbel, Cut Sheet, Envelope)

Service Manual

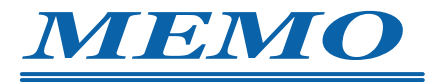

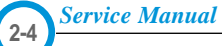

Download from Www.Somanuals.com. All Manuals Search And Download.

# 3. Disassembly and Reassembly

# 3.1 General Precautions on Disassembly

When you disassemble and reassemble components, you must use extreme caution. The close proximity of cables to moving parts makes proper routing a must.

If components are removed, any cables disturbed by the procedure must be restored as close as possible to their original positions. Before removing any component from the machine, note the cable routing that will be affected.

# Whenever servicing the machine, you must perform as follows:

- 1. Check to verify that documents are not stored in memory.
- 2. Be sure to remove the toner cartridge before you disassemble parts.
- 3. Unplug the power cord.
- 4. Use a flat and clean surface.
- 5. Replace only with authorized components.
- 6. Do not force plastic-material components.
- 7. Make sure all components are in their proper position.

#### **Releasing Plastic Latches**

Many of the parts are held in place with plastic latches. The latches break easily; release them carefully.

To remove such parts, press the hook end of the latch away from the part to which it is latched.

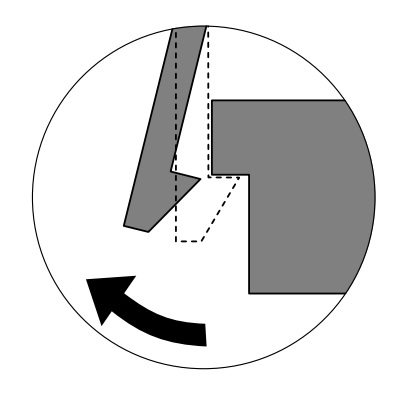

Service Manual

# 3.2 Top Cover

1. Pull the Cassette out of the printer.

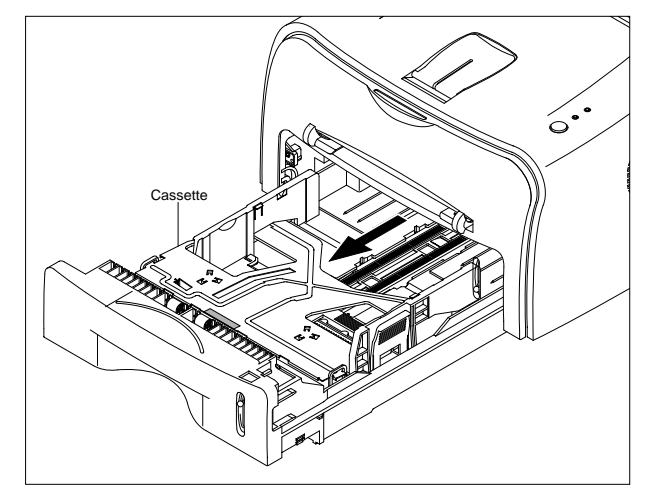

2. Remove the Front Cover in the direction of arrow.

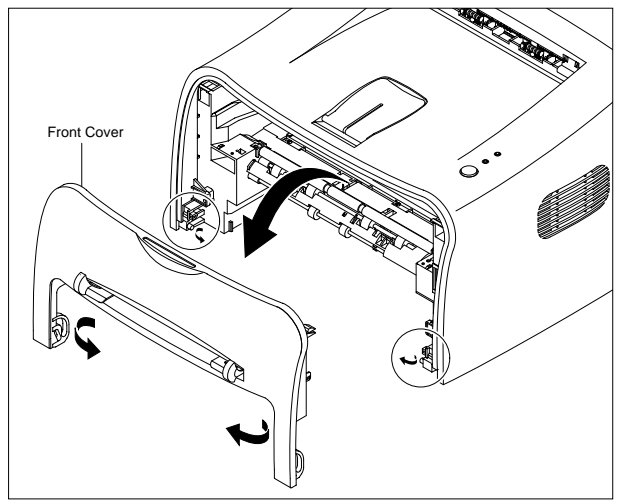

3. Remove four screws.

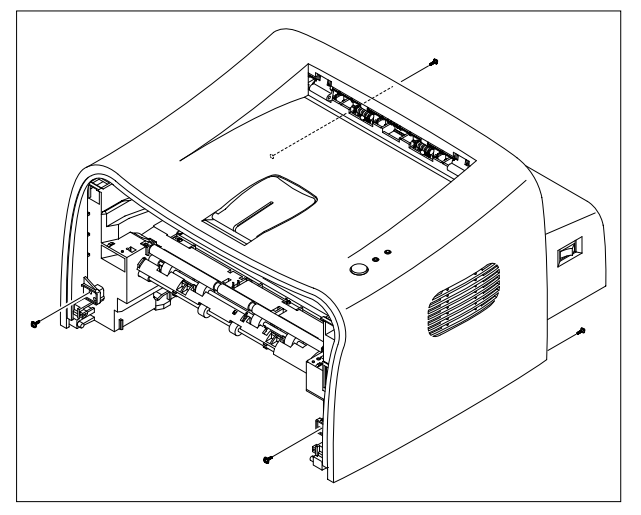

Service Manual

3-2

4. Unlatch the front ends of the Top Cover.

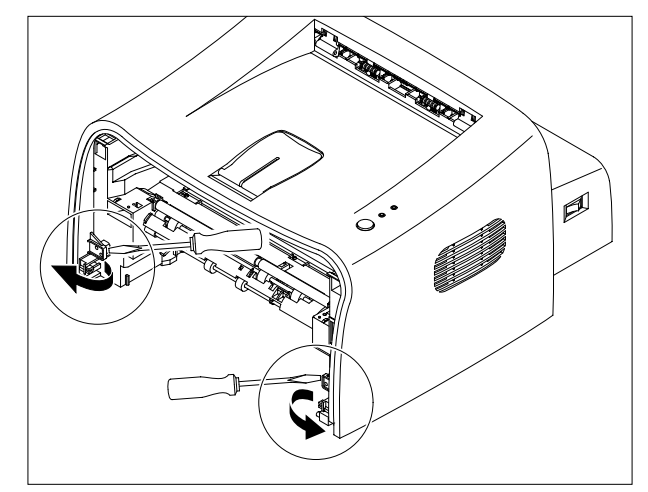

5. Remove the Top Cover in the direction of arrow.

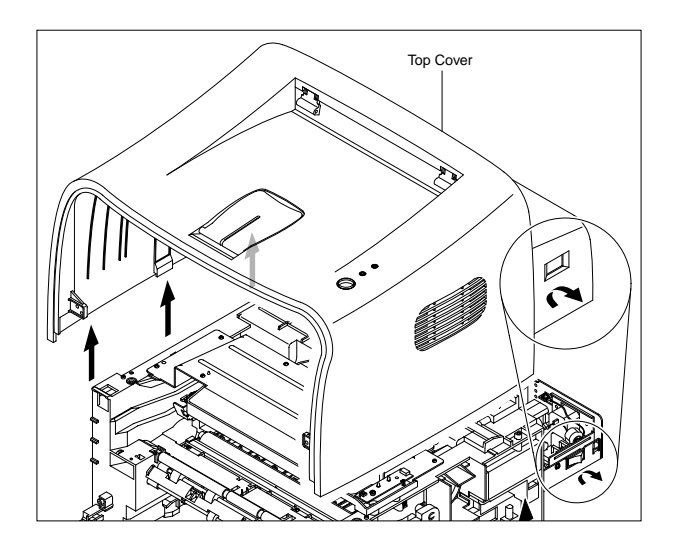

6. Remove the Rear Cover from the Top Cover.

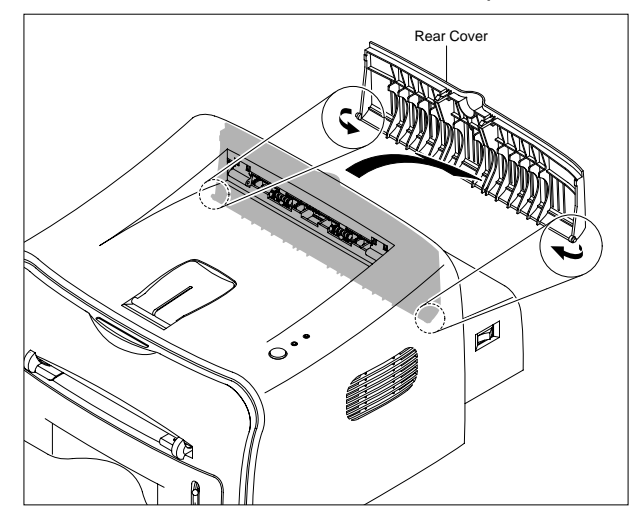

# 3.3 Fuser

- 1. Before you remove the Fuser, you should remove:
  - Top Cover(see page 3-2)
- 2. Unplug two connectors(Block) from the boards, then remove four screws.

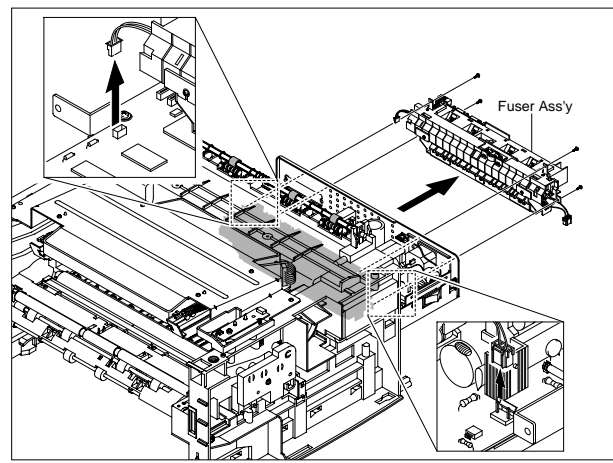

3. Remove two screws and take the Thermostat out of the Fuser.

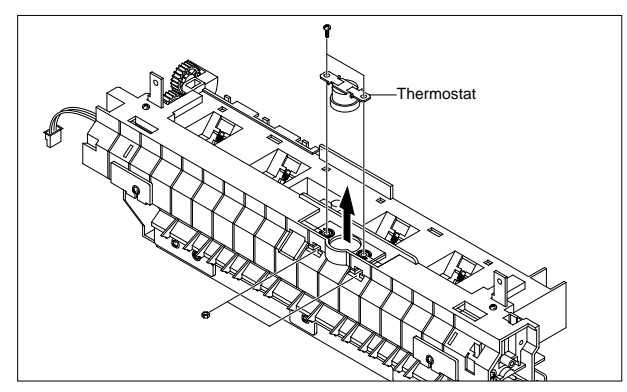

4. Remove two screws and take the Halogen Lamp out of the Heat Roller.

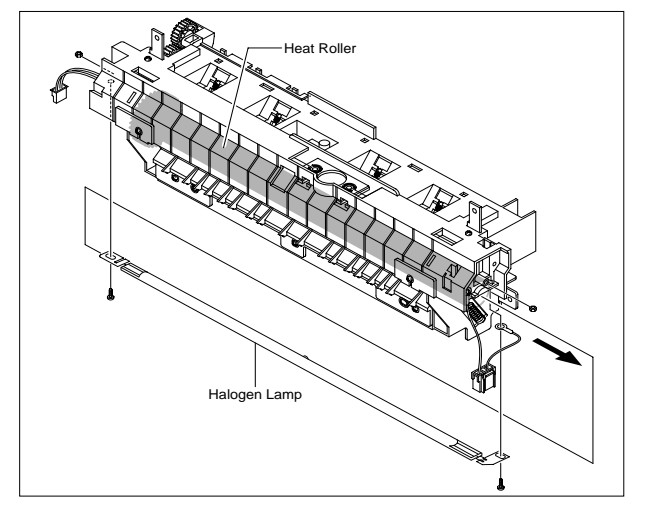

5. Remove one screw and take the Idle Gear out.

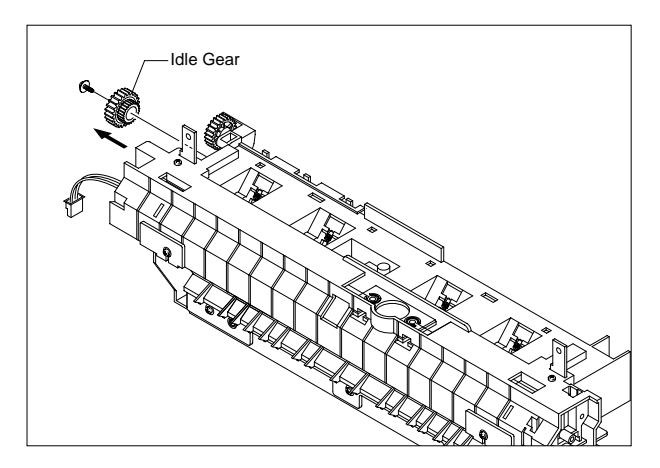

6. Remove four screws and divide the Fuser into two parts

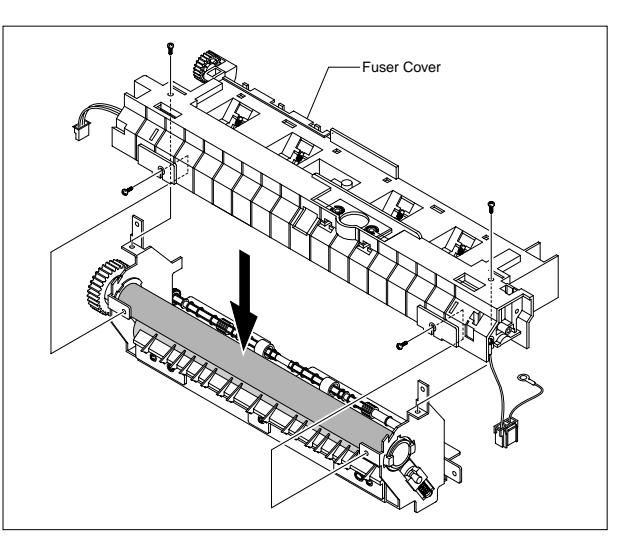

7. Remove the Thermister from the Fuser Cover.

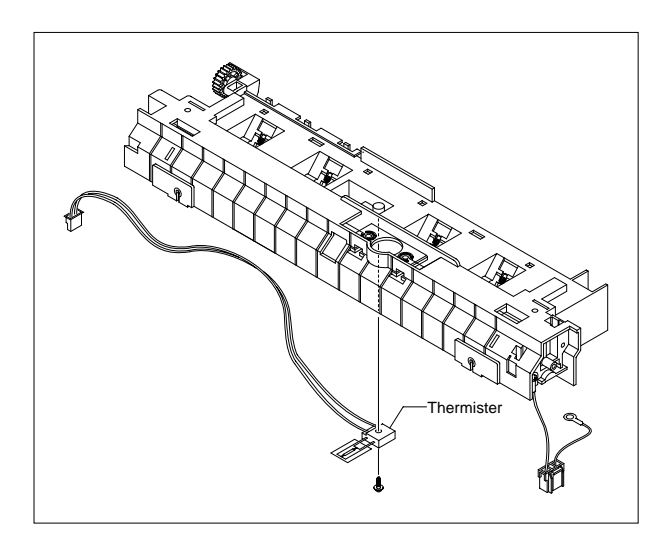

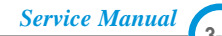

# 3.4 Exit Roller

- 1. Before you remove the Fuser, you should remove:
  - Top Cover(see page 3-2)
- 2.Remove the Exit Gear, Bearing and Exit Roller.

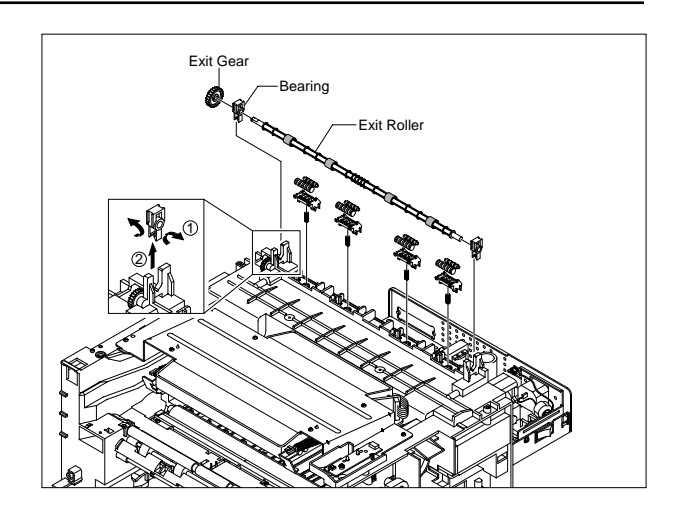

# 3.5 LSU

- 1. Before you remove the Fuser, you should remove:
  - Top Cover(see page 3-2)
- 2. Remove two screws and unplug one connector from the Frame.

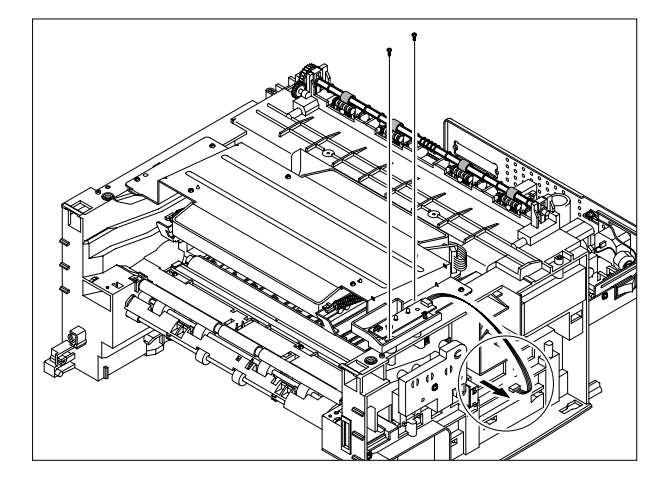

3. Remove the LED PBA Ass'y as shown below.

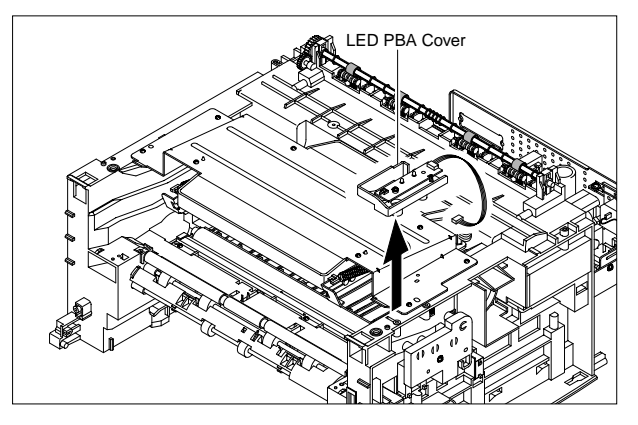

4. Unplug two connector from the LSU

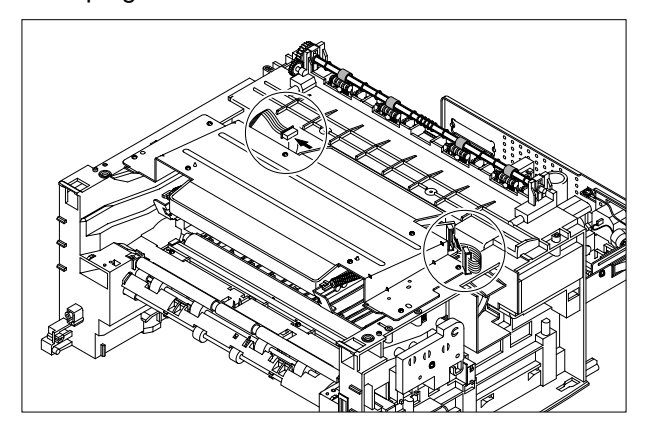

5. Unplug four screws and take the LSU out.

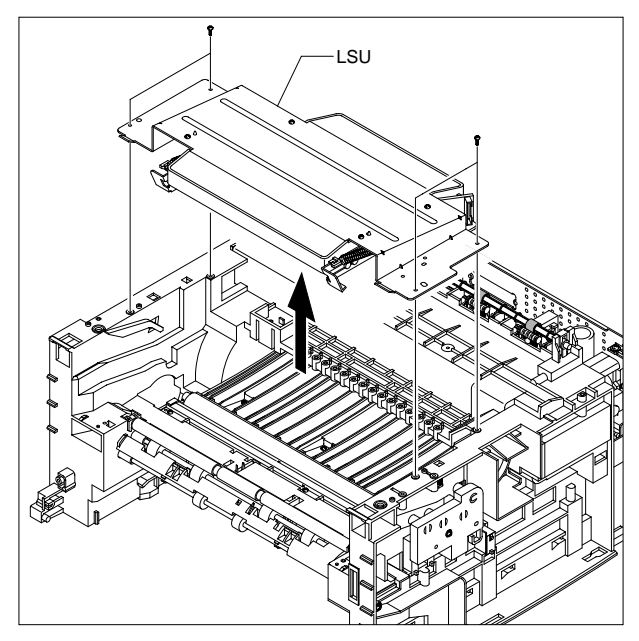

# 3.6 Fan

- 1. Before you remove the Fuser, you should remove:
  - Top Cover(see page 3-2)
- 2. Unplug the connector from the SMPS and remove the one screw. Then take out the Fan.

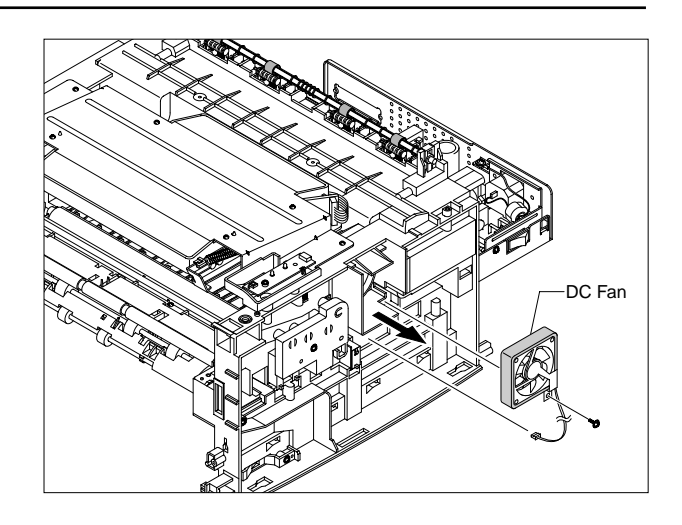

# 3.7 Driver Ass'y

- 1. Before you remove the Fuser, you should remove:
  - Top Cover(see page 3-2)
- 2. Remove the six screws from the Drive Ass'y.

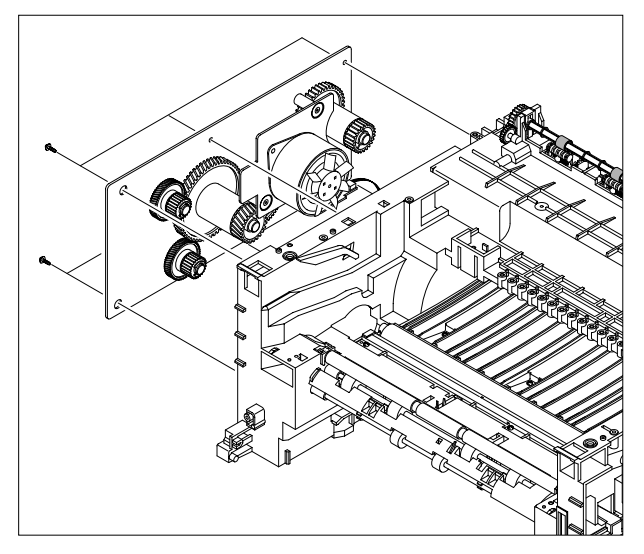

3. Unplug one connector from the Driver Ass'y

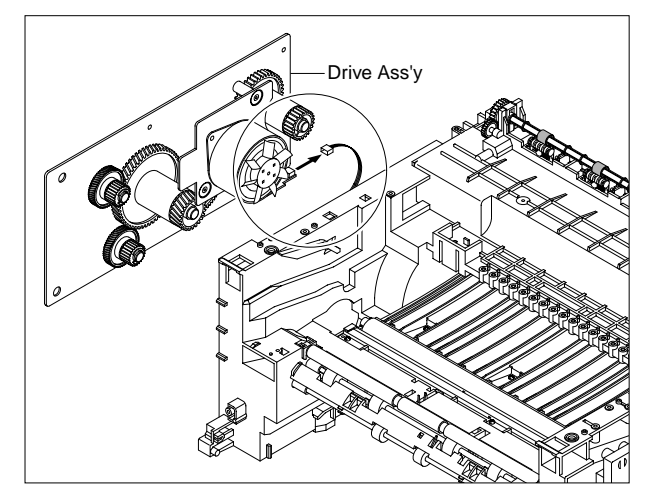

# 3.8 Engine Shield Ass'y

- 1. Before you remove the Fuser, you should remove:
  - Top Cover(see page 3-2)
  - Fuser Connector(see page 3-3)
- 2. Remove the fourteen screws securing from the Engine Shield Ass'y and unplug the all connectors. Then take the Engine Shield Ass'y.

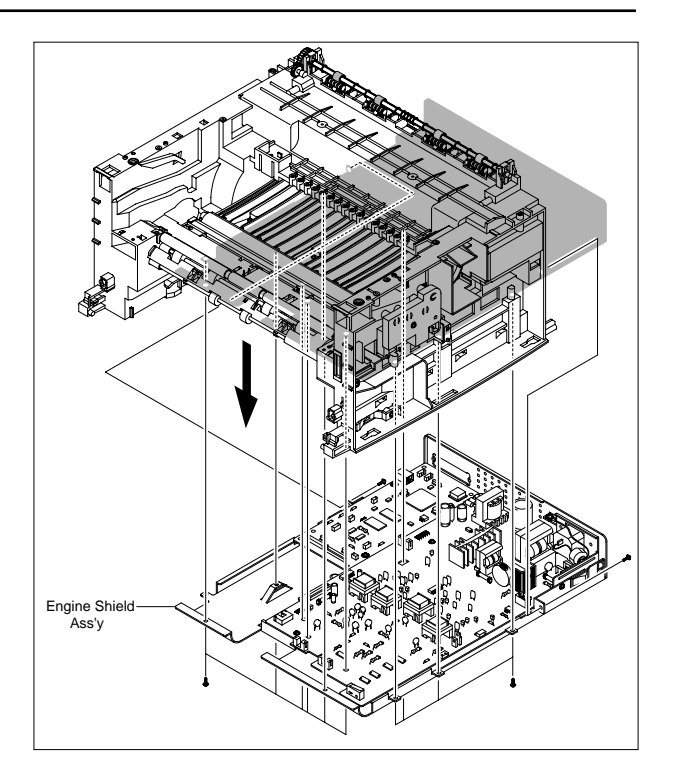

# 3.9 Main PBA

- 1. Before you remove the Fuser, you should remove:
  - Top Cover(see page 3-2)
  - Engine Shield Ass'y(see page 3-6)
- 2. Unplug one connector and remove five screws from the Main PBA. Then lift the Main PBA out, as shown below.

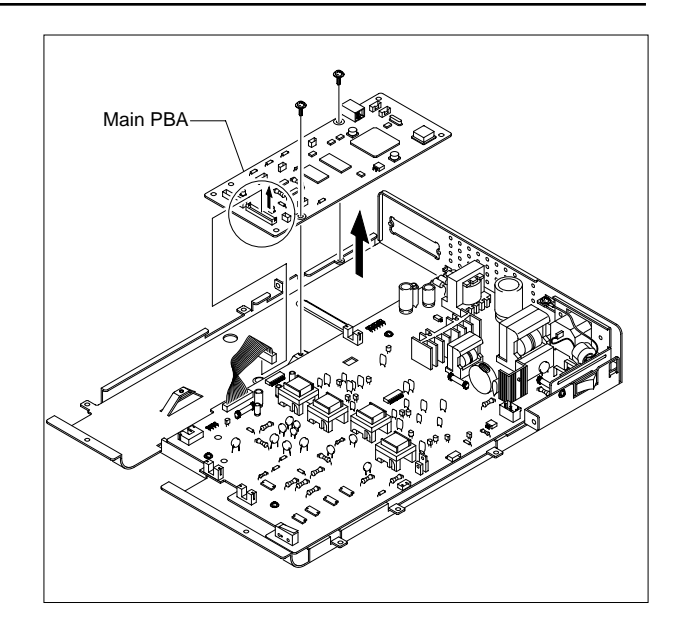

# 3.10 SMPS

- 1. Before you remove the Fuser, you should remove:
  - Top Cover(see page 3-2)
  - Engine Shield Ass'y(see page 3-6)
- 2. Unplug one connector and remove three screws then take the Inlet Ass'y out.

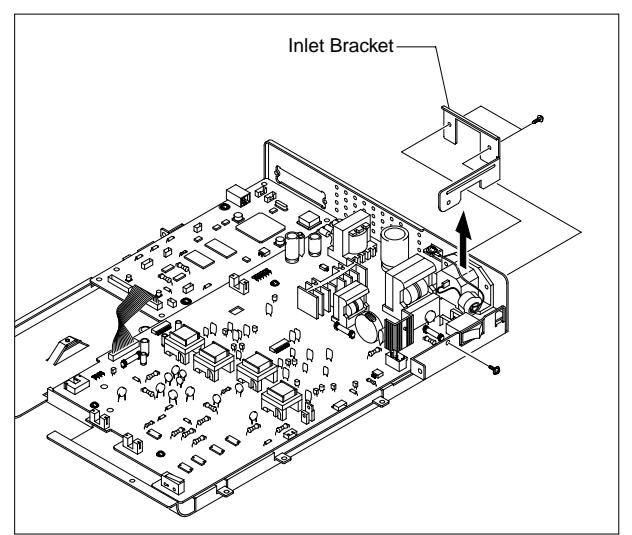

3. Remove one screw and unplug one connector from the Main PBA.

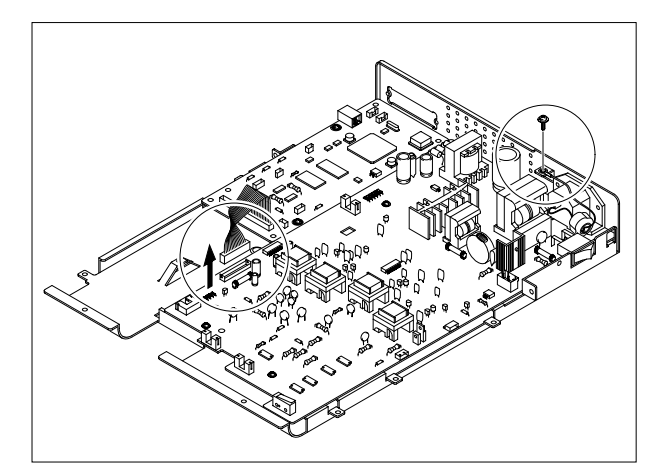

4. Remove three screws and take The SMPS out.

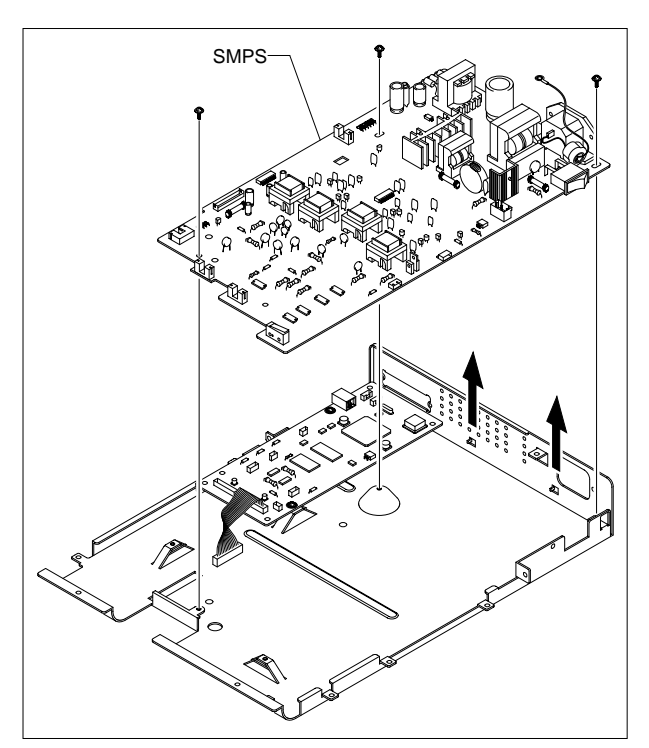

# 3.11 Transfer Roller

- 1. Before you remove the Fuser, you should remove:
  - Top Cover(see page 3-2)
  - LSU(see page 3-4)
- 2. Remove three screws and take the Transfer Earth out.

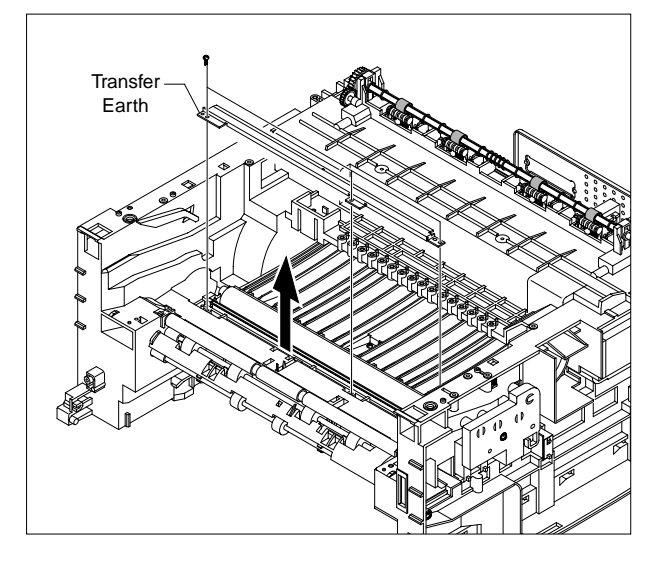

3. Unplug the PTL Holder Connector, then remove the PTL Holder and PTL Lens, as shown below.

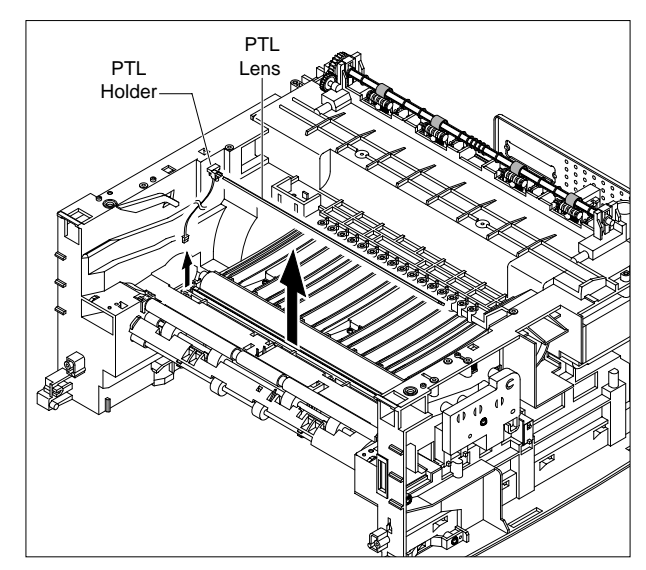

4. Unlatch the Bush and remove it. Then lift the Transfer Roller out, as shown below.

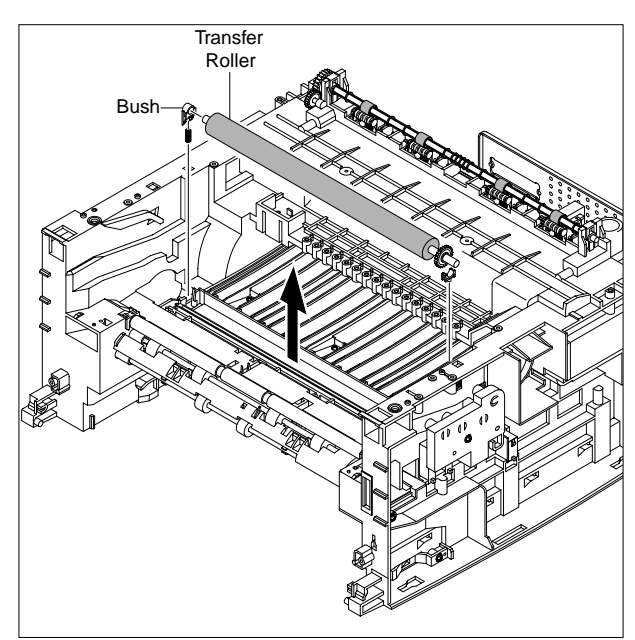

# 3.12 Feed Roller

- 1. Before you remove the Fuser, you should remove:
  - Top Cover(see page 5-2)
  - Drive Ass'y(see page 5-7)
- 2. Remove two screws from the Guide Paper and take it out.

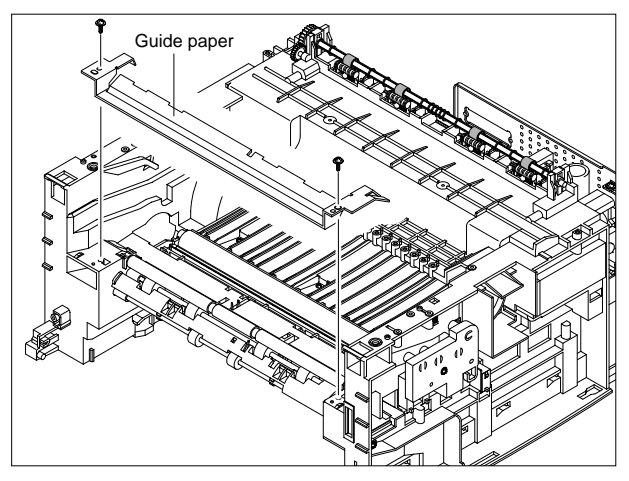

3. Pull up the Feed Idle Bush and Feed Idle Shaft, as shown below.

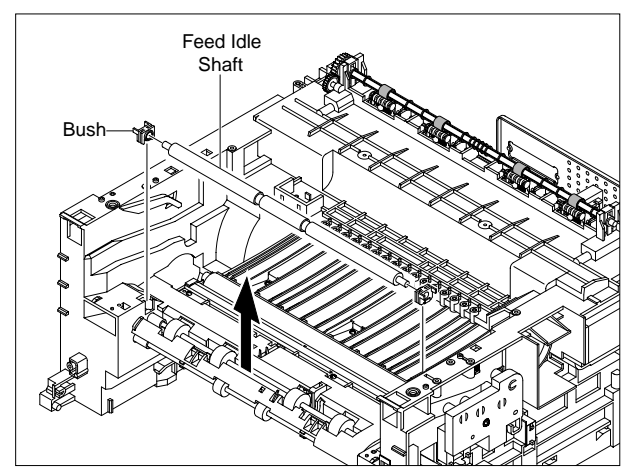

4. Remove three screws from the Feed Bracket and take it out.

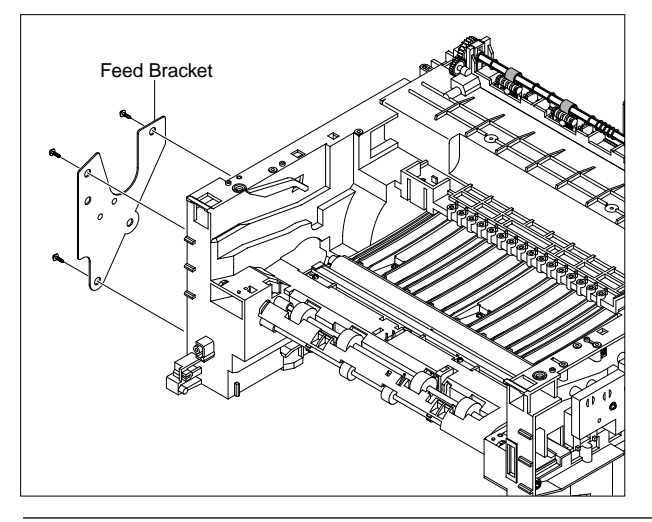

5. Remove the Idle Gear and Feed Gear2.

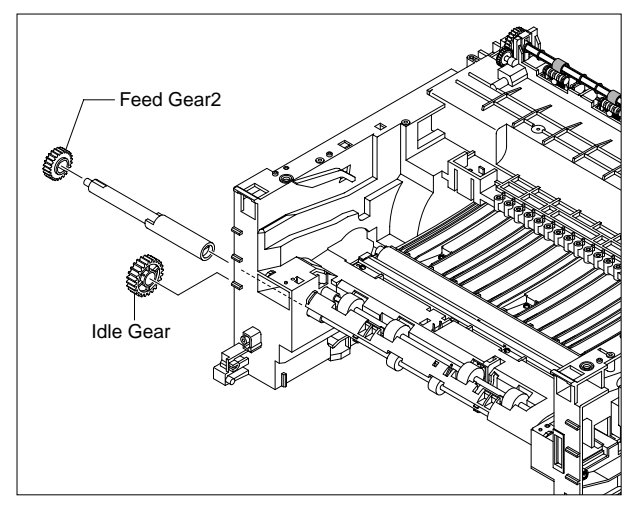

6. Remove the Feed Gear 1 Ass'y, as shown below.

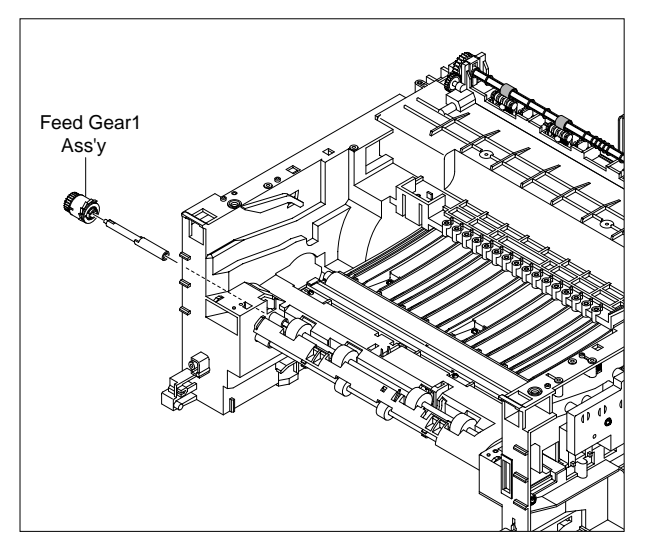

7. Remove the Feed Roller and Feed Roller 1, as shown below.

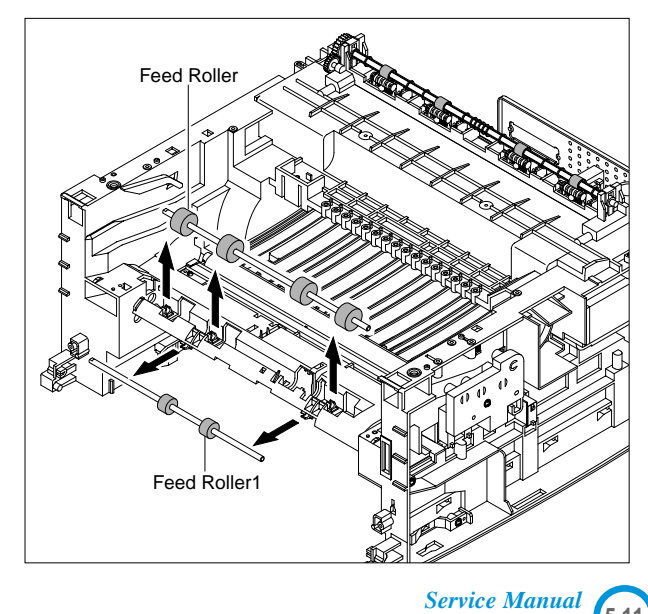

# 3.13 Pick Up Roller

- 1. Before you remove the Fuser, you should remove:
  - Top Cover(see page 3-2)
  - Drive Ass'y(see page 3-5)
  - Engine Shield Ass'y(see page 3-6)
- 2. Remove the Pick up Gear Ass'y, as shown below.

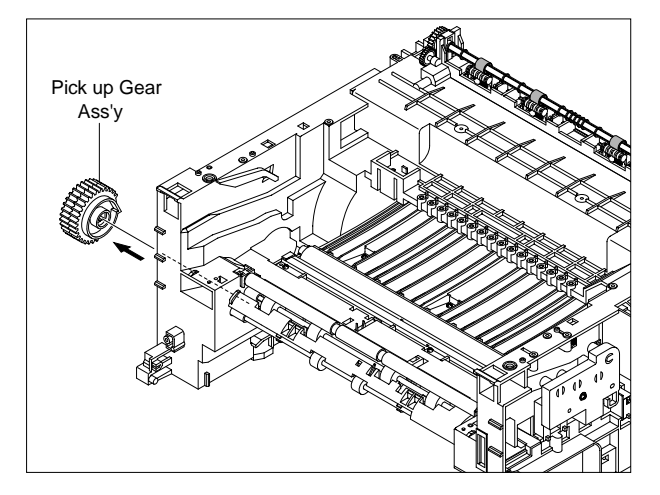

3. Remove the Pick up Ass'y, as shown below.

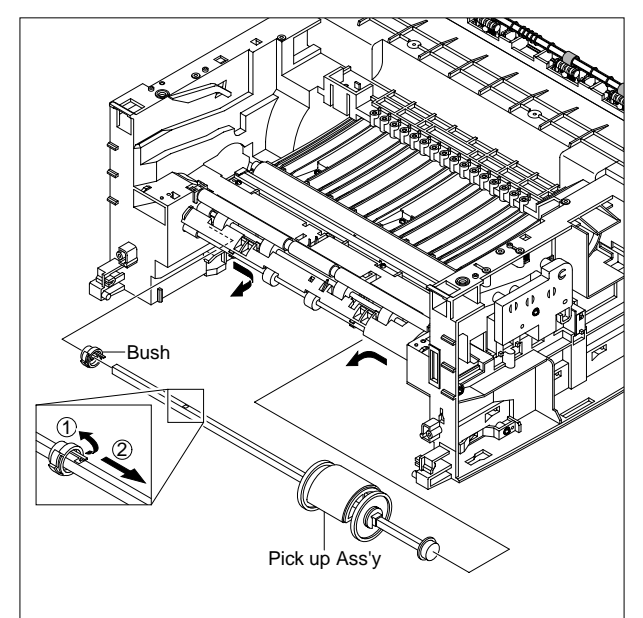

## 3.14 Solenoid

- 1. Before you remove the Fuser, you should remove:
  - Top Cover(see page 3-2)
  - Drive Ass'y(see page 3-5)
  - Engine Shield Ass'y(see page 3-6)
  - Pick Up Roller(see page 3-10)
- 2. Remove two screw then remove The Manual Solenoid and Pick Up Solenoid.

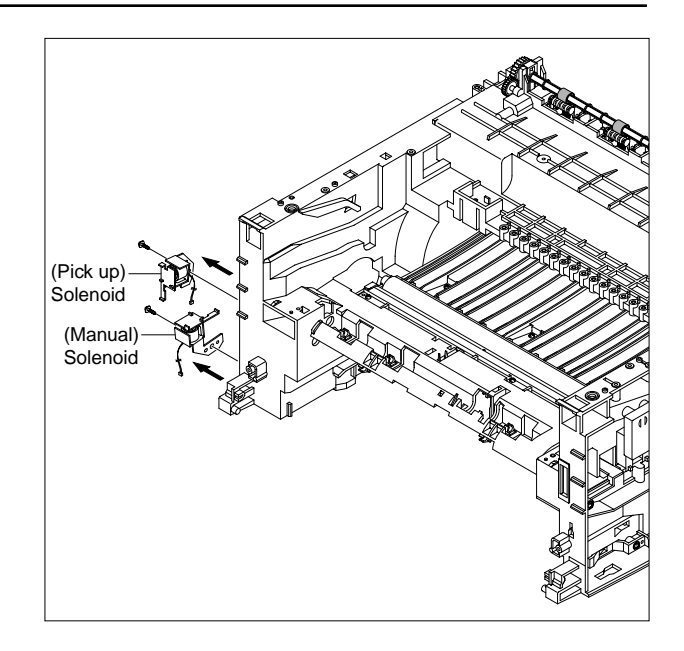

# 4. Troubleshooting

#### 4.1 How to use DCU

#### 4.1.1 DCU Setup

You can examine the malfunction of the printer. To perform DCU, open the front discharge cover and leave the connect the harness wire(10 pin/4 pin) to the CN10(4 pin) of the Main control board.

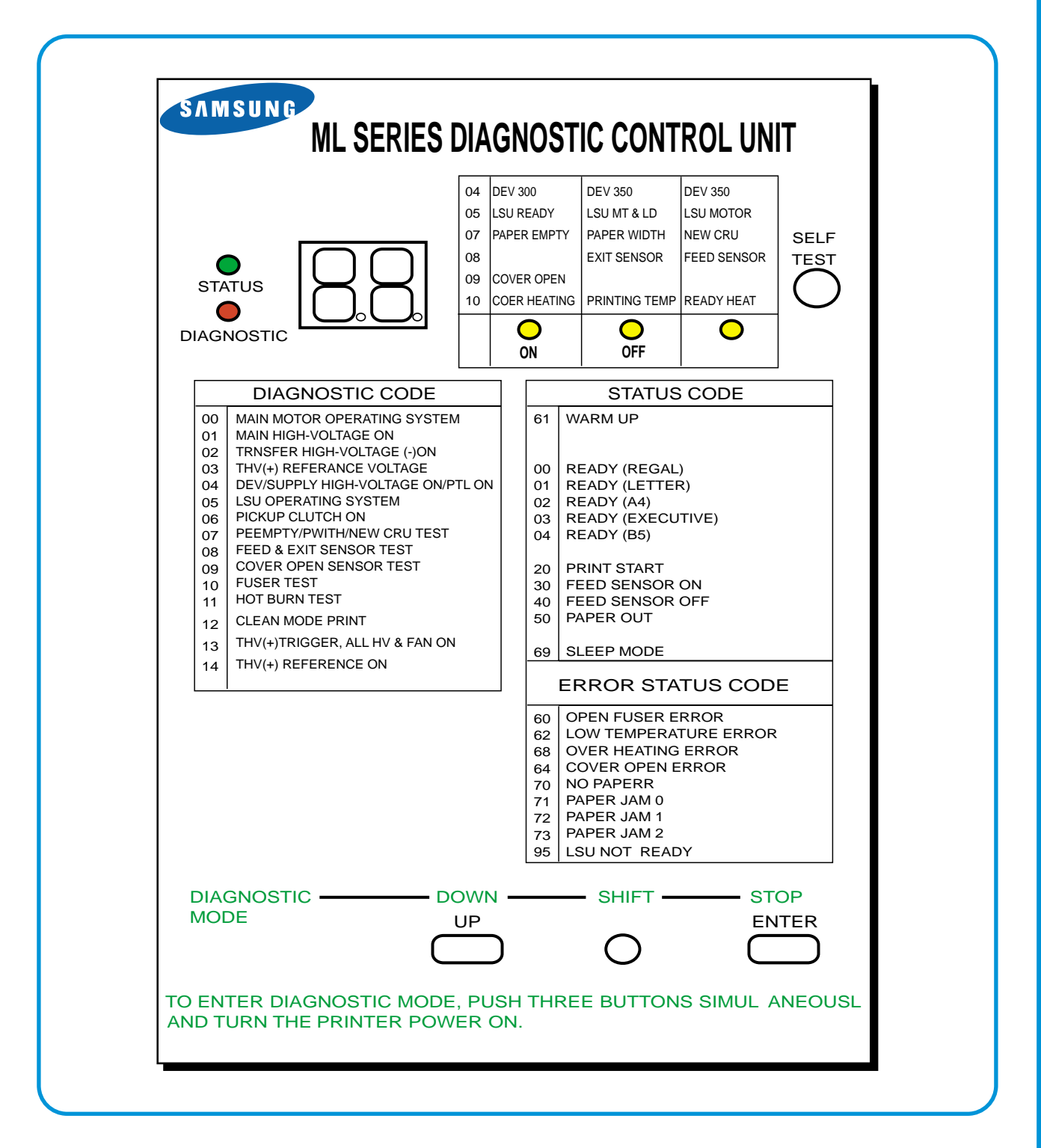

Service Manual

#### 4.1.2 Code

Connect DCU to the printer and turn the power on. It show 7 Segment FND on the panel and each code tells the function of the printer.

#### 1) Normal Code

While printing or warming up, it indicate the position of the paper

| Code       | State                | Description                                                                  |  |
|------------|----------------------|------------------------------------------------------------------------------|--|
| 61         | Warm up              | The printer is on, the cover is open or close.                               |  |
| 00~05      | Ready(kind of paper) | The printer is ready, the paper is detected when the first paper is printed. |  |
|            |                      | 00: Legal ,01: Letter ,02: A4 ,03: EXEC ,04: B5 ,05: Folio, 06: A5/A6        |  |
| 20, 21, 22 | Print Start          | The engine controller received the print order from the video controller.    |  |
|            |                      | 20: 1st, 21: MP, 22: SCF                                                     |  |
| 30         | Feed Sensor On       | The paper is passing out of the Feed Sensor.                                 |  |
| 40         | Feed Sensor off      | The paper has passed out of the Feed Sensor.                                 |  |
| 50         | Paper Out            | The paper has passed out of Exit Sensor.                                     |  |
| 69         | Sleep Mode           | The fuser power turned off to minimize the power consumption.                |  |

#### 2) Error Code

When detecting the malfunction, the printing is stopped to indicate error code.

| Code       | State         | Description                                                                                                    |  |
|------------|---------------|----------------------------------------------------------------------------------------------------|--|
| 60, 62, 68 | Fuser Error   | The error in the fuser occurred. There is a short circuit in the thermistor<br>and the thermostat while printing, Low Temperature Error occurs.<br>• 60: Open Fuser Error<br>• 62: Low Heat Error<br>• 68: Over Heat Error |  |
| 64         | Cover Open    | The Printer Cover is open.                                                                                                    |  |
| 65         | CRU Error     | The Toner Cartridge not installed,                                                                                                    |  |
| 70         | No Paper      | No paper in the paper cassette.                                                                                                    |  |
| 71         | Paper Jam 0   | The front part of paper is jammed between pickup unit and Feed sensor.                                                                                                    |  |
| 72         | Paper Jam 1   | The front part of paper is jammed between the Discharge sensor and Feed sensor.                                                                                                    |  |
| 73         | Paper Jam 2   | The front part of paper is jammed just after passing through the discharge sensor.                                                                                                    |  |
| 76         | Out Bin Full  | The Out bin is filled with paper.                                                                                                    |  |
| 95         | LSU Not Ready | LSU Scanner Motor not ready or Hsync signal not output.                                                                                                    |  |

#### 4.1.3 Self Diagnostic Mode

If Error code occurs due to malfunction of the printer, perform Self Diagnostic Mode to solve the problem.

The printer works only in the self-test mode to solve the malfunction problem.

To enter the self-test mode, turn the power on pressing the buttons of [Down], [Shift] and [Stop] at the same time.

Release the button within 2 or 3 seconds if 78 shows in the DCU. If 00 shows in the DCU, press the button [Up] or [Shift] to select the self+test, and press the button of [Enter] to operate. To stop, press the button of [shift] and [Enter] together.

| Code | Description                                                                                  |
|------|----------------------------------------------------------------------------------------------|
| 00   | Main Motor Operating System                                                                  |
|      | Only the main motor is in operation.                                                         |
| 01   | Main High Voltage On(THV-)                                                                   |
| •    | -1400 voltage output by MHV terminal.                                                        |
|      | Caution : High voltage probe should be used.                                                 |
| 02   | Transfer High Voltage(-)On(THV-)                                                             |
|      | -1000 voltage output by MHV terminal.                                                        |
|      | Caution : High voltage probe should be used.                                                 |
| 03   | Transfer High Voltage (+)Reference on (THV +)                                                |
|      | +800 voltage output by MHV terminal.                                                         |
|      | Caution : High voltage probe should be used.                                                 |
| 04   | DEV/supply High Voltage : DEV/Supply High Voltage Test.                                      |
|      | The left one of the three LEDs in the self-test panel is on when DEV high voltage Supply     |
|      | nign voltage output by each HV terminal(-500V). Press the [Up] button to switch the volt-    |
|      | Age. The middle and fight one of the time LEDs are on and -650 voltage output by DEV         |
|      | Caution : High voltage probe should be used                                                  |
|      |                                                                                              |
| 05   | LSU Operating System                                                                         |
|      | The scanning motor of LSU is in operation, the right LED of the three buttons on. Press      |
|      | the [Up] button to Check LD. LD is functioning and the middle button is on. If the LD is     |
|      | normal, all LEDs are on.                                                                     |
| 06   | Pickup clutch on                                                                             |
|      | The Solenoid in the printer is in operation. To stop the operation, Press the button [shift] |
|      | and [Enter] together.                                                                        |
|      |                                                                                              |

Service Manual

| Code | Description                                                                                                    |
|------|----------------------------------------------------------------------------------------------------|
| 07   | Paper Empty Sensor Test :<br>If activate the Actuator of the PEMPTY Sensor, the left and right of the three LEDs are<br>on.<br>Paper Empty Sensor ON/OFF 1st LED ON/OFF                                                                                                    |
| 08   | Feed & Exit Sensor Test<br>Test the Feed sensor and Discharge sensor in the same way as '07'.<br>Feed Sensor ON/OFF 2nd LED ON/OFF<br>Exit Sensor ON/OFF 3rd LED ON/OFF                                                                                                    |
| 09   | Cover Open Sensor Test<br>Test the Cover Open Sensor in th same way as code '07'<br>Cover Open Sensor ON/OFF 1st LED ON/OFF                                                                                                    |
| 10   | Fuser Test<br>If the [Enter] button pressed, the right LED is on and temperature of the fuser is up to<br>READY Mode. If the [Up] button pressed, the middle LED is on and temperature of the<br>fuser is up to Printing Mode.<br>If you press the button once more, the left LED is on and temperature of the fuser is up<br>to overheat Mode. |
| 11   | Hot Burn Test<br>If the [enter] button pressed, the printer is continuously printing without detection.<br>Turn the power off to stop operation.                                                                                                    |
| 12   | Cleaning Mode Print Mode<br>Print the paper to clean the OPC Drum in the Cartridge.                                                                                                    |
| 13   | THV(+) TRIGGER. ALL HV :<br>All high voltage output by each HV terminal and LSU and the fan is in operation. In this<br>mode, electronic resistance of transfer roller and high voltage is detected.                                                                                                    |
| 14   | PTL Test :<br>Indicates the function of the PTL, same method of the code '07'.                                                                                                    |
| 15   | Fan Test :<br>Indicates the function of the Fan, same method of the code '07'.                                                                                                    |
| 16   | Manual Pickup Test :<br>Indicates the function of th Manual Pickup, same method of the code '07'.                                                                                                    |
| 17   | Manual Sensor Test :<br>Indicates the function of the Manual Sensor, same method of the code '07'.                                                                                                    |

| No.  | Function    | Enter            | Up/I          | Up/Down         |                   | Remark |
|------|-------------|------------------|---------------|-----------------|-------------------|--------|
| 00   | Motor       | Motor Run        |               |                 | Motor Stop        |        |
| 01   | MHV         | Mhv On           |               |                 | Mhv Off           | -1550V |
| 02   | THV(-)      | Thv Negative On  |               |                 | Thv Negative Off  |        |
| 03   | THV(+)      | Thv On           |               |                 | Thv Off           | +1300V |
| 04   |             | Dev On           | Supply        | DEV             |                   |        |
|      | DEV         | Dev On           | 0 : -630V     | 0 : -430V       | Dev On            |        |
| 05   | LSU         | LSU Run          | •             |                 | LSU Stop          |        |
|      |             |                  | On C          | Off Ready       |                   |        |
| 06   | PickUp      | Pickup On        |               |                 | Pickup Off        |        |
| 07   | PEmpty      |                  | •             |                 |                   |        |
|      |             |                  | Paper Empty   |                 |                   |        |
| 08   | Sensor      |                  | ● ● ●         | ● ●<br>xit Feed |                   |        |
| 00   | Cover       |                  | •             |                 |                   |        |
| - 09 | Cover       |                  | Cover Open    |                 |                   |        |
| 10   | Fuser       | Fuser On         |               |                 | Fuser Off         |        |
| 11   | HotBurn     | HotBurn On       |               |                 |                   |        |
| 12   | Clean Print | Clean Printing   |               |                 |                   |        |
| 12   | Thv         |                  | •             | •               |                   |        |
| 13   | Reference   |                  | low ade       | quate high      |                   |        |
| 14   | PTL         | PTL On           |               |                 | PTL Off           |        |
| 15   | FAN         | Fan On           |               |                 | Fan Off           |        |
| 16   | Manual      | Manual Pickup On |               |                 | Manual Pickup Off |        |
|      | PickUp      |                  |               |                 |                   |        |
| 17   | Manual      |                  |               |                 |                   |        |
|      | Sensor      |                  | Manual Sensor |                 |                   |        |

#### 4.1.4 Self Test Button

If the Self-Test button pressed, vertical lines are printed.

Turn the power on while pressing this button, '89' shows in the DCU and the printer is warming up. After warming-up the printer is in READY Mode, and '88' shows in the DCU. In this mode, without any detection, the printer begins printing(trial printing and data from the PC). It is convenient to use this mode when the engine malfunction is detected in the control board.

# 4.2 Bad image

#### 4.2.1 Vertical Black Line and Band

| Description                                                              | <ol> <li>Straight thin black vertical line occurs in the printing.</li> <li>Dark black vertical band occur in the printing.</li> </ol> |                                                                                                    |  |
|--------------------------------------------------------------------------|----------------------------------------------------------------------------------------------------|----------------------------------------------------------------------------------------------------|--|
| Digital Plinter                                                          | Check and Cause                                                                                                    | Solution                                                                                           |  |
| Digital Plinter<br>Digital Plinter<br>Digital Plinter<br>Digital Plinter | 1. Damaged develop roller in the Developer.<br>Deformed Doctor-blade or cleaning-<br>blade.                                            | 1. If causes 1 and 2 occur in the developer cartridge, replace the developer and try to print out. |  |
|                                                                          | 2. Scratched surface of the discharge roller in the developer.                                                                         | 2. Replace the transfer roller if occurred as No. 3.                                               |  |
|                                                                          | 3. Partly depression or deformation on the surface of the transfer roller.                                                             |                                                                                                    |  |

\_\_\_\_\_

#### 4.2.2 Vertical White Line

| Description                                                              | White vertical voids in the image.                                                                                                    |                                                                                                    |
|--------------------------------------------------------------------------|----------------------------------------------------------------------------------------------------|----------------------------------------------------------------------------------------------------|
| Evigital Printer                                                         | Check and Cause                                                                                                    | Solution                                                                                                    |
| Digital Printer<br>Digital Printer<br>Digital Printer<br>Digital Printer | <ol> <li>Foreign matter stuck onto the window of<br/>internal lenses of LSU mirror.</li> </ol>                                                                                                    | 1. Foreign matter stuck onto the window :<br>Clean the LSU window with recommend-<br>ed cleaner(IPA) Clean the window with a<br>clean cotton swab. |
|                                                                          | <ul><li>2. Foreign matter or toner particles between<br/>the developer roller and blade.<br/>(In case the life of the developer has<br/>been expired, white lines or light image<br/>occur in front of the image.)</li></ul> | 2. Foreign matter in the LSU : Open the cover of LSU and clean with a cotton swab on the surface of the reflex mirror.                             |
|                                                                          | <ol> <li>It may occur when Burr and foreign sub-<br/>stances are on the window of the devel-<br/>oper frame.</li> </ol>                                                                                                    | <ul><li>3. No 3. : Remove the foreign matter and<br/>burr of the exposure window.<br/>(Developer cartridge)</li></ul>                              |
|                                                                          | 4. If the fuser is defective, voids occur peri-<br>odically at the top of a black image.                                                                                                    | 4. No. 4. : Open the front cover and check ribs that corresponds to the position of the voids. Remove if found.                                    |
|                                                                          |                                                                                                    | 5. If the problems are not solved, replace the developer cartridge.                                                                                |

4-6 Service Manual

#### 4.2.3 Horizontal Black Band

| Description | 1. Dark or blurry horizontal stripes occur in the printing periodically.<br>(They may not occur periodically.) |
|-------------|----------------------------------------------------------------------------------------------------|
|             |                                                                                                    |

| t                                                                        |                                                                                                    |                                                                                                    |
|--------------------------------------------------------------------------|----------------------------------------------------------------------------------------------------|----------------------------------------------------------------------------------------------------|
| Digital Printer                                                          | Check and Cause                                                                                                    | Solution                                                                                                    |
| Digital Printer<br>Digital Printer<br>Digital Printer<br>Digital Printer | 1. Bad contacts of the voltage terminals to developer.                                                                                               | 1. Clean each voltage terminal of the Charge,<br>Supply, Develop and Transfer roller.<br>(remove the toner particles and paper par-<br>ticles) |
|                                                                          | 2. The rollers of developer may be stained.<br>Charge roller = 37.7mm<br>Supply roller = 37mm<br>Develop roller = 35.3mm<br>Transfer roller = 45.3mm | 2. Clean the right Gear that has relatively small gap of the teeth in the OPC.                                                                 |
|                                                                          |                                                                                                    | 3. If the malfunction persists, replace the developer.                                                                                         |

#### 4.2.4 Black/White Spot

| Description | <ol> <li>Dark or blurry black spots occur periodically in the printing.</li> <li>White spots occur periodically in the printing.</li> </ol> |  |
|-------------|----------------------------------------------------------------------------------------------------|--|
|-------------|----------------------------------------------------------------------------------------------------|--|

| Digital Printer                                                                             | Check and Cause                                                                                                    | Solution                                                                                                    |
|---------------------------------------------------------------------------------------------|----------------------------------------------------------------------------------------------------|----------------------------------------------------------------------------------------------------|
| Digital Printer<br>Digital Printer<br>Digital Printer<br>Digital Printer<br>Digital Printer | <ol> <li>If dark or blurry black spots occur periodically, the rollers in the Developer may be contaminated with foreign matte or paper particles.</li> <li>(Charge roller : 37.7 mm interval OPC drum : 75.5 mm interval)</li> </ol> | <ol> <li>Run OPC cleaning Mode Print and run the<br/>Self-test 2 or 3 times.</li> </ol>                                                                                                    |
|                                                                                             | 2. If faded areas or voids occur in a black<br>image at intervals of 75.5 mm, or black<br>spots occur elsewhere, the OPC drum<br>surface is damaged.                                                                                  | <ol> <li>In case of 75.5 mm interval unremovable in<br/>1, cleanly remove foreign substances stuck<br/>on the OPC location equivalent to black<br/>spots and white spots with a dry duster.</li> </ol> |
|                                                                                             | <ol> <li>If a black image is partially broken, the<br/>transfer voltage is abnormal or the trans-<br/>fer roller's life has expired.</li> </ol>                                                                                       | 3. The transfer roller guarantees 60.000 sheets printing. If the roller's life is expired, replace it.                                                                                                 |
|                                                                                             |                                                                                                    | <ul><li>4. In case of 37.7 mm interval unremovable in</li><li>1, take measures as to replace the developer cartridge and try to print out.</li></ul>                                                   |
|                                                                                             |                                                                                                    | 5. Clean the inside of the set against the paper<br>particles and foreign matter in order not to<br>cause the trouble.                                                                                 |
|                                                                                             |                                                                                                    | 1                                                                                                    |

#### 4.2.5 Light Image

• Description

The printed image is light, with no ghost.

| Digital Printer                                       | Check and Cause                                                                                                    | Solution                                                                                              |
|-------------------------------------------------------|----------------------------------------------------------------------------------------------------|----------------------------------------------------------------------------------------------------|
| Digital Printer<br>Digital Printer<br>Digital Printer | <ol> <li>Develop roller is stained when the toner<br/>of developer cartridge is almost con-<br/>sumed.</li> </ol>                        | 1. Check if the Toner Save mode is off.                                                               |
| Digital Printer                                       | 2. Ambient temperature is below than 10°C.                                                                                               | <ol><li>Replace the developer cartridge and try to<br/>print out.</li></ol>                           |
|                                                       | <ol> <li>Bad contact caused by the toner stains<br/>between the high voltage terminal in the<br/>HVPS and the one in the set.</li> </ol> | 3. Wait 30 minutes after printer is powered on before you start printing.                             |
|                                                       | 4. Abnormal output from the HVPS.                                                                                                    | 4. Clean up the contaminated area by the toner.                                                       |
|                                                       |                                                                                                    | <ol> <li>Replace the HVPS if the problems are not<br/>solved by the above four directions.</li> </ol> |
|                                                       |                                                                                                    |                                                                                                    |

#### 4.2.6 Dark Image or a Black

| Description | The printed image is dark.                                                                                                    |                                                                               |
|-------------|----------------------------------------------------------------------------------------------------|-------------------------------------------------------------------------------|
|             | Check and Cause                                                                                                    | Solution                                                                      |
|             | 1. No charge voltage in the engine board.<br>( Perform DCU diagnostic code 01)                                                                                         | 1. Clean the high voltage charge terminal.                                    |
|             | <ol> <li>Charge voltage is not turned on due to<br/>the bad contacts between power supply<br/>in the side of the Developer and charge<br/>terminal of HVPS.</li> </ol> | 2. Check the state of the connector which connects the engine board and HVPS. |
|             |                                                                                                    | 3. Replace the HVPS if not solved by the above direction 1 and 2.             |

## 4.2.7 Uneven Density

• Description Print density is uneven between left and right.

| Digital Drintor                                                                             | Check and Cause                                                                                                    | Solution                                                                            |
|---------------------------------------------------------------------------------------------|----------------------------------------------------------------------------------------------------|-------------------------------------------------------------------------------------|
| Digital Printer<br>Digital Printer<br>Digital Printer<br>Digital Printer<br>Digital Printer | 1. The pressure force on the left and right<br>springs of the transfer roller is not even,<br>the springs are damaged, the transfer<br>roller is improperly installed, or the trans-<br>fer roller bushing or holder is damaged. | 1. Replace both the left and right Spring<br>Holder.                                |
|                                                                                             | 2. The toner level is not even on the devel-<br>oper roller due to the bad blade.                                                                                                    | 2. Occur in the developer cartridge, replace<br>the developer and try to print out. |

#### 4.2.8 Background

| Description                                                                                 | n Light dark background appears in whole area of the printing.                            |                                                                                                    |
|---------------------------------------------------------------------------------------------|-------------------------------------------------------------------------------------------|----------------------------------------------------------------------------------------------------|
| Digital Printor                                                                             | Check and Cause                                                                           | Solution                                                                                                    |
| Digital Printer<br>Digital Printer<br>Digital Printer<br>Digital Printer<br>Digital Printer | 1. Does character exist less than 2%<br>per a page, and hasn't it been used<br>long time? | 1. The toner cartridge is basically<br>designed to print 3,000 sheets with<br>5% image. If it prints more than<br>3,000 sheets (around 5,000 sheets)<br>with 2% image, a background can be<br>occurred. |
|                                                                                             | 2. Does recycle paper be used?                                                            | 2. The B/S is not guaranteed if using recycle paper.                                                                                                    |
|                                                                                             | 3. Has the life span of the developer ended?                                              | 3. Replace the developer when the life span of it has been ended.                                                                                                    |
|                                                                                             | 4. Is the movement(Up and Down) of<br>the transfer roller smooth?                         | 4. Clean the bushing part of the transfer roller.                                                                                                    |
|                                                                                             | 5. Is the HVPS normal?                                                                    | 5. If the problem is still not solved, replace the developer.                                                                                                    |

Service Manual 4-9

#### 4.2.9 Ghost (1)

Description

tion Ghost occurs at 75.5 mm intervals of the OPC drum in the whole printing.

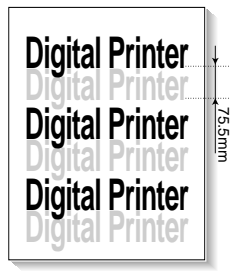

| Check and Cause                                                                                                    | Solution                                                                                |
|----------------------------------------------------------------------------------------------------|-----------------------------------------------------------------------------------------|
| 1. Bad contacts caused by contamination<br>from toner particles between high voltage<br>terminal in the main body and the elec-<br>trode of the Developer. | 1. Clean the terminals when contaminated by toner particles.                            |
| 2. Bad contacts caused by contamination<br>from toner particles between high voltage<br>terminal in the main body and the one in<br>the HVPS board.        | 2. Occur in the developer cartridge, replace<br>the developer and try to print out.     |
| 3. The life of developer is expired.                                                                                                    | 3. Replace the engine board if not solved by the above directions 1-2.                  |
| 4. Transfer roller lifetime(60.000 sheets) has expired.                                                                                                    | 4. If not solved by the direction 3, check the transfer roller lifetime and replace it. |
| 5. Abnormal low temperature(below 10°C).                                                                                                    | 5. Wait about 1 hour after power on before using printer.                               |
|                                                                                                    |                                                                                         |

#### 4.2.10 Ghost (2)

• Description Ghost occurs at 75.5 mm intervals of the OPC drum in the whole printing. (When printing on card stock or transparencies using manual feeder)

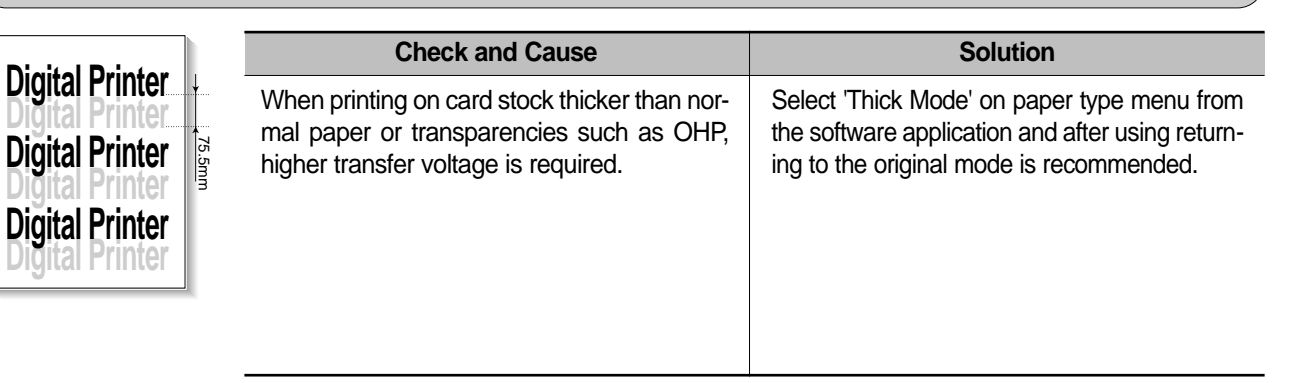

#### 4.2.11 Ghost (3)

• **Description** White ghost occurs in the black image printing at 32mm intervals.

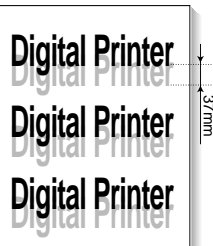

| Check and Cause                                                              | Solution                                                                                                |
|------------------------------------------------------------------------------|----------------------------------------------------------------------------------------------------|
| 1. The life of the developer may be expired.                                 | 1. Occur in the developer cartridge, replace<br>the developer and try to print out.                     |
| 2. The abnormal voltage and bad contact of the terminal of the supply roller | 2. Check the approved voltage of the supply roller and contact of the terminal and adjust if necessary. |

#### 4.2.12 Ghost (4)

• Description Ghost occurs at 47 mm intervals.

| Digital Drintor | Check and Cause                                  | Solution                                                                                                    |
|-----------------|--------------------------------------------------|----------------------------------------------------------------------------------------------------|
| Digital Printer | The temperature of the fuser is maintained high. | <ol> <li>Disassemble the fuser and remove the contaminated toner particles on the roller and clean the foreign matter between Thermistor and Heat roller.</li> <li>( A Caution : can be deformed)</li> </ol> |

#### 4.2.13 Satins on the Face of Page

• Description The background on the face of the printed page is stained.

|                                                       | Check and Cause                                                                   | Solution                                                                                                    |
|-------------------------------------------------------|-----------------------------------------------------------------------------------|----------------------------------------------------------------------------------------------------|
| Digital Printer<br>Digital Printer<br>Digital Printer | 1. Toner leakage due to improperly sealed developer.                              | 1. Replace the developer cartridge.                                                                                                    |
| Digital Printer<br>Digital Printer                    | 2. If the transfer roller is contaminated, satins on the face of page will occur. | <ol> <li>If the transfer roller is contaminated, run PC<br/>Cleaning Mode Print 2 or 3 times.<br/>And perform Self-Test 2 or 3 times to<br/>remove contamination.</li> </ol> |

#### 4.2.14 Satins on Back of Page

• **Description** The back of the page is stained at 47 mm intervals.

|                                    | Check and Cause                     | Solution                                                                                                    |
|------------------------------------|-------------------------------------|----------------------------------------------------------------------------------------------------|
| Digita<br>Digit<br>Digital Printer | 1. Transfer roller is contaminated. | 1. Perform the OPC Cleaning Mode Print 2 or<br>3 times. Run Self-Test to remove the conta-<br>mination of the transfer roller.                                                       |
| Digital Printer<br>Digital Printer | 2. Pressure roller is contaminated. | 2. Replace the transfer roller if contaminated severely.                                                                                                    |
|                                    |                                     | 3. Disassemble the fuser and clean the H/R(Heat Roller) and P/R(Pressure roller). And check the area between H/R and Thermistor. If contaminated, clean the area not to be deformed. |

#### 4.2.15 Blank Page Print out (1)

| Description | Blank page is printed.                            |                                                                      |
|-------------|---------------------------------------------------|----------------------------------------------------------------------|
|             | Check and Cause                                   | Solution                                                             |
|             | Bad ground contacts in OPC and/or devel-<br>oper. | Remove contamination of the terminals of the developer and the unit. |

#### 4.2.16 Blank Page Print out (2)

| escription | <ol> <li>Blank page is printed.</li> <li>One or several blank pages are printed.</li> <li>When the printer turns on, several blank pages print.</li> </ol> |  |
|------------|----------------------------------------------------------------------------------------------------|--|
|            |                                                                                                    |  |

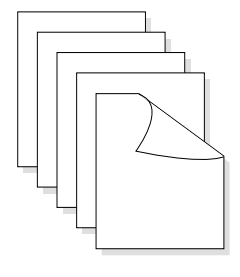

• D

| Check and Cause                                 | Solution                                                                                        |
|-------------------------------------------------|-------------------------------------------------------------------------------------------------|
| 1. Bad ground contacts in OPC and/or developer. | 1. Remove contamination of the terminals of the developer.                                      |
| 2. Abnormal solenoid.                           | 2. Perform the engine self test using DCU to check if the Solenoid is normal.(refer to code 06) |
|                                                 | 3. If not solved by the above directions 1-2, Replace the engine board.                         |
|                                                 | 4. Turn the power off, delete the data of PC and try printing again.                            |

#### 4-12 Service Manual

# 4.3 bad discharge

#### 4.3.1 Wrong Print Position

• **Description** Printing begins at wrong position on the paper.

| Check and Cause                                            | Solution                       |
|------------------------------------------------------------|--------------------------------|
| Wrong sense time caused by defective feed sensor actuator. | Replace the defective actuator |
|                                                            |                                |

#### 4.3.2 JAM 0

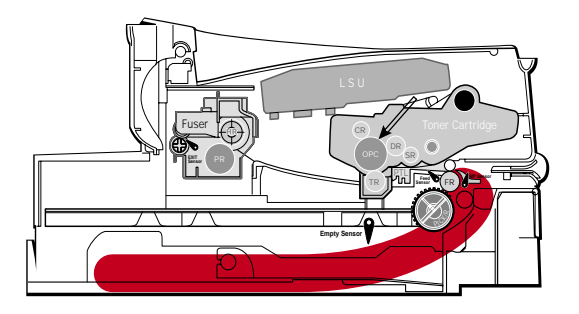

#### Description

1. Paper is not exited from the cassette.

2. Jam-0 occurs if the paper feeds into the printer.

| Check and Cause                                                                                                    | Solution                                                                                     |
|----------------------------------------------------------------------------------------------------|----------------------------------------------------------------------------------------------|
| <ol> <li>Check the Solenoid by using DCU diagnostic mode<br/>06.</li> </ol>                                                              | 1. Replace the solenoid.                                                                     |
| 2. Check if the pad is loose due to bad sealing of the side-pad.                                                                         | 2. Replace the side-pad Assembly L or R, if necessary.                                       |
| 3. Check the surface of the roller-pickup for foreign mat-<br>ter.                                                                       | <ol> <li>Clean with soft cloth dampened with IPA(Isopropyl<br/>Alcohol) or water.</li> </ol> |
| <ol> <li>If the paper feeds into the printer rand Jam 0 occurs,<br/>perform DCU to check feed-sensor of the engine<br/>board.</li> </ol> | 4. Replace the SMPS-HVPS and/or Sensor.                                                      |

Service Manual

#### 4.3.3 JAM 1

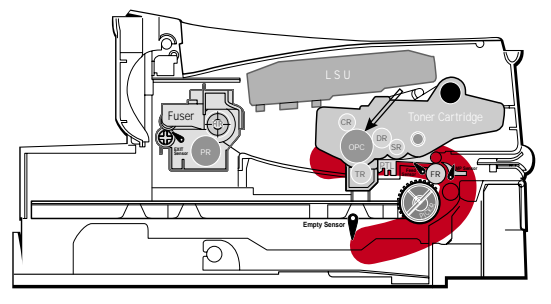

#### • Description

- Recording paper is jammed in front of or inside the fuser.
   Recording paper is stuck in the discharge roller and in the
- fuser just after passing through the Actuator-Feed.

| Check and Cause                                                                                                    | Solution                                                                                          |
|----------------------------------------------------------------------------------------------------|---------------------------------------------------------------------------------------------------|
| 1. If the recording paper is jammed in front of or inside<br>the fuser. (Perform DCU diagnostic code 08)                                                                         | 1. Replace the SMPS.                                                                              |
| <ol> <li>If the recording paper is stuck in the discharge roller<br/>and the fuser just after passing through the Actuator-<br/>Feed, Feed Actuator may be defective.</li> </ol> | <ol> <li>Reassemble the Actuator-Feed and Spring-Actuator<br/>if the returning is bad.</li> </ol> |

#### 4.3.4 JAM 2

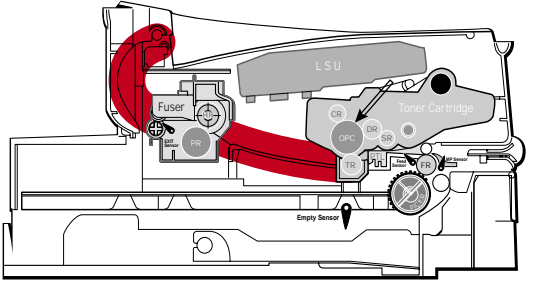

#### Description

- 1. Recording paper is jammed in front of or inside the fuser.
- 2. Recording paper is stuck in the discharge roller and in the fuser just after passing through the Actuator-Feed.

| Solution                                                                                                    |
|----------------------------------------------------------------------------------------------------|
| <ol> <li>Check if the exit sensor actuator is defective.</li> <li>Check if the actuator exit is unformed (Check if the<br/>lever part is unformed in shape).</li> <li>Check whether burrs occur in the assembly part of<br/>the actuator exit or not and if the actuator is<br/>smoothly operated.</li> <li>Check if foreign matters and wire get caught in the<br/>actuator exit's operation.</li> </ol> |
| 2. If the paper is stuck in the fuser : disassemble the fuser and remove the jammed paper, and clean the surface of the pressure roller with dry gauze.                                                                                                    |
| <ul> <li>3. Remove the jammed paper after disassembling the fuser : Clean the surface of the pressure roller with dry gauze.</li> <li>Remove the toner particles stained on the rib.</li> <li>Check the assemblage and performance of the exit.</li> </ul>                                                                                                    |
|                                                                                                    |

#### 4-14 Service Manual

#### 4.3.5 Multi-Feeding

| Description Multiple sheets of paper are fed at once.                                         |                                                                                                    |
|-----------------------------------------------------------------------------------------------|----------------------------------------------------------------------------------------------------|
| Check and Cause                                                                               | Solution                                                                                            |
| 1. Solenoid malfunction(the solenoid does not work properly): Perform DCU Diagnostic Code 06. | 1. Replace the solenoid if necessary.                                                               |
| 2. Pad-Friction is contaminated with foreign matter.(oil)                                     | <ol><li>Clean the pad friction with soft clothe dampened<br/>with IPA(Isopropyl Alcohol).</li></ol> |
| 3. The face of paper is blended.                                                              | 3. Use the smooth paper.                                                                            |

## 4.3.6 Paper rolled in the Fuser

• **Description** If contaminated at intervals of 57mm on the back of a paper.

| Check and Cause                                                                                        | Solution                                                                                                    |
|----------------------------------------------------------------------------------------------------|----------------------------------------------------------------------------------------------------|
| <ol> <li>Contamination of the pressure roller or heat<br/>roller (Background, Hot off set).</li> </ol> | 1. After disassembling the fuser, clean contami-<br>nation between the heat roller and the ther-<br>mostor and remove the contamination of the<br>pressure roller. |
| 2. Check the claw of the fuser whether it is unfit-<br>ted.                                            | 2. If there is heavy background, repair it by the background troubleshooting method.                                                                               |
|                                                                                                    | 3. The surface of the heat roller with IPA or water                                                                                                    |
|                                                                                                    | 4. Check the warp or separation of the sprint claw and the holder plate claw, and then manage it.                                                                  |

# 4.3.7 Paper rolled in the Toner Cartridge (OPC Drum)

| • Description Paper is rolled up in the OPC. |                                                                                                    |  |
|----------------------------------------------|----------------------------------------------------------------------------------------------------|--|
| Check and Cause                              | Solution                                                                                                    |  |
| 1. Paper is too much thin.                   | 1. Recommend to use normal paper.                                                                                                    |  |
| 2. The face of paper is curled.              | <ul> <li>2. How to remove the rolled in the OPC Drum.</li> <li>Remove the paper while turning the OPC Drum against the ongoing direction.</li> <li>C;eam fomger[romts on the OPC Drum spft;u with IPA(Isopropyl Alcohol) or tissue.</li> </ul> |  |

4-16 Service Manual
## 4.4 Malfunction

### 4.4.1 All LEDs blinking (Fuser Error)

| <ul> <li>Description</li> <li>1. All the lamps on the operator panel blink.</li> <li>2. Gear of the fuser does not work and breaks away melt away.<br/>When printing, motor breaks away from its place due to defective fuser gear.</li> </ul> |                                                                                      |  |
|----------------------------------------------------------------------------------------------------|--------------------------------------------------------------------------------------|--|
| Check and Cause                                                                                                    | Solution                                                                             |  |
| 1. Check if the thermostat, AC wire and Heat L open.                                                                                                    | amp is 1. If the thermostat is open replace the fuser and check following items.     |  |
| 2. Check if the thermistor sensor is in place.                                                                                                    | 2. If the thermistor sensor device is located deep in the sponge, replace the fuser. |  |
| 3. Check if the heat lamp works properly.                                                                                                    | 3. Check if the circuit of overheat mode works properly.                             |  |
| 4. Check if the overheat circuit works properly.                                                                                                    | 4. Run DCU mode : Perform DCU diagnostic code 10.                                    |  |
| 5. The fuser gear is defective due to melting a                                                                                                    | way. 5. Replace Fuser.                                                               |  |
|                                                                                                    |                                                                                      |  |

### 4.4.2 All LEDs blinking (Scan Error)

| • <b>Description</b> 1. All lamps on the operator panel blink.                                 |                                                                                                   |
|------------------------------------------------------------------------------------------------|---------------------------------------------------------------------------------------------------|
| Check and Cause                                                                                | Solution                                                                                          |
| DCU Mode : Perform DCU diagnostic code 05. If the DCU error code 95 is displayed, replace LSU. | Replace LSU.<br>If you cannot solve the problem after you replace LSU,<br>replace the main board. |

Service Manual

4-17

### 4.4.3 Not function of the gear of the fuser due to melting away

• Description The motor breaks away from its place due to gear melting away.

| Check and Cause                                                                                                    | Solution                           |
|----------------------------------------------------------------------------------------------------|------------------------------------|
| DCU Mode : Check if the Error States '60' '62' '68' occur.<br>Check the operation of Fuser Erasing Lamp<br>On/Off with the Error Code Check -10 | 1. Replace the Fuser.              |
|                                                                                                    | 2. Replace the Main Control board. |

#### 4.4.4 Paper Empty

| • Descri                                                                                                    | • <b>Description</b> The paper lamp on the operator panel is on even when paper is loaded in the cassette. |                                    |  |
|----------------------------------------------------------------------------------------------------|----------------------------------------------------------------------------------------------------|------------------------------------|--|
|                                                                                                    | Check and Cause                                                                                            | Solution                           |  |
| 1. Bending<br>sor.                                                                                                    | or deformation of the actuator of the paper sen-                                                           | 1. Replace the defective actuator. |  |
| <ol> <li>The function of the engine board is defective Perform<br/>DCU mode : Perform DCU diagnostic code 8.</li> </ol> |                                                                                                    | 2. Replace the engine board.       |  |

### 4.4.5 Paper Empty without indication

• Description The paper lamp on the operator panel does not come on when the paper cassette is empty.

| Check and Cause                                                                                                    | Solution                           |
|----------------------------------------------------------------------------------------------------|------------------------------------|
| 1. Bending or deformation of the actuator of the paper sensor.                                                           | 1. Replace the defective actuator. |
| <ol> <li>The function of the engine board is defective Perform.<br/>DCU mode : Perform DCU diagnostic code 8.</li> </ol> | 2. Replace the engine board.       |

### 4.4.6 Cover Open

| • Description The ERROR lamp is on even when the print cover is closed.                                                                                                    |                                                       |  |  |
|----------------------------------------------------------------------------------------------------|-------------------------------------------------------|--|--|
| Check and Cause                                                                                                    | Solution                                              |  |  |
| 1. The Hook Lever in the top cover may be defective.                                                                                                    | 1. Replace the hook lever, if defective.              |  |  |
| <ol> <li>Check the connector (Engine B'd↔HVPS) and circuit of<br/>the cover switch department in the Main Control board.<br/>Perform DCU mode : If Error state '64' occurs, Check the<br/>related codes of the Cover Open Error.</li> </ol> | 2. Check the insertion of the Cover Open S/W Connect. |  |  |
|                                                                                                    | 3. Replace the Main Control board or Cover Open S/W.  |  |  |

### 4.4.7 No lamp on when the cover is open

• Description The ERROR lamp does not come on even when the printer cover is open

| Check and Cause                                                                                                    | Solution                                                 |
|----------------------------------------------------------------------------------------------------|----------------------------------------------------------|
| 1. Check the connector(CN8) and circuit of the cover switch<br>department in the Main Control board. Perform DCU<br>mode : If Error state '64' occurs, Check the related codes<br>of the Cover Open Error | 1. Check the insertion of the Cover Open S/W<br>Connect. |
|                                                                                                    | 2. Replace the Main Control board or Cover Open S/W.     |

Service Manual 4-19

### 4.4.8 Defective motor operation

• Description Main motor is not driving when printing, and paper does not feed into the printer, resulting 'Jam 0'.

| Check and Cause                                                  | Solution                                              |
|------------------------------------------------------------------|-------------------------------------------------------|
| 1. Motor harness or sub PCB may be defective.                    | 1. Check the motor harness, replace it, if defective. |
| 2. Perform DCU diagnostic code 00 and Check the motor operation. | 2. Replace the SMPS, if necessary.                    |
|                                                                  |                                                       |

#### 4.4.9 No Power

| • <b>Description</b> When system power is turned on, all lamps on the operator panel do not come on. |  |  |  |
|----------------------------------------------------------------------------------------------------|--|--|--|
| Solution                                                                                             |  |  |  |
| 1. Replace the power supply cord or SMPS.                                                            |  |  |  |
| 2. Replace the control board.                                                                        |  |  |  |
| 3. Replace the LED-panel.                                                                            |  |  |  |
|                                                                                                    |  |  |  |

## 4.4.10 Vertical Line Getting Curved

| <ul> <li>Description</li> </ul> | When printing, vertical line gets curved. |
|---------------------------------|-------------------------------------------|
|---------------------------------|-------------------------------------------|

| Check and Cause                                                                                                    | Solution                           |
|----------------------------------------------------------------------------------------------------|------------------------------------|
| <ol> <li>If the supply of +24v is unstable in the Main Control board<br/>linking with LSU, check drive by DCU Mode : LSU Check<br/>-05- LSU Motor on.</li> </ol> | 1. Replace LSU.                    |
|                                                                                                    | 2. Replace the Main Control board. |
|                                                                                                    |                                    |

Service Manual 4-21

### 4.5 Toner Cartridge Service

It is not guaranteed for the default caused by using other toner cartridge other than the cartridge supplied by the Samsung Electronic or caused by non-licensed refill production.

#### 4.5.1 Precautions on Safe-keeping of Toner Cartridge

Excessive exposure to direct light more than a few minutes may cause damage to the cartridge.

#### 4.5.2 Service for the Life of Toner Cartridge

If the printed image is light due to the life of the toner, you can temporarily improve the print quality by redistributing the toner(Shake the toner cartridge), however, you should replace the toner cartridge to solve the problem thoroughly.

#### 4.5.3 Redistributing Toner

When toner is low, faded or light areas may appear on a printed page. You may be able to temporarily improve the print quality by redistributing the toner. The following procedures may allow you to finish the current print job before replacing the toner cartridge.

- 1) Grasp the front cover and pull it toward you to open.
- 2) Remove the toner cartridge from the printer

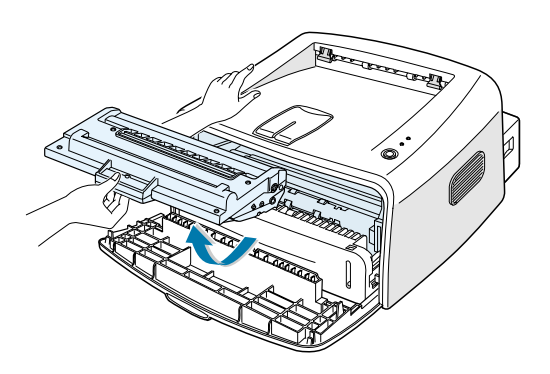

#### Note :

Avoid reaching too far into the printer. The fusing area may be hot.

To prevent damage to the toner cartridge, do not expose it to light for more than a few minutes.

 Gently shake the toner cartridge from side to side five or six times to redistribute the toner.

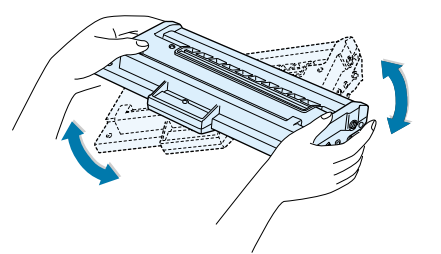

#### Note :

If the toner gets on your clothing, wipe it off with a dry cloth and wash clothing in cold water. Hot water sets toner into fabric.

- Reinsert the toner cartridge into the printer.
   Ensure that the toner cartridge snaps into place.
- 5) Close the front cover. Make sure that the cover is securely closed.

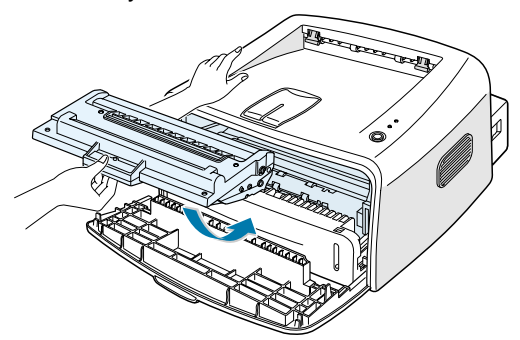

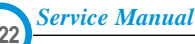

| Fault                                                                                                    | Signs                                                                                                    | Cause & Check                                                                                                    | Solution                                                                                                    |
|----------------------------------------------------------------------------------------------------|----------------------------------------------------------------------------------------------------|----------------------------------------------------------------------------------------------------|----------------------------------------------------------------------------------------------------|
| Light image and<br>partially blank<br>image<br>(The life is ended.)<br>Digital Printer<br>Digital Printer<br>Digital Printer | <ul> <li>The printed image<br/>is light or unclean<br/>and untidy.</li> <li>Some part of the<br/>image is not print-<br/>ed.</li> </ul>                              | <ol> <li>If the image is light or unclean<br/>and untidy printed image -<br/>Shake the developer and<br/>then recheck.</li> <li>NG : Check the weight of<br/>the developer</li> <li>OK : Lack of toner, so the<br/>life is nearly closed.</li> </ol>                                                                                                    | 1. All of 1, 2, 3 above-<br>If it become better by shaking,<br>replace with a new developer<br>after 35.3-100 sheets in the<br>closing state of the life span.                                                                                                    |
| Digital Printer<br>Digital Printer<br>Digital Printer                                                                        | Periodically a noise<br>as "tick tick" occurs.                                                                                                    | <ol> <li>Some part of image is not<br/>printed - Shake the develop-<br/>er and then recheck.</li> <li>(1)NG : Check the weight of<br/>the developer and<br/>clean the LSU window<br/>with a cotton swab,<br/>then recheck.</li> <li>(2)OK : Lack of toner, so the<br/>life is nearly closed.</li> <li>Periodically a noise as "tick<br/>tick" occurs - Measure the<br/>cycle and the weight of the<br/>developer.</li> <li>White vertical stripes on the<br/>whole screen or partly :<br/>Check the weight of the<br/>developer.</li> </ol> | <ul> <li>2. In case of 2-<br/>If it becomes better after clean-<br/>ing the LSU window, then the<br/>developer is normal.<br/>(Because of foreign substance<br/>on the LSU window, the image<br/>has not been printed partly.)</li> <li>3. In case of 3-<br/>If the cycle of noise is about 2<br/>seconds, the toner inside the<br/>developer has been nearly<br/>exhausted.( Purchase and<br/>replace with a new developer<br/>after using about 200 sheets at<br/>the point of occurrence)</li> <li>4. In case of 3-<br/>This is a phenomenon caused<br/>by lack of toner, so replace with<br/>a new developer.</li> </ul> |
| Toner<br>Contamination                                                                                                    | <ul> <li>Toner is fallen on<br/>the papers periodi-<br/>cally.</li> <li>Contaminated with<br/>toner on prints part-<br/>ly or over the whole<br/>surface.</li> </ul> | <ol> <li>Toner is fallen on the paper<br/>periodically.</li> <li>(1)Check the cycle of the<br/>falling of the toner.</li> <li>(2)Check the appearance of<br/>both ends of the developer<br/>OPC drum.</li> <li>The center of the printed mat-<br/>ter is contaminated with toner.</li> <li>(1)Check whether foreign sub-<br/>stances or toner are stuck<br/>to the terminal (contact<br/>point) of the developer.</li> <li>(2)Check whether the state of<br/>the terminal assembly is<br/>normal.</li> </ol>                                | <ol> <li>If both ends of the OPC drum<br/>are contaminated with toner:<br/>Check the life of the developer.</li> <li>Check whether it could be recy-<br/>cled.</li> </ol>                                                                                                    |
|                                                                                                    |                                                                                                    |                                                                                                    | 3. If it cannot be recycled:<br>Replace the developer.                                                                                                    |

# 4.5.4 Signs and Measures at Poor toner cartridge

Service Manual 4-23

| Fault                                                                                                    | Signs                                                                                                    | Cause & Check                                                                                                    | Solution                                                                                                    |
|----------------------------------------------------------------------------------------------------|----------------------------------------------------------------------------------------------------|----------------------------------------------------------------------------------------------------|----------------------------------------------------------------------------------------------------|
| White Black spot<br>Digital Printer<br>Digital Printer<br>Digital Printer<br>Digital Printer<br>Digital Printer | <ul> <li>Light or dark black<br/>dots on the image<br/>occur periodically.</li> <li>White spots occur<br/>in the image period-<br/>ically.</li> </ul> | <ol> <li>If light or dark periodical black<br/>dots occur, this is because the<br/>developer rollers are contami-<br/>nated with foreign substance<br/>or paper particles.</li> <li>(1)37.7mm interval : Charged<br/>roller</li> <li>(2)75.5mm interval : OPC cycle</li> </ol> | <ol> <li>In case of 1 above -<br/>Run OPC Cleaning Mode Print<br/>4-5 times repeatedly to remove.<br/>Especially check foreign sub-<br/>stance on the OPC surface, then<br/>remove them with a clean gauze<br/>moistened with IPA(Isopropyl<br/>Alcohol) not to damage OPC if<br/>necessary.</li> </ol>                    |
|                                                                                                    |                                                                                                    | image at intervals of 75.5mm,<br>or black spots occur else-<br>where, the OPC drum is dam-<br>aged or foreign substance is<br>stuck to the surface.                                                                                                    | <ul> <li>2. In case of 2</li> <li>If they are not disappeared by running OPC Cleaning Mode Print 4-5 times.</li> <li>: at intervals of 37.7mm - Replace the developer.</li> <li>: at intervals of 75.5mm - Remove foreign substance.</li> <li>: Broken image - Replace the developer according to carelessness.</li> </ul> |
|                                                                                                    |                                                                                                    | 3. If a black and white or graphic<br>image is partially broken at<br>irregular intervals, the transfer<br>roller's life has been expired or<br>the transfer voltage is abnor-<br>mal.                                                                                         | 3. In case of 3 - Exchange the transfer roller because the life of the transfer roller in use has been expired. (Check the transfer voltage and readjust if different.)                                                                                                    |
| Recycled product                                                                                                | <ul> <li>Poor appearance of<br/>the developer.</li> <li>Unclean and rough<br/>printouts.</li> <li>Bad background in<br/>the image.</li> </ul>         | <ol> <li>Poor appearance of the developer.</li> <li>(1)Check the damage to label and whether different materials are used.</li> <li>(2)Check the appearance of parts of the developer, such as frame, hopper.</li> </ol>                                                       | <ol> <li>In case of 1 -         <ol> <li>(1)If there is an evidence of disassembling the developer.</li> <li>(2)If materials other than normal parts of the developer are added or substituted.</li> </ol> </li> </ol>                                                                                                    |
|                                                                                                    |                                                                                                    | <ol> <li>Unclean and rough printouts.</li> <li>(1)Check whether foreign substance or toner are stuck to the terminal (contact point) of the developer.</li> <li>(2)Check whether the state of the terminal assembly is normal.</li> </ol>                                      | <ul> <li>2. In case of 2 - If there are any abnormals in connection with the situation of 1.</li> <li>(1)It occurs when the developer is recycled over 2 times.</li> <li>(2)If toner nearly being expired are collected to use, it is judged as the recycled developer.</li> </ul>                                         |

# 4.6 Bad Environment of The Software

### 4.6.1 The printer is not working (1)

| • Description While Power turned on, the printer is not working in the printing mode.                                             |                                                                                                    |  |  |  |  |  |
|----------------------------------------------------------------------------------------------------|----------------------------------------------------------------------------------------------------|--|--|--|--|--|
| Check and Cause                                                                                                    | Solution                                                                                                    |  |  |  |  |  |
| 1. Run Self-Test Mode : Turn the power on while pressing<br>the test printing button for 2 or 3 seconds before printing<br>works. | 1.Check the power of the printer and perform the Self-<br>Test. If the test printing works, that means no prob-<br>lems in the printer itself. If the test printing does not<br>work, that means bad functioning of the printer(not<br>because of software). Perform DCU to check the<br>Error Status.                                                                                                    |  |  |  |  |  |
| <ol><li>Check if the PC and the printer is properly connected<br/>and the toner cartridge installed.</li></ol>                    | <ol> <li>Replace the printer cable. If the problems not solved<br/>even after the cable replaced, check the amount of<br/>the remaining tone.<br/>(refer to Toner Cartridge Service 7.4)</li> </ol>                                                                                                    |  |  |  |  |  |
| 3. Printing is nor working in the Windows.                                                                                        | 3. Check if the connection between PC and printer port<br>is proper. If you use windows, check if the printer dri-<br>ver in the controller is set up. If the printer driver is<br>properly set up, check in which program the printing<br>is not working. The best way to find out is to open the<br>memo pad to check the function of printing. If it is not<br>working in a certain program, adjust the setup the<br>program requires. Sometimes, the printout is normal<br>within the Windows basic programs, but it's not work-<br>ing in a particular program. In such case, install the<br>new driver again. If not working in the Windows basic<br>program, Check the setup of the port of CMOS is on<br>ECP. And check the address of IRQ 7 and 378 |  |  |  |  |  |
| 4. Check if the printer cable is directly connected to peripheral devices                                                         | 4. If the scanner needs to be connected to the printer,<br>first the remove the scanner from the PC to see if the<br>printer is properly working alone.                                                                                                    |  |  |  |  |  |

4-25

### 4.6.2 The printer is not working (2)

• Description After receiving the printing order, no response at all or the low speed of printing occurs due to wrong setup of the environment rather than malfunction of the printer itself.

| Check and Cause                                                                             | Solution                                                                                                    |
|---------------------------------------------------------------------------------------------|----------------------------------------------------------------------------------------------------|
| 1. Secure more space of the hard disk.                                                      | <ol> <li>Not working with the message 'insufficient printer<br/>memory' means hard disk space problem rather than<br/>the RAM problem. In this case, provide more space<br/>for the hard disk. Secure more space using the disk<br/>utilities program.</li> </ol>                                                                           |
| <ol><li>Printing error occurs even if there is enough space in<br/>the hard disk.</li></ol> | 2. The connection of the cable and printer port is not proper. Check if the connection is properly done and if the parallel port in CMOS is rightly set up.                                                                                                    |
| 3. Check the parallel-port-related items in the CMOS Setup.                                 | 3. As a printer port, Select ECP or SPP among SPP(Normal), ECP, and EPP modes(increase printing speed) SPP normal mode support 8-bit data transfer, while ECP Mode transfer the 12-bit data.                                                                                                    |
| 4. Reboot the system to print.                                                              | 4. If the regular font is not printing, the cable or the printer driver may be defective.<br>Turn the PC and printer off, and reboot the system to print again. If not solved, double-click the printer in my computer If the regular fonts are not printed this time again. the cable must be defective so replace the cable with new one. |
|                                                                                             |                                                                                                    |
|                                                                                             |                                                                                                    |

4-26 Service Manual

### 4.6.3 Abnormal Printing

| Description | The printing is not working properly even when the cable has no problem.<br>(even after the cable is replaced)<br>If the printer won't work at all or the strange fonts are repeated, the printer driver may be defec-<br>tive or wrong setup in the CMOS Setup. |
|-------------|----------------------------------------------------------------------------------------------------|
|-------------|----------------------------------------------------------------------------------------------------|

| Check and Cause                                                                                                    | Solution                                                                                                    |
|----------------------------------------------------------------------------------------------------|----------------------------------------------------------------------------------------------------|
| 1. Set up the parallel port in the CMOS SETUP.                                                                                                    | 1. Select SPP(Normal) or ECP LPT Port the among ECP, EPP or SPP in the CMOS Setup.                                                                                         |
| 2. Printer Driver Error.                                                                                                    | 2. Check the printer in My Computer.(to see if the printer driver is compatible to the present driver or delete the old driver, if defective and reinstall the new driver) |
| 3. Error message from insufficient memory.<br>(The printing job sometimes stops or due to insufficient<br>virtual memory, but it actually comes from the insuffi-<br>cient space of the hard disk.) | 3. Delete the unnecessary files to secure enough space of the hard disk and start printing job again.                                                                      |
|                                                                                                    |                                                                                                    |

#### 4.6.4 SPOOL Error

Description

To spool which stands for "simultaneous peripheral operations online" a computer document or task list (or "job") is to read it in and store it, usually on a hard disk or larger storage medium so that it can be printed or otherwise processed at a more convenient time (for example, when a printer is finished printing its current document).

| Check and Cause                                                                                            | Solution                                                                                                    |
|----------------------------------------------------------------------------------------------------|----------------------------------------------------------------------------------------------------|
| <ol> <li>Insufficient space of the hard disk in the directory<br/>assigned for the basic spool.</li> </ol> | <ol> <li>Delete the unnecessary files to provide more space<br/>to start printing job.</li> </ol>                                                    |
| 2. If the previous printing error not solved.                                                              | <ol> <li>If there are some files with the extension name of<br/>****.jnl, Delete them and Reboot the Windows to<br/>restart printing job.</li> </ol> |
| 3. When expected to collide with other program.                                                            | 3. Shut down all other programs except the current one, if possible.                                                                                 |
| 4. When an application program or the printer driver is damaged.                                           | 4. Delete the printer driver completely and reinstall it.                                                                                            |
| 5. When some files related to OS are damaged or virus infected.                                            | 5 After rebooting the computer, check for viruses, restore the damaged files and reinstall the program to do the printing job.                       |
| 6. Memory is less than suggested one.                                                                      | 6. Add up enough memory to the PC.                                                                                                    |

#### A How to delete the data in the spool manager.

In the spool manager, the installed drivers and the list of the documents waiting to be printed are shown. Select the document to be deleted and check the delete menu.

If you intend to delete the current document being printed, the data being transferred to the printer will be put out and then the document is removed. Before choosing the document, the menu is still inactive.

Or put the document out of the list and repeat the routine as in the above or finish the spool manager.

# 5. Exploded Views and Parts List

### Update on January .10.2003 by SEC

| 5.1 | Main Assembly Exploded view  | bage(5-2)  |
|-----|------------------------------|------------|
| 5.2 | Prame Assembly Exploded view | bage(5-4)  |
| 5.3 | Drive Unit Exploded view     | bage(5-7)  |
| 5.4 | Fuser Unit Exploded view     | bage(5-8)  |
| 5.5 | Cassette Unit Exploded view  | bage(5-10) |

5-1

# 5.1 Main Assembly Exploded view

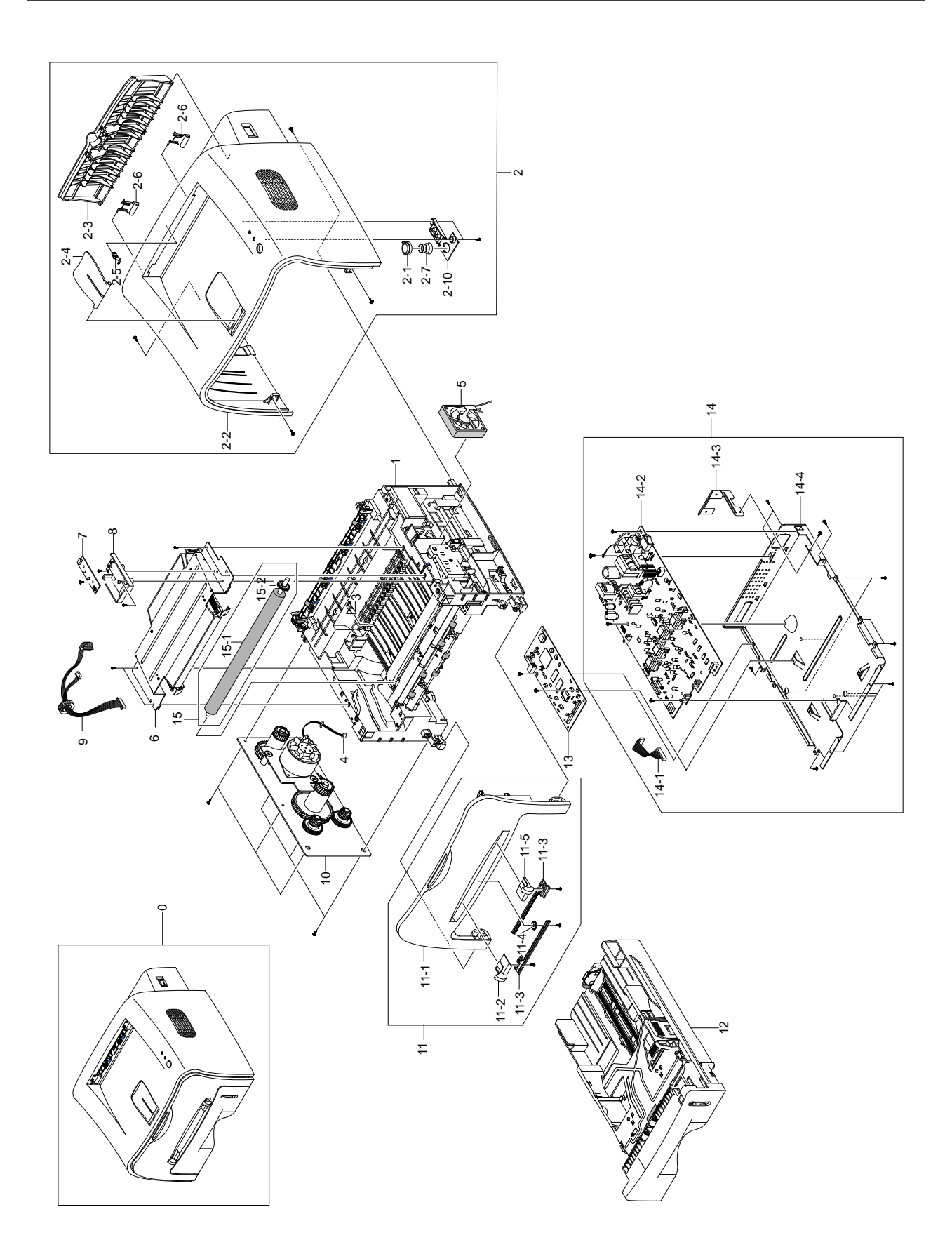

5-2 Service Manual

# < Main Assembly Parts List >

|      |                                 |             |      |    | SA. : Service Available |
|------|---------------------------------|-------------|------|----|-------------------------|
| NO   | DESCRIPTION                     | SEC CODE    | Q'TY | SA | REMARK                  |
| 0    | SET                             |             |      |    |                         |
| 1    | ELA UNIT-FRAME LOWER, 110V, XRX | JC96-02732A | 1    | 0  | 110V                    |
|      | ELA UNIT-FRAME LOWER, 220V, XRX | JC96-02734A | 1    | 0  | 220V                    |
| 2    | ELA HOU-COVER TOP               | JC97-01748D | 1    | 0  |                         |
| 2-1  | LENS LED-LED                    | JC67-00026A | 1    | Х  |                         |
| 2-2  | COVER-TOP                       | JC63-00102A | 1    | Х  |                         |
| 2-3  | COVER-REAR                      | JC63-00101A | 1    | Х  |                         |
| 2-4  | PMO-STACKER_RX                  | JC72-00973A | 1    | Х  |                         |
| 2-5  | PMO-BUSHING_F/DOWN              | JC72-00387A | 1    | Х  |                         |
| 2-6  | PMO-SUB STACKER                 | JC72-01001A | 1    | Х  |                         |
| 2-7  | SPRING-KEY                      | 6107-001169 | 1    | Х  |                         |
| 2-8  | KEY-ON LINE                     | JC64-00039A | 1    | Х  |                         |
| 2-9  | SCREW-TIPTITE                   | 6003-000264 | 2    | Х  |                         |
| 3    | PLATE-P-CHANNEL                 | JC61-00606A | 1    | 0  |                         |
| 4    | CBF HARNESS-MOTOR               | JC39-00241A | 1    | 0  |                         |
| 5    | FAN-DC                          | JC31-00027A | 1    | 0  |                         |
| 6    | UNIT-LSU                        | JC59-00018A | 1    | 0  |                         |
| 7    | PBA MAIN-PANEL                  | JC92-01439A | 1    | 0  |                         |
| 8    | COVER PCB-M-PCB                 | JC63-00104A | 1    | 0  |                         |
| 9    | CBF HARNESS-LSU 1400            | JC39-00242A | 1    | 0  |                         |
| 10   | ELA HOU-RX DRIVE 1400           | JC96-02733A | 1    | 0  |                         |
| 11   | MEA UNIT-COVER FRONT, XEROX     | JC97-01748D | 1    | 0  | P3120                   |
|      | MEA UNIT-COVER FRONT, XEROX     | JC97-01749K | 1    | 0  | P3130                   |
| 11-1 | COVER-FRONT                     | JC63-00103A | 1    | Х  |                         |
| 11-2 | ADJUST-MANUAL L                 | JC70-00302A | 1    | Х  |                         |
| 11-3 | ADJUST RACK-MANUAL              | JC70-00304A | 1    | Х  |                         |
| 11-4 | GEAR-RACK_PINION                | JC66-00387A | 1    | Х  |                         |
| 11-5 | ADJUST-MANUAL R                 | JC70-00303A | 1    | Х  |                         |
| 11-6 | SCREW-TIPTITE                   | 6003-000264 | 3    | Х  |                         |
| 12   | MEA ETC-CASSETTE 1400           | TBD         | 1    | 0  |                         |
| 13   | PBA MAIN-CONTROLLER,GDI         | JC92-01426B | 1    | 0  | P3120                   |
|      | PBA MAIN-CONTROLLER, PCL        | JC92-01424B | 1    | 0  | P3130                   |
| 14   | MEA ETC-SHIELD ENGINE           | JC96-02663A | 1    | Х  |                         |
| 14-1 | CBF HARNESS-ENGINE              | JC39-00240A | 1    | 0  | P3120                   |
|      | CBF HARNESS-ENGINE,             | JC39-00240B | 1    | 0  | P3130                   |
| 14-2 | SMPS-HVPS                       | JC44-00046A | 1    | 0  | 110V                    |
|      | SMPS-HVPS                       | JC44-00047A | 1    | 0  | 220V                    |
| 14-3 | BRACKET-INLET                   | JC61-00601A | 1    | 0  |                         |
| 14-4 | SHIELD-ENGINE                   | JC63-00107A | 1    | 0  |                         |
| 14-5 | SCREW-TIPTITE                   | 6003-000264 | 6    | Х  |                         |
| 14-6 | SCREW-TIPTITE                   | 6003-000119 | 2    | Х  |                         |
| 14-7 | SCREW-TIPTITE                   | 6003-000301 | 1    | Х  |                         |
| 15   | TRANSFER ROLLER ASS'Y           | TBD         | 1    | 0  |                         |
| 15-1 | ROLLER-TRANSFER ROLLER          | JC66-00528A | 1    | Х  |                         |
| 15-2 | GEAR-TRANSFER                   | JC66-00395A | 1    | Х  |                         |

O: Service available X: Service not available

Service Manual 5-3

# 5.2 Frame Assembly Exploded view

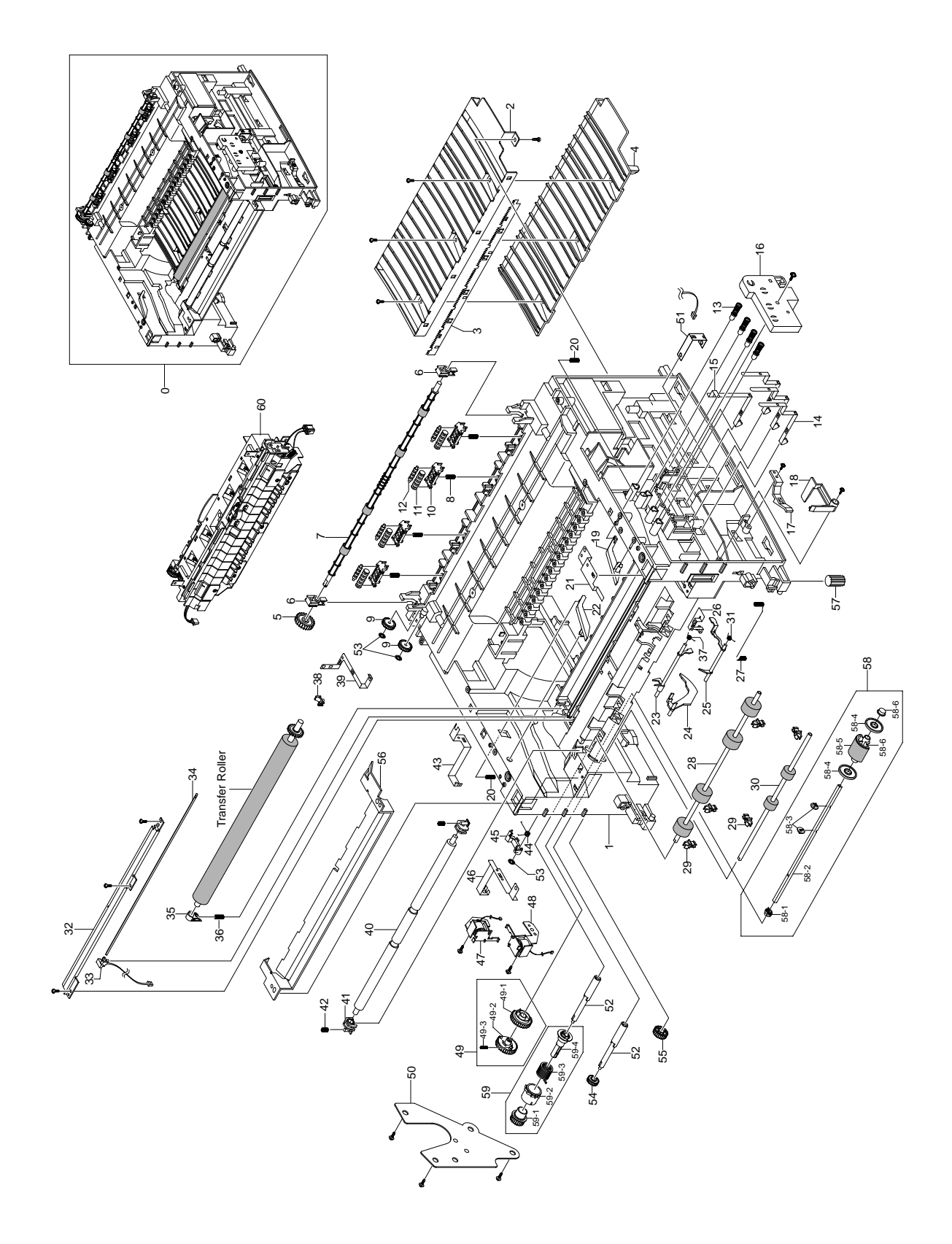

5-4 Service Manual

## < Frame Assembly Parts List >

|    |                        |             |      |    | SA. : Service Available |
|----|------------------------|-------------|------|----|-------------------------|
| NO | DESCRIPTION            | SEC CODE    | Q'TY | SA | REMARK                  |
| 0  | ELA UNIT-FRAME ASSY    | JC96-02732A | 1    | Х  |                         |
| 1  | FRAME-Base             | JC61-00579A | 1    | Х  |                         |
| 2  | GUIDE-TR               | JC61-00607A | 1    | Х  |                         |
| 3  | PLATE-SAW              | JC61-00604A | 1    | Х  |                         |
| 4  | GUIDE-TR RIB           | JC61-00594A | 1    | Х  |                         |
| 5  | GEAR-EXIT F/DOWN       | JC66-00038A | 1    | Х  |                         |
| 6  | MEC-BEARING,EXIT       | JC75-10529A | 2    | Х  |                         |
| 7  | ROLLER-EXIT_F/DOWN     | JC66-00378A | 1    | Х  |                         |
| 8  | SPRING-EXIT_F/DOWN     | 6107-001163 | 1    | Х  |                         |
| 9  | PMO-GEAR_EXIT_DRV16    | JC72-00143A | 2    | Х  |                         |
| 10 | HOLDER-EXIT_F/DOWN     | JC61-00582A | 4    | Х  |                         |
| 11 | PMO-ROLLER_EXIT,MAIN   | JC72-41081A | 4    | Х  |                         |
| 12 | PMO-ROLLER_EXIT,FR     | JC72-41082A | 4    | Х  |                         |
| 13 | MEC-TERMINAL           | JC75-00049A | 4    | 0  |                         |
| 14 | IPR-TERMINAL CON       | JC70-00312A | 3    | Х  |                         |
| 15 | IPR-TERMINAL CR        | JC70-00313A | 1    | Х  |                         |
| 16 | HOUSING-TERMINAL       | JC61-00592A | 1    | Х  |                         |
| 17 | PMO-LOCKER CST         | JC72-00983A | 1    | Х  |                         |
| 18 | PMO-ACTUATOR CVR OPEN  | JC72-00974A | 1    | 0  |                         |
| 19 | PMO-PLATE GUIDE DEVE_R | JC72-00985A | 1    | Х  |                         |
| 20 | SPRING-GUIDE DEVE      | JC61-00038A | 2    | Х  |                         |
| 21 | IPR-GROUND_ROLLER IDLE | JC70-00315A | 1    | Х  |                         |
| 22 | PMO-PLATE GUIDE DEVE_L | JC72-00984A | 1    | Х  |                         |
| 23 | PMO-ACTUATOR FEED      | JC72-00976A | 1    | 0  |                         |
| 24 | PMO-ACTUATOR EMPTY     | JC72-00975A | 1    | 0  |                         |
| 25 | PMO-ACTUATOR MANUAL    | JC72-00977A | 1    | 0  |                         |
| 26 | IPR-GROUND EARTH TR    | JC70-00309A | 1    | Х  |                         |
| 27 | SPRING-TR_R            | 6107-001162 | 1    | Х  |                         |
| 28 | ROLLER-FEED ROLLER1    | JC66-00526A | 1    | Х  |                         |
| 29 | PMO-BUSHING TX         | JC72-00382A | 5    | Х  |                         |
| 30 | ROLLER-FEED            | JC66-00598A | 1    | 0  |                         |
| 31 | SPRING-ACT,MANUAL      | 6107-001165 | 1    | Х  |                         |
| 32 | IPR-EARTH TRANSFER     | JC70-00307A | 1    | Х  |                         |
| 33 | HOLDER-PTL             | JC61-00583A | 1    | 0  |                         |
| 34 | LENS-PTL               | JC67-00027A | 1    | 0  |                         |
| 35 | BUSH-TR_L              | JC61-00588A | 1    | Х  |                         |
| 36 | SPRING-TR_L            | JC61-00047A | 1    | Х  |                         |
| 37 | SPRING-ACT_FEED        | 6107-001164 | 1    | Х  |                         |
| 38 | PMO-BUSHING TR_L       | JC72-00102A | 1    | Х  |                         |
| 39 | IPR-GROUND FUSER       | JC70-00310A | 1    | Х  |                         |

## < Frame Assembly Parts List Cont. >

SA. : Service Available

| NO   | DESCRIPTION              | SEC CODE    | Q'TY | SA | REMARK |
|------|--------------------------|-------------|------|----|--------|
| 40   | SHAFT-FEED IDLE          | JC66-00527A | 1    | Х  |        |
| 41   | BUSH-FEED IDLE           | JC61-00585A | 1    | Х  |        |
| 42   | SPRING-FEED IDLE         | JC61-70958A | 1    | Х  |        |
| 43   | IPR-P_GROUND_DRIVE2      | JC70-00335A | 1    | Х  |        |
| 44   | SPRING-CAM PICK-UP       | 6107-001170 | 1    | Х  |        |
| 45   | CAM-PICK_UP              | JC66-00377A | 1    | Х  |        |
| 46   | IPR-GROUND DRIVE         | JC70-00308A | 1    | Х  |        |
| 47   | SOLENOID-HB (PICK-UP)    | JC33-00009A | 1    | 0  |        |
| 48   | SOLENOID-HB (MANUAL)     | JC33-00010A | 1    | 0  |        |
| 49   | TBD                      | TBD         | 1    | Х  |        |
| 49-1 | PMO-GEAR PICK_UP B       | JC72-00980A | 1    | Х  |        |
| 49-2 | PMO-GEAR PICK_UP A       | JC72-00979A | 1    | Х  |        |
| 49-3 | SPRING-PICK_UP GEAR      | 6107-001167 | 1    | Х  |        |
| 50   | BRACKET-FEED             | JC61-00602A | 1    | Х  |        |
| 51   | IPR-GROUND TR            | JC70-00311A | 1    | Х  |        |
| 52   | SHAPT-FEED               | JC66-00398A | 1    | Х  |        |
| 53   | RING-CS                  | 6044-000001 | 3    | Х  |        |
| 54   | GEAR-FEED 2              | JC66-00394A | 1    | Х  |        |
| 55   | GEAR-IDLE 23             | JC66-00396A | 1    | Х  |        |
| 56   | GUIDE-PAPER              | JC61-00718A | 1    | Х  |        |
| 57   | RMO-RUBBER_FOOT          | JC73-00027A | 2    | Х  |        |
| 58   | PICK_UP ASS'Y            | TBD         | 1    | 0  |        |
| 58-1 | BUSH-PICK_UP_L           | JC61-00586A | 1    | Х  |        |
| 58-2 | SHAFT-PICK_UP            | JC66-00399A | 1    | Х  |        |
| 58-3 | STOPPER-PICK_UP          | JC61-00593A | 2    | Х  |        |
| 58-4 | PMO-IDLE PICK_UP         | JC72-00982A | 2    | Х  |        |
| 58-5 | SPONGE-ROILLER PICK UP   | JC72-01231A | 1    | Х  |        |
| 58-6 | BUSH-PICK_UP_R           | JC61-00587A | 1    | Х  |        |
| 58-7 | HOUSING-PICK_UP          | JC61-00591A | 1    | Х  |        |
| 59   | CLUTCH ASS'Y(FEED ASS'Y) | TBD         | 1    | 0  |        |
| 59-1 | GEAR-FEED 1              | JC66-00393A | 1    | Х  |        |
| 59-2 | PMO-COLLAR_SPRING        | JC72-00978A | 1    | Х  |        |
| 59-3 | SPRING-CLUTCH            | 6107-001164 | 1    | Х  |        |
| 59-4 | PMO-HUB CLUTCH           | JC72-00981A | 1    | X  |        |
| 60   | FUSER                    | TBD         | 1    | 0  |        |

# 5.3 Driver Unit Exploded view

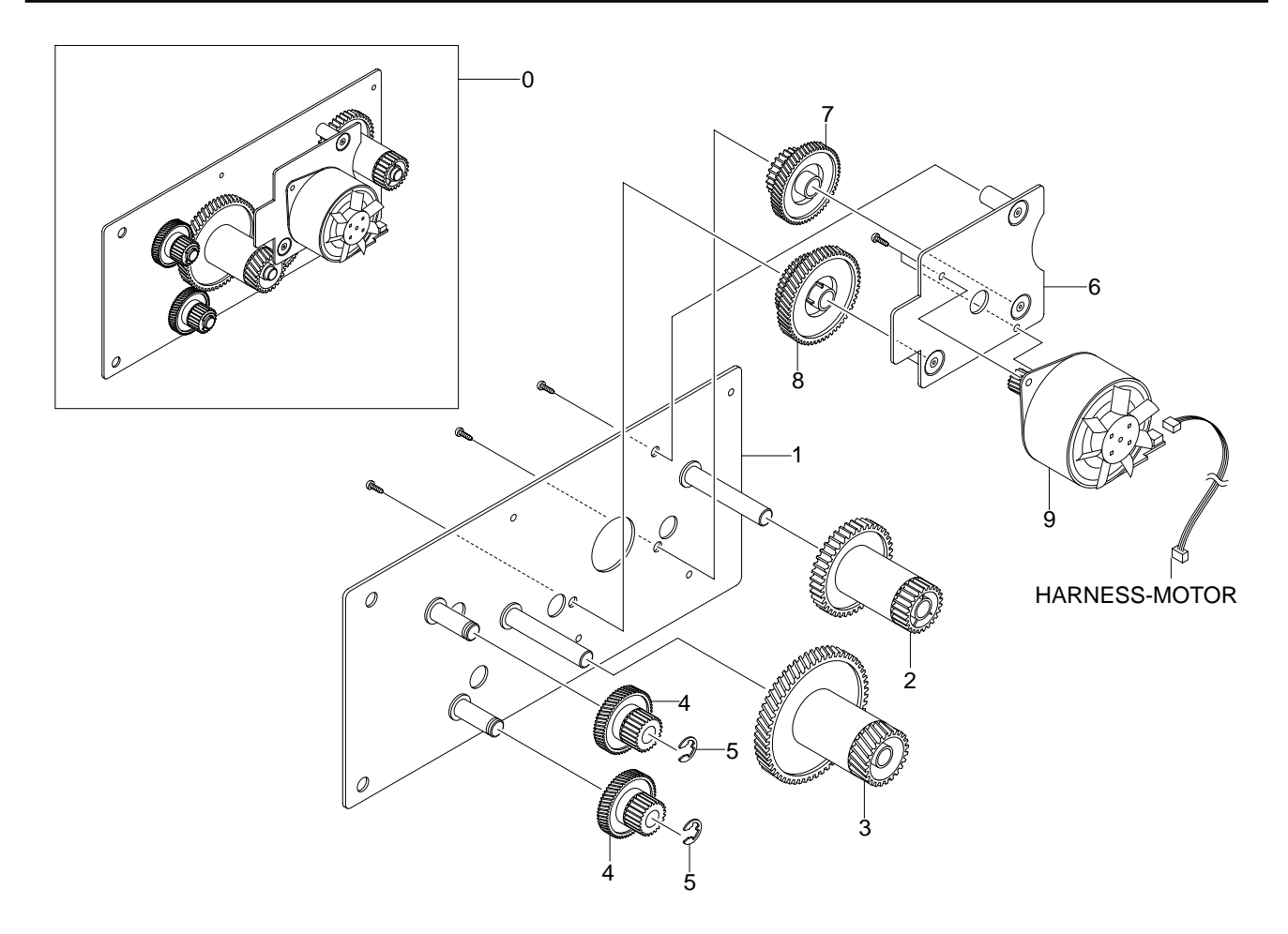

### < Driver Unit Parts List >

|    |                       |             |      |    | SA. : Service Available |
|----|-----------------------|-------------|------|----|-------------------------|
| NO | DESCRIPTION           | SEC CODE    | Q'TY | SA | REMARK                  |
| 0  | ELA HOU-RX DRIVE 1400 | JC96-02733A | 1    | 0  |                         |
| 1  | BRACKET-GEAR 1400     | JC61-00598A | 1    | Х  |                         |
| 2  | GEAR-FUSER DRV        | JC66-00388A | 1    | X  |                         |
| 3  | GEAR-RDCN Z132/19     | JC66-00391A | 1    | Х  |                         |
| 4  | GEAR-PICK_UP DRV      | JC66-00389A | 2    | Х  |                         |
| 5  | RING-E                | 6044-000231 | 2    | Х  |                         |
| 6  | BRACKET-MOTOR 1400    | JC61-00599A | 1    | Х  |                         |
| 7  | GEAR-RDCN Z7128       | JC66-00390A | 1    | Х  |                         |
| 8  | GEAR-RDCN Z7322       | JC66-00392A | 1    | Х  |                         |
| 9  | MOTOR STEP-7.5        | JC31-00028A | 1    | Х  |                         |

# 5.4 Fuser Unit Exploded view

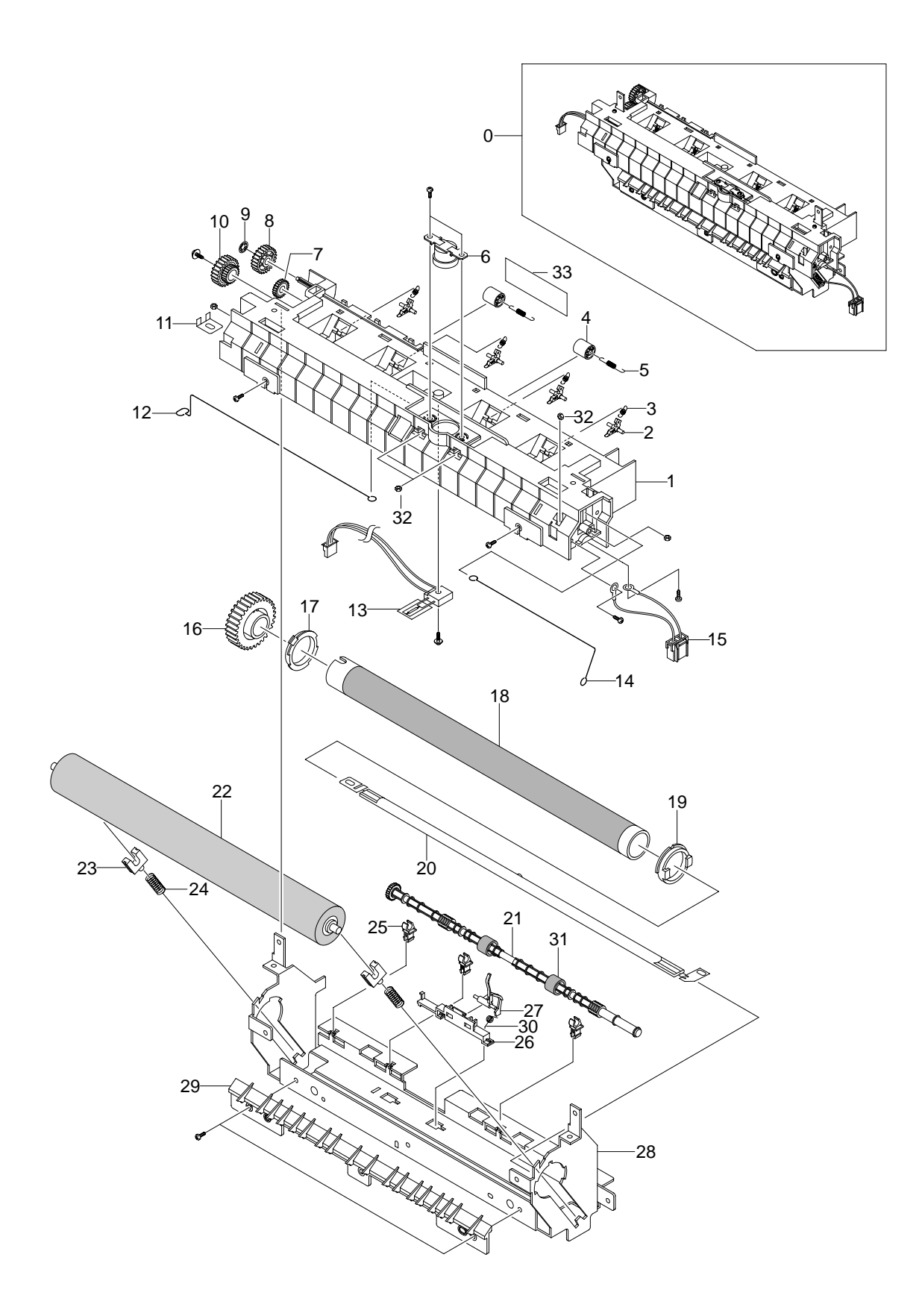

5-8 Service Manual

### < Fuser Unit Parts List >

SA. : Service Available

| NO | DESCRIPTION                 | SEC CODE    | Q'TY | SA | REMARK |
|----|-----------------------------|-------------|------|----|--------|
| 0  | ELA HOU-FUSER 110V          | TBD         | 1    | 0  | 110V   |
|    | ELA HOU-FUSER 220V          | TBD         | 1    | 0  | 220V   |
| 1  | COVER-FUSER                 | JC63-00105A | 1    | Х  |        |
| 2  | HOLDER-PLATE CLAW           | JC61-00584A | 4    | Х  |        |
| 3  | SPRING ETC-CLAW             | JC61-00064A | 4    | Х  |        |
| 4  | PMO-ROLLER EXIT             | JC72-60059A | 2    | Х  |        |
| 5  | SPRING-EXIT F_UP            | JC61-70976A | 2    | Х  |        |
| 6  | THERMOSTAT-150              | JC47-00005A |      | 0  |        |
| 7  | PMO-GEAR_EXIT_DRV16         | JC72-00143A | 1    | Х  |        |
| 8  | GEAR-IDLE 23                | JC66-00396A | 1    | Х  |        |
| 9  | RING-CS                     | 6044-000001 | 1    | Х  |        |
| 10 | GEAR-RDCN 2515              | JC66-00397A | 1    | Х  |        |
| 11 | IPR-ELECTRODE_LAMP          | JC70-00275A | 1    | Х  |        |
| 12 | ELECTRODE-WIRE_L            | JC70-00450A | 1    | Х  |        |
| 13 | THERMISTER-NTC HF           | 1404-001298 | 1    | 0  |        |
| 14 | ELECTRODE-WIRE_R            | JC70-00449A | 1    | Х  |        |
| 15 | CBF HARNESS-FUSER(110V)     | JC39-00239A | 1    | 0  | 110V   |
|    | CBF HARNESS-FUSER(220V)     | JC39-00238A | 1    | 0  | 220V   |
| 16 | GEAR-FUSER,Z37              | JC66-00564A | 1    | 0  |        |
| 17 | BUSH-HR_L                   | JC61-00589A | 1    | Х  |        |
| 18 | NPR-ROLLER_HEAT             | JC66-00601A | 1    | 0  |        |
| 19 | BUSH-HR_R                   | JC61-00590A | 1    | Х  |        |
| 20 | LAMP-HALOGEN(110V)          | TBD         | 1    | 0  | 110V   |
|    | LAMP-HALOGEN(220V)          | TBD         | 1    | 0  | 220V   |
| 21 | ROLLER-EXIT F_UP            | JC66-00380A | 1    | Х  |        |
| 22 | ROLLER-PRESSURE             | JC66-00600A | 1    | 0  |        |
| 23 | BEARING-PRESSURE            | JC66-10901A | 2    | Х  |        |
| 24 | SPRING-PR(1400)             | 6107-001168 | 2    | Х  |        |
| 25 | PMO-BUSHING TX              | JC72-00382A | 3    | Х  |        |
| 26 | HOLDER-ACTUATOR             | JC61-00581A | 1    | Х  |        |
| 27 | PMO-ACTUATOR_EXIT           | JC72-00987A | 1    | Х  |        |
| 28 | IPR-FRAME_FUSER             | JC70-00317A | 1    | Х  |        |
| 29 | GUIDE-INPUT                 | JC61-00595A | 1    | Х  |        |
| 31 | RMO-RUBBER_EXIT             | JC73-00017A | 2    | Х  |        |
| 33 | LABEL(P)-CAUTION, HOT_FUSER | JC68-30928D | 1    | Х  |        |
| 30 | SPRING ETC-ACT_EXIT         | 6107-001165 | 1    | Х  |        |
| 32 | NUT-HEXAGON                 | 6021-000222 | 5    | Х  |        |
| ?? | NEW-CLAW ASSY               | TBD         | 1    | Х  |        |
| ?? | PLATE-CLAW                  | JC61-00605A | 4    | X  |        |

# 5.5 Cassette Unit Exploded view

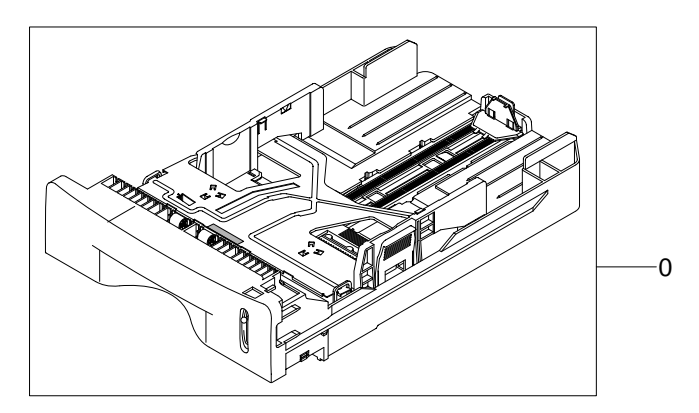

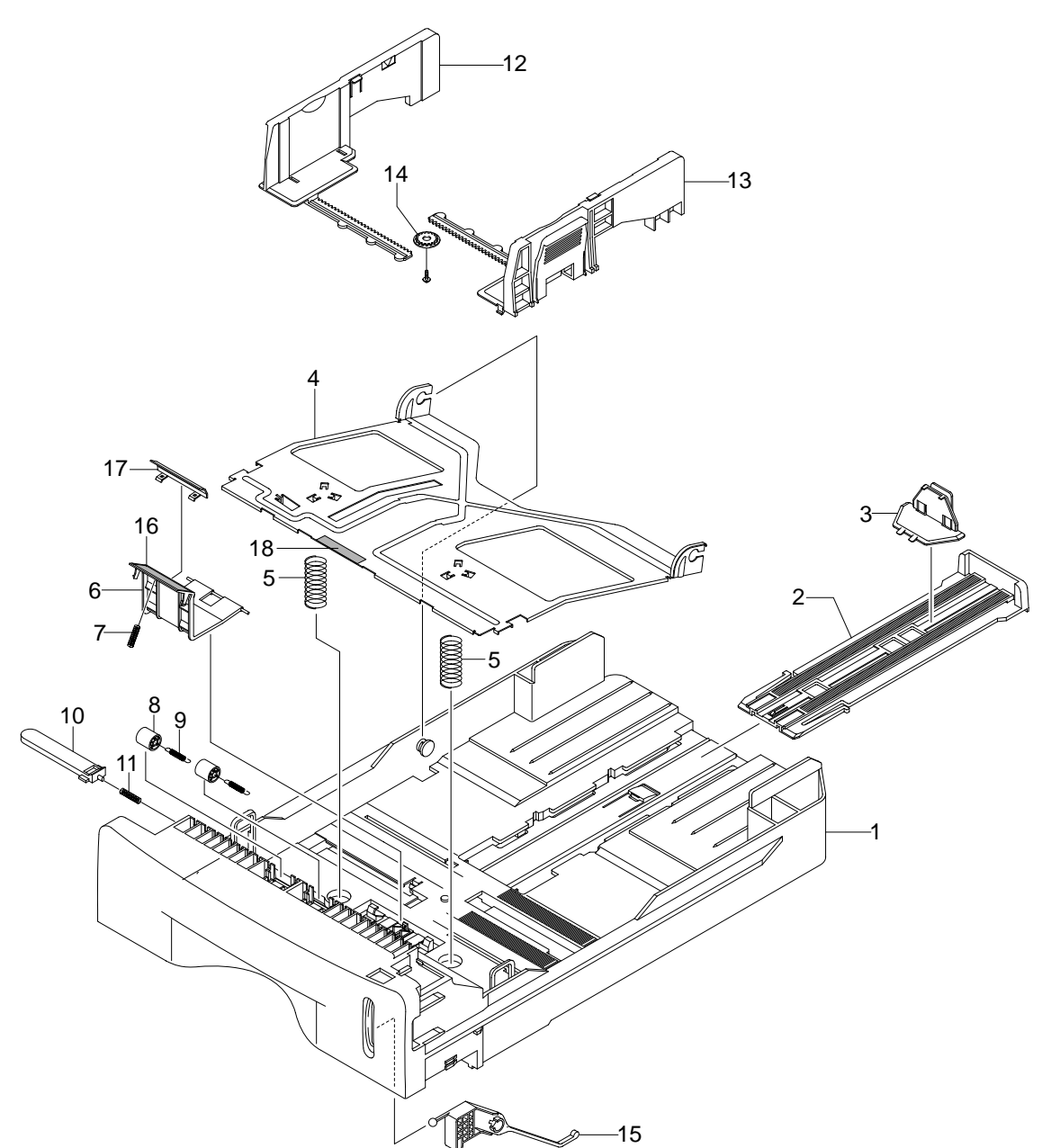

### < Cassette Unit Parts List >

|    |                           |             |      |    | SA. : Service Available |
|----|---------------------------|-------------|------|----|-------------------------|
| NO | DESCRIPTION               | SEC CODE    | Q'TY | SA | REMARK                  |
| 0  | CASSETTE                  | JC97-01750A | 1    | 0  |                         |
| 1  | FRAME-CASSETTE            | JC61-00578A | 1    | Х  |                         |
| 2  | PMO-EXTENSION LARGE       | JC72-00970A | 1    | Х  |                         |
| 3  | PMO-EXTENSION SMALL       | JC72-00971A | 1    | Х  |                         |
| 4  | PLATE-KNOCK_UP            | JC61-00603A | 1    | Х  |                         |
| 5  | SPRING-KNOCK_UP           | 6107-001166 | 2    | Х  |                         |
| 6  | HOLDER-PAD                | JC61-00580A | 1    | Х  |                         |
| 7  | SPRING-FRICTION PAD       | JC61-70911A | 1    | Х  |                         |
| 8  | ROLLER-IDLE FEED          | JC66-00529A | 2    | Х  |                         |
| 9  | SPRING-FEED               | 6107-001047 | 2    | Х  |                         |
| 10 | PMO-PLATE_LOCKER          | JC72-00972A | 1    | Х  |                         |
| 11 | SPRING-LOCKER             | JG61-70531A | 1    | Х  |                         |
| 12 | ADJUST-CASSETTE_L         | JC70-00300A | 1    | Х  |                         |
| 13 | ADJUST-CASSETTE_R         | JC70-00301A | 1    | Х  |                         |
| 14 | GEAR-PINION               | JG66-40003A | 1    | Х  |                         |
| 15 | INDICATOR-LEVER INDICATOR | JC64-00040A | 1    | Х  |                         |
| 16 | RPR-FRICTION PAD          | JC73-00140A | 1    | Х  |                         |
| 17 | IPR-PLATE PAD             | JC70-00314A | 1    | Х  |                         |
| 18 | RPR-PAD CASSETTE          | JC73-00141A | 3    | Х  |                         |

O: Service available X: Service not available

Service Manual 5-11

6-1

# 6. Block Diagram

# 6.1 Phaser 3130

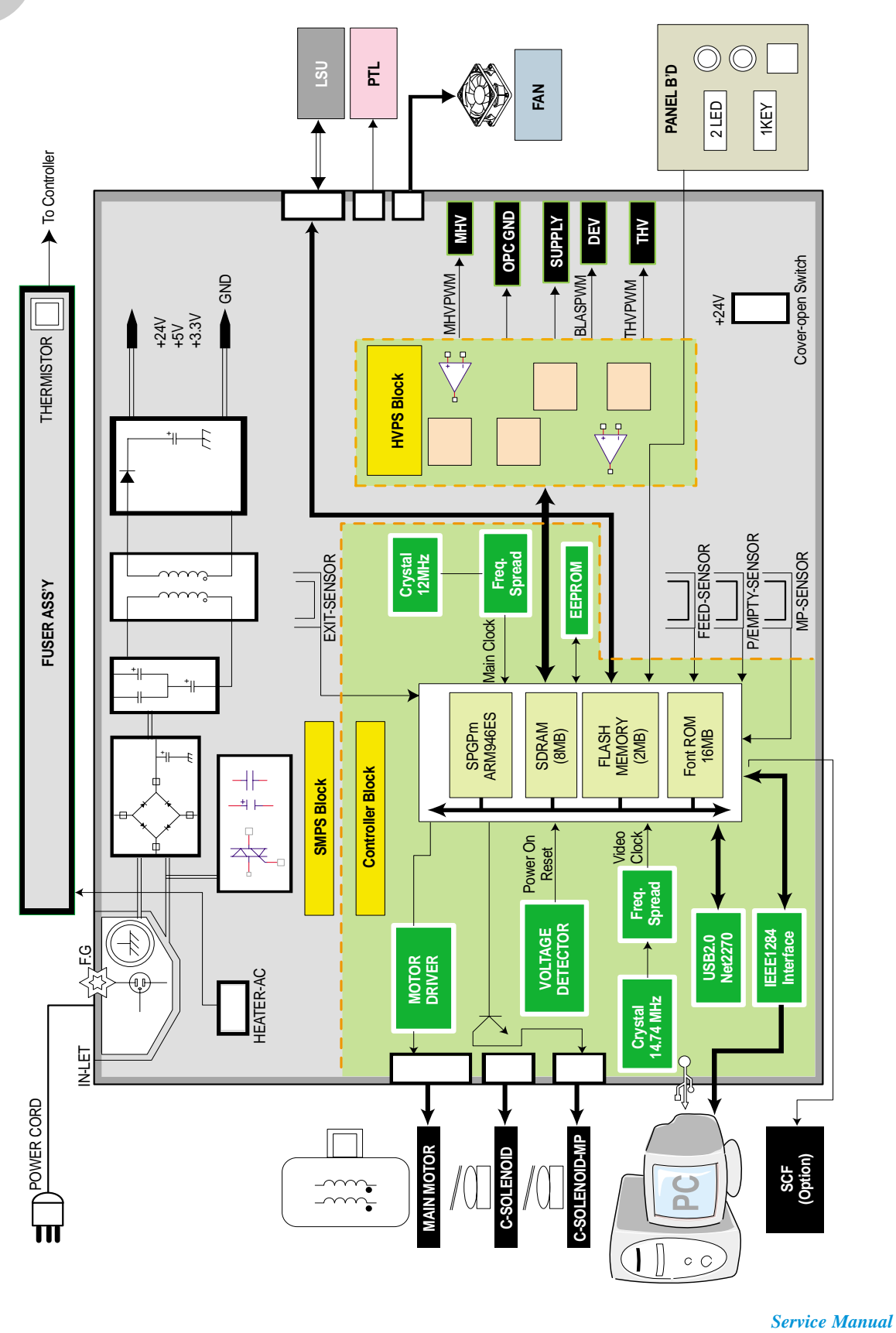

## 6.2 Phaser 3120

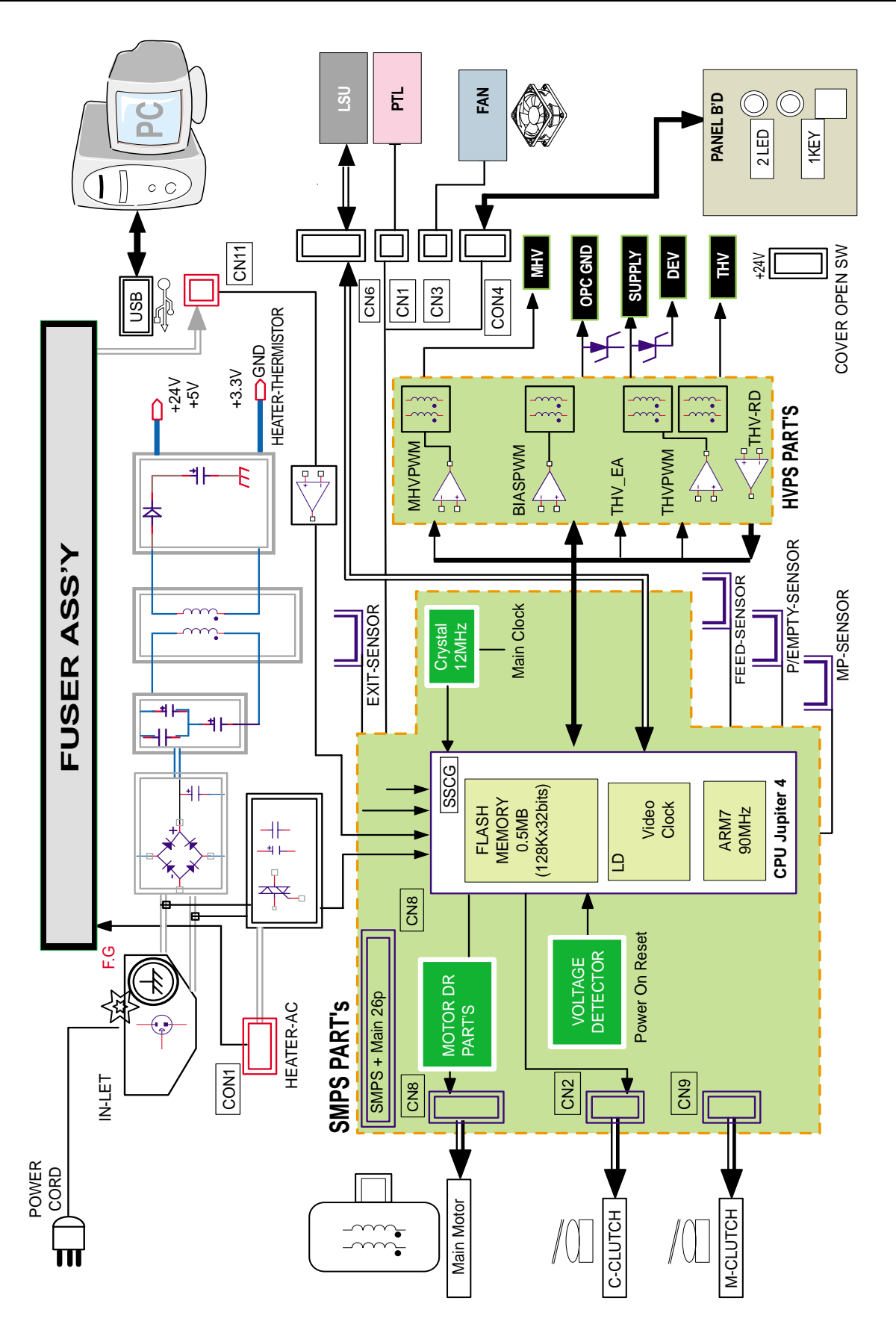

6-2 Service Manual

# 7. Connection Diagram

# 7.1 Phaser 3130

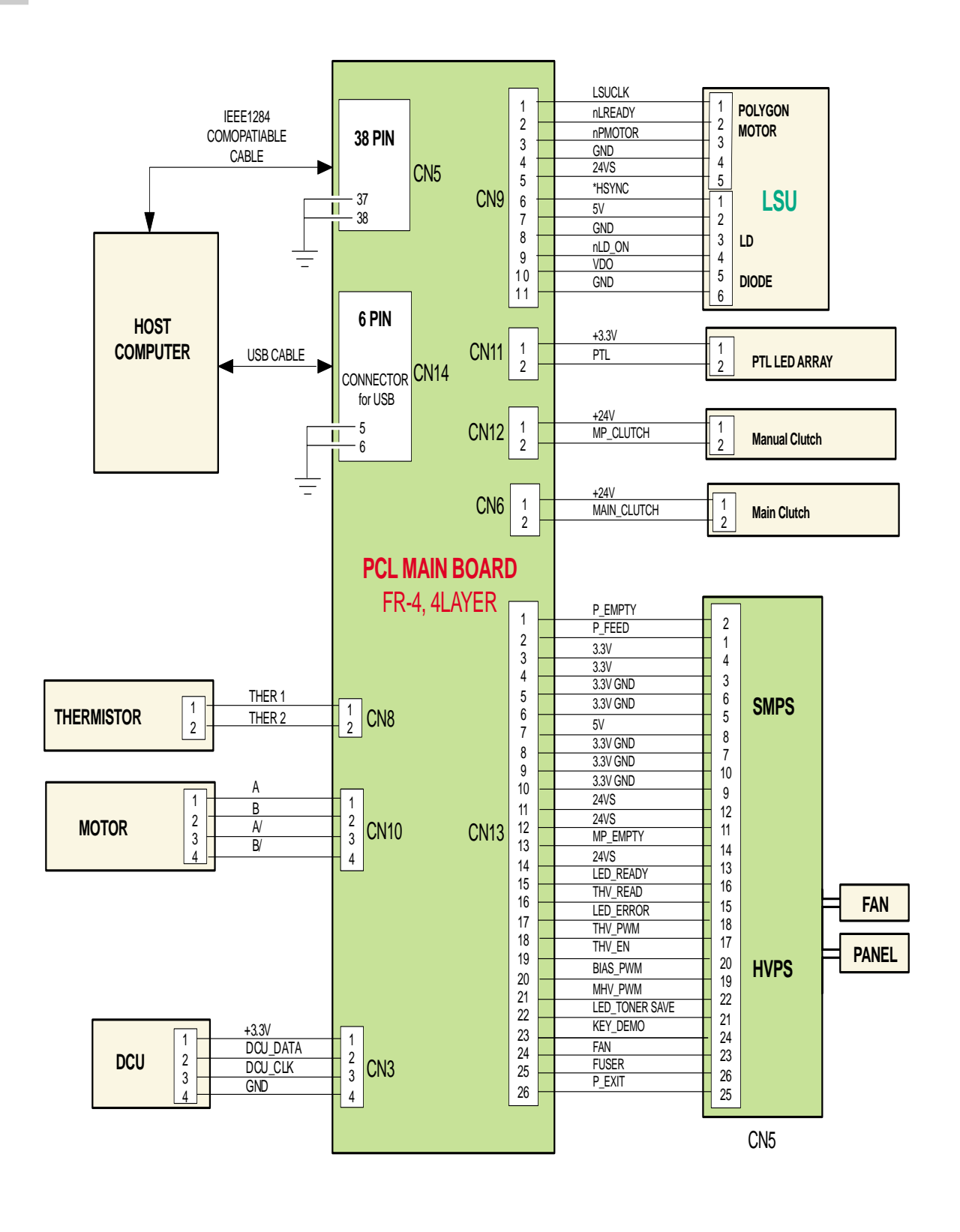

Service Manual

7-1

### 7.2 Phaser 3120

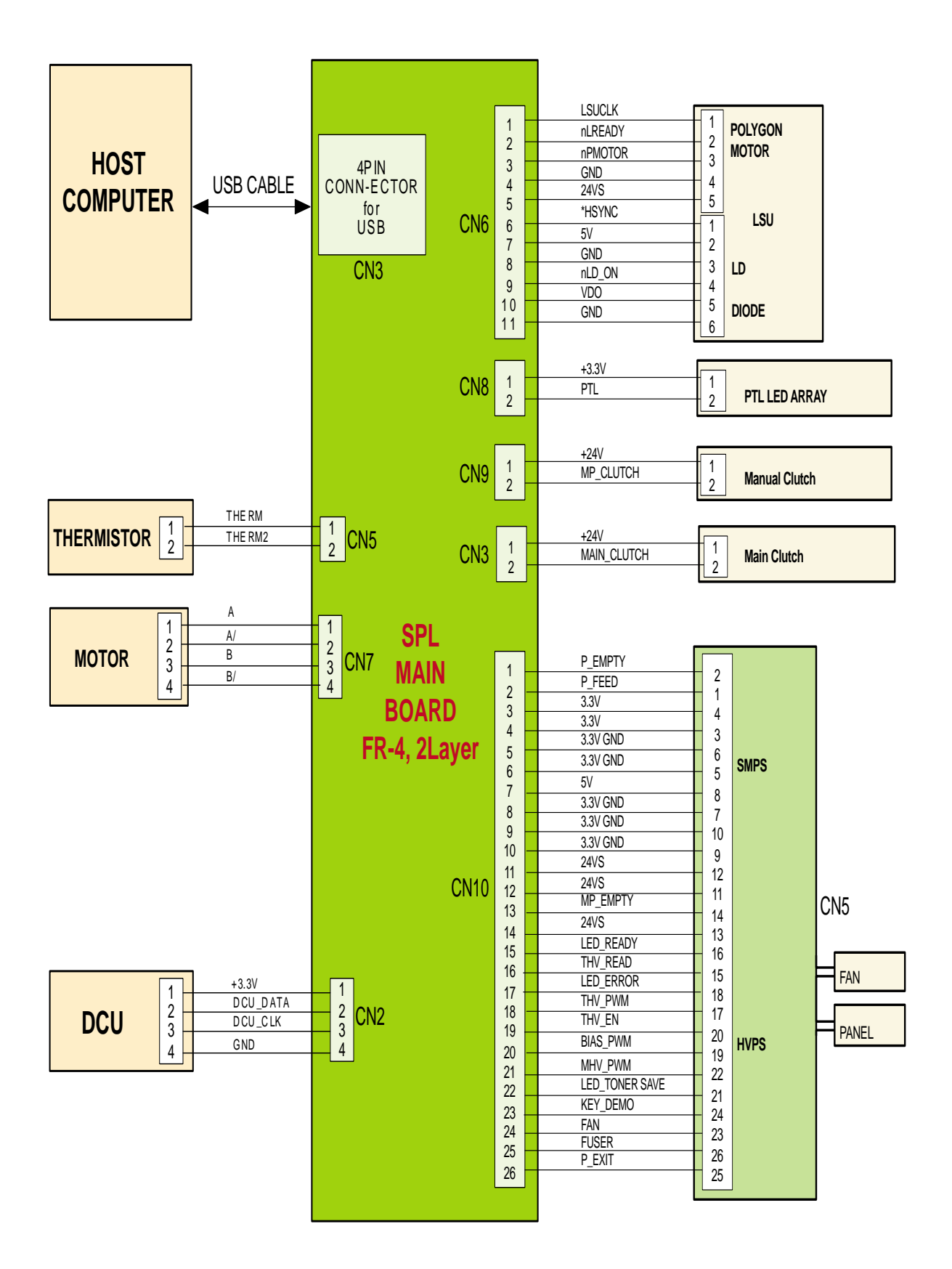

Service Manual

7-2

### 8. Schematic Diagrams

### 8.1 Phaser 3130 Main Circuit Diagram (1/9)

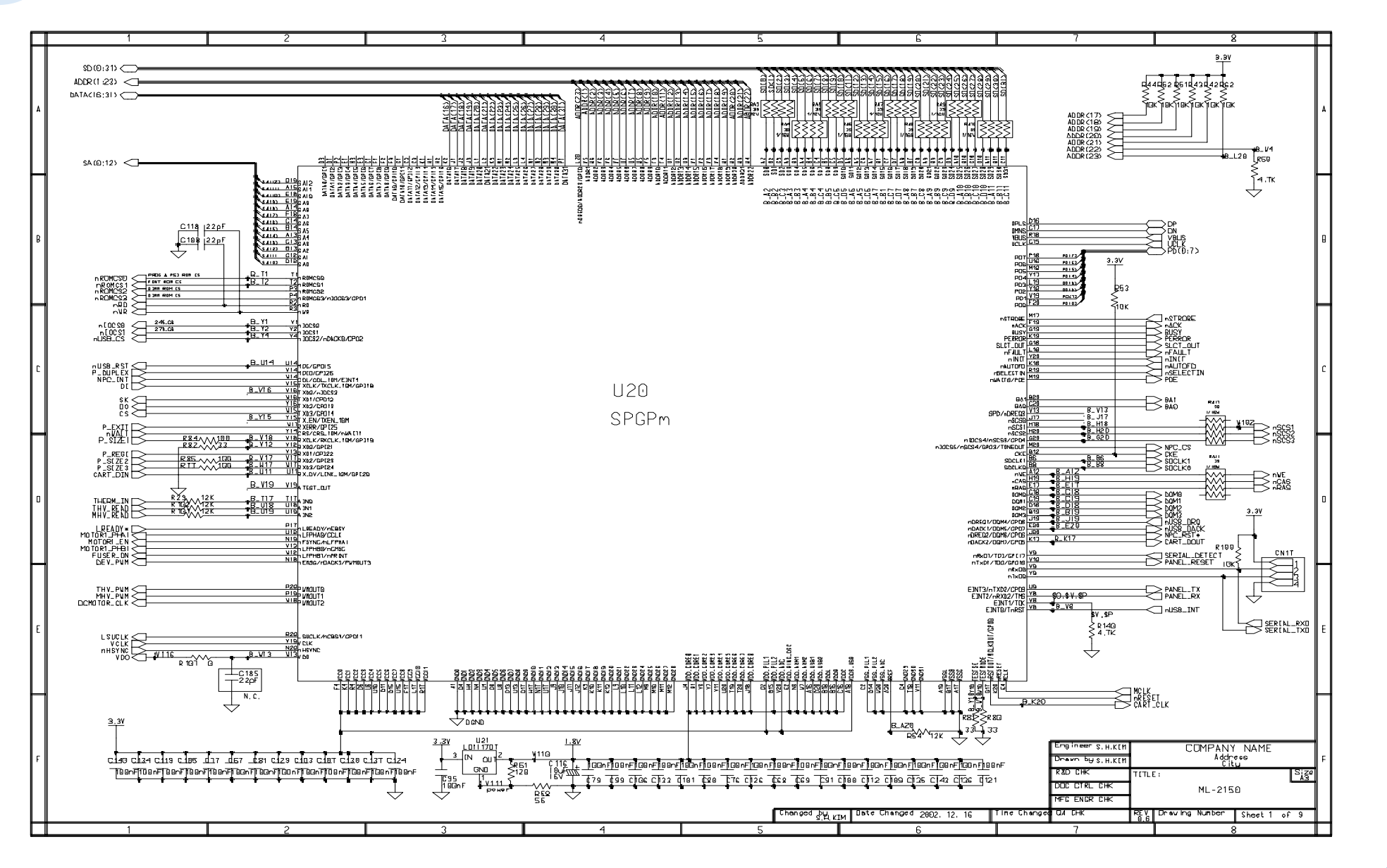

Service Manual 8-1

#### Phaser 3130 Main Circuit Diagram (2/9)

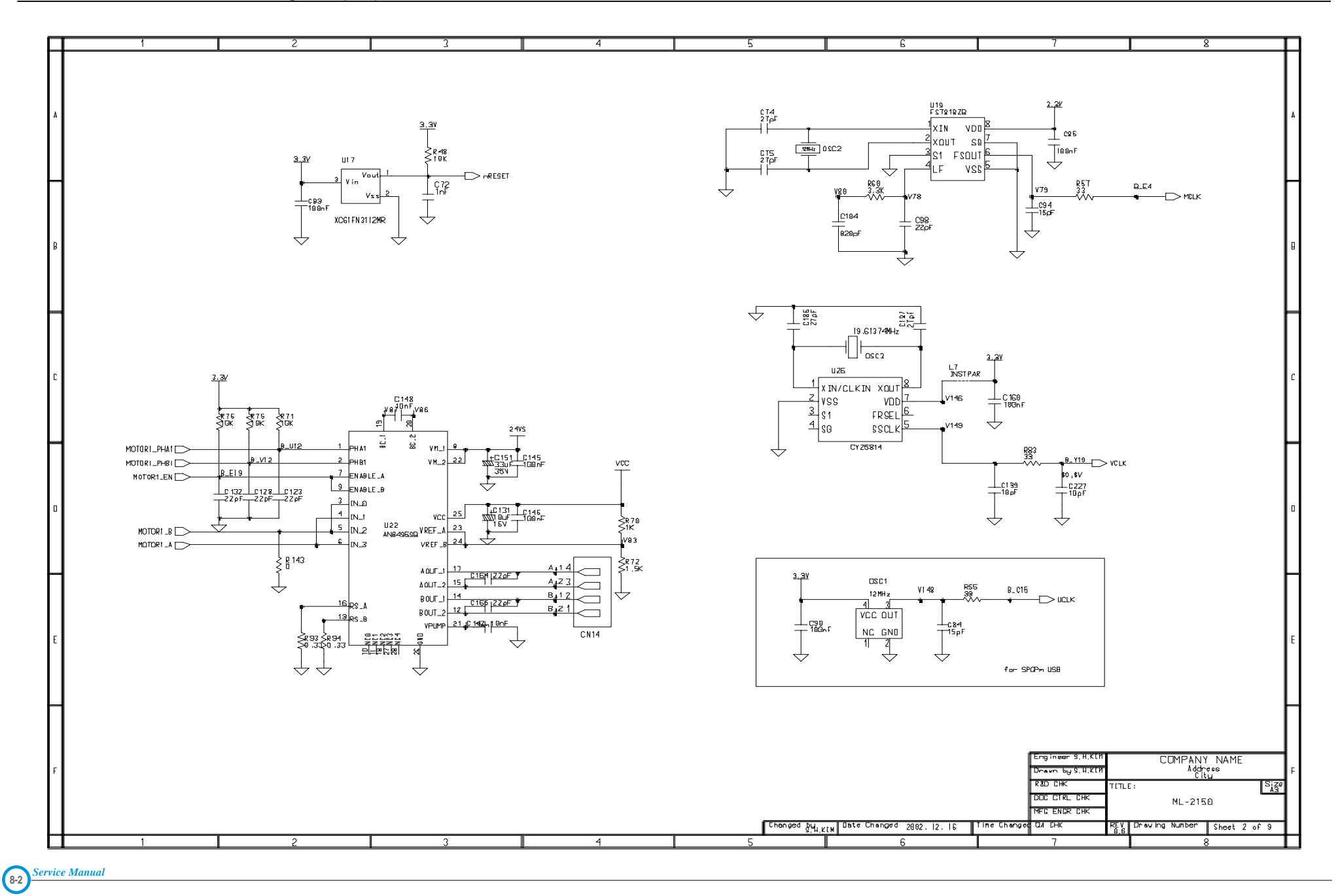

#### Phaser 3130 Main Circuit Diagram (3/9)

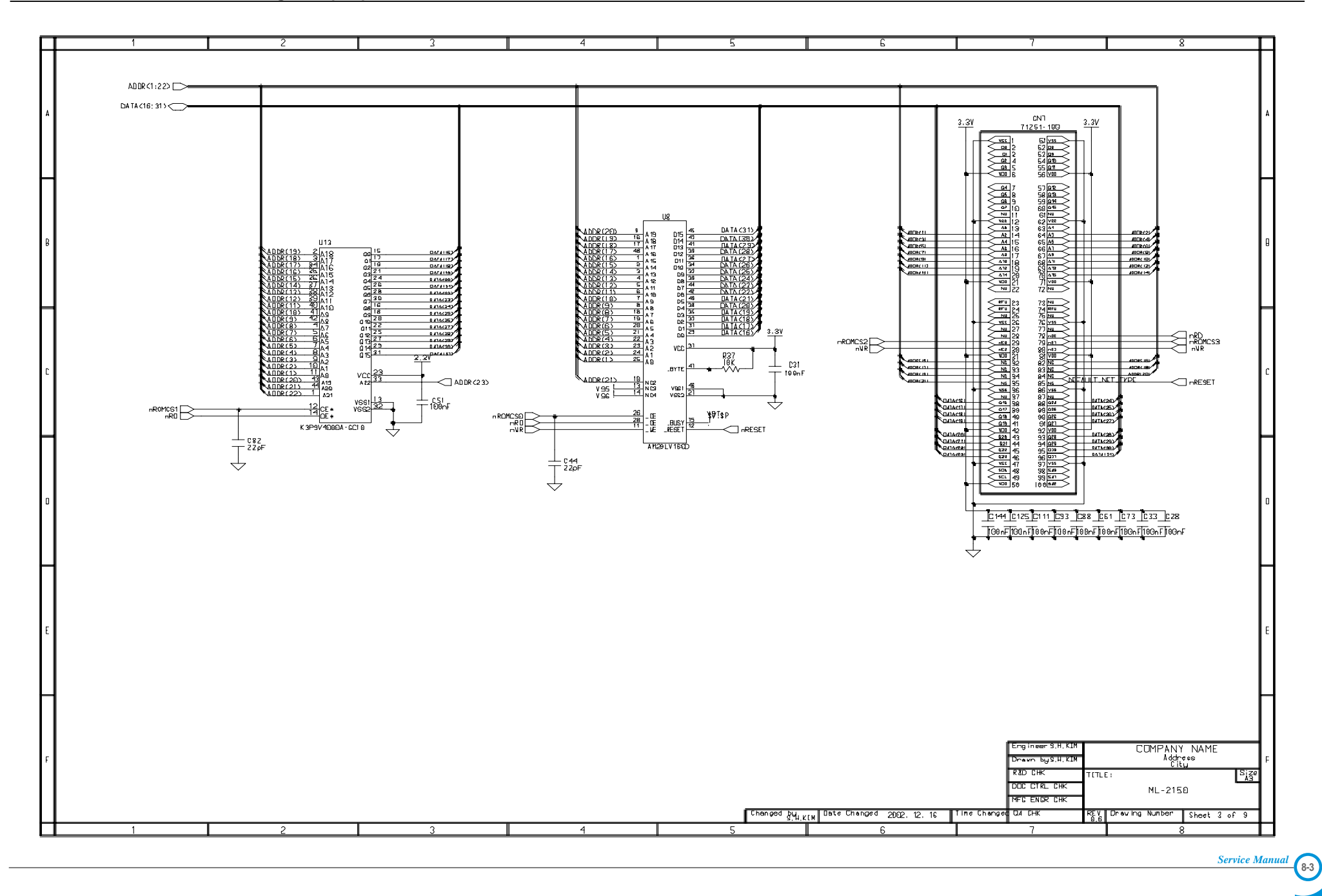

#### Phaser 3130 Main Circuit Diagram (4/9)

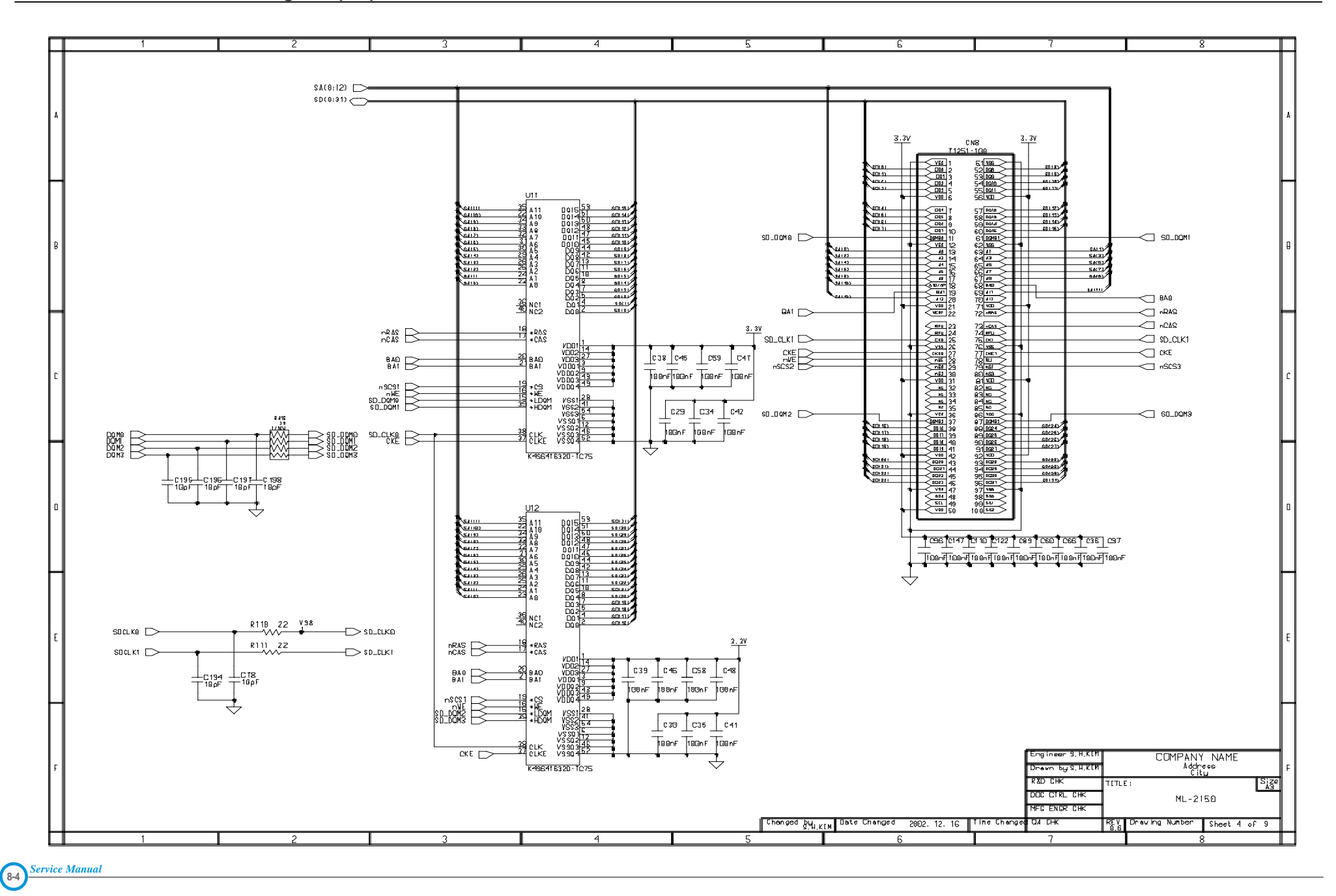

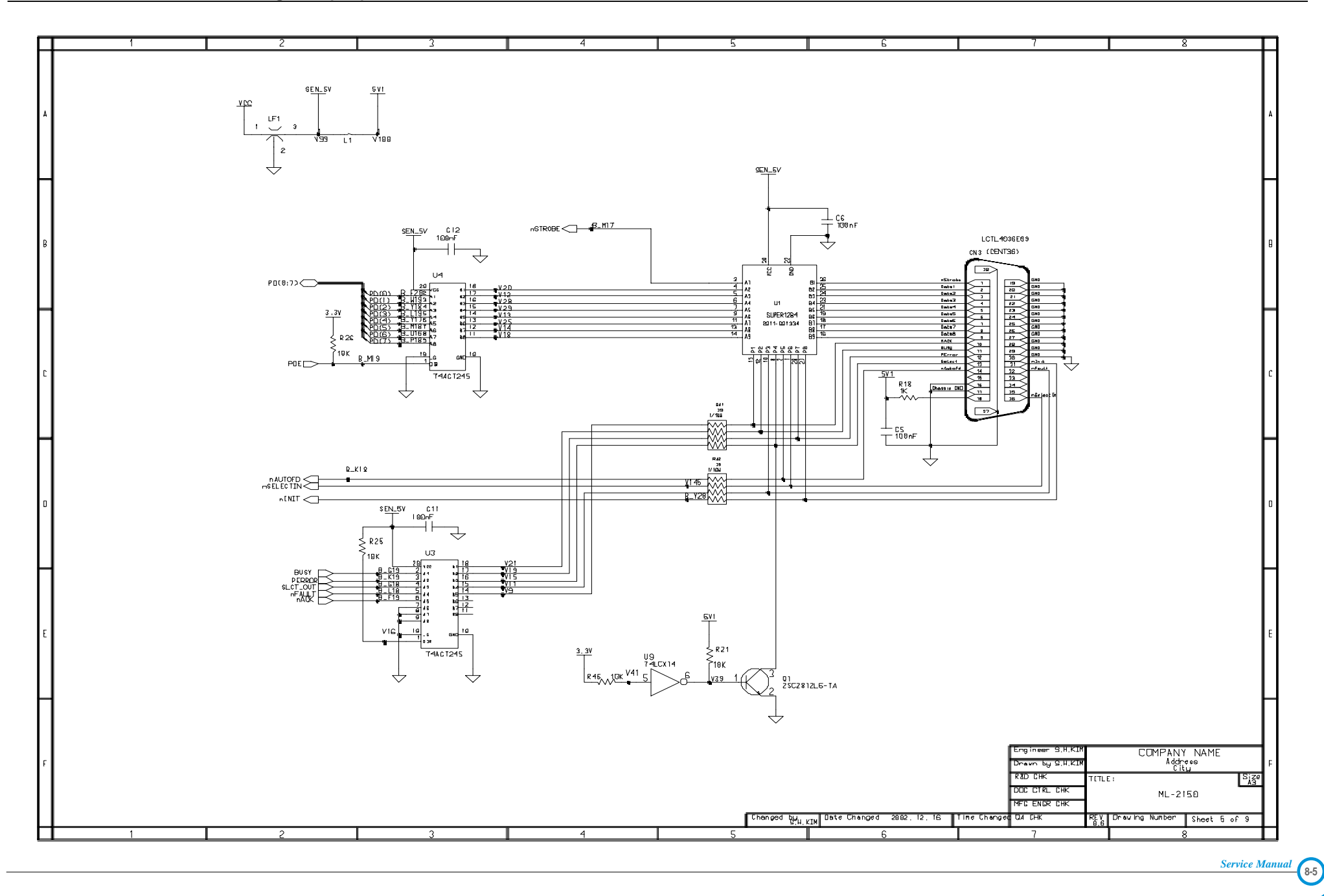

#### Phaser 3130 Main Circuit Diagram (6/9)

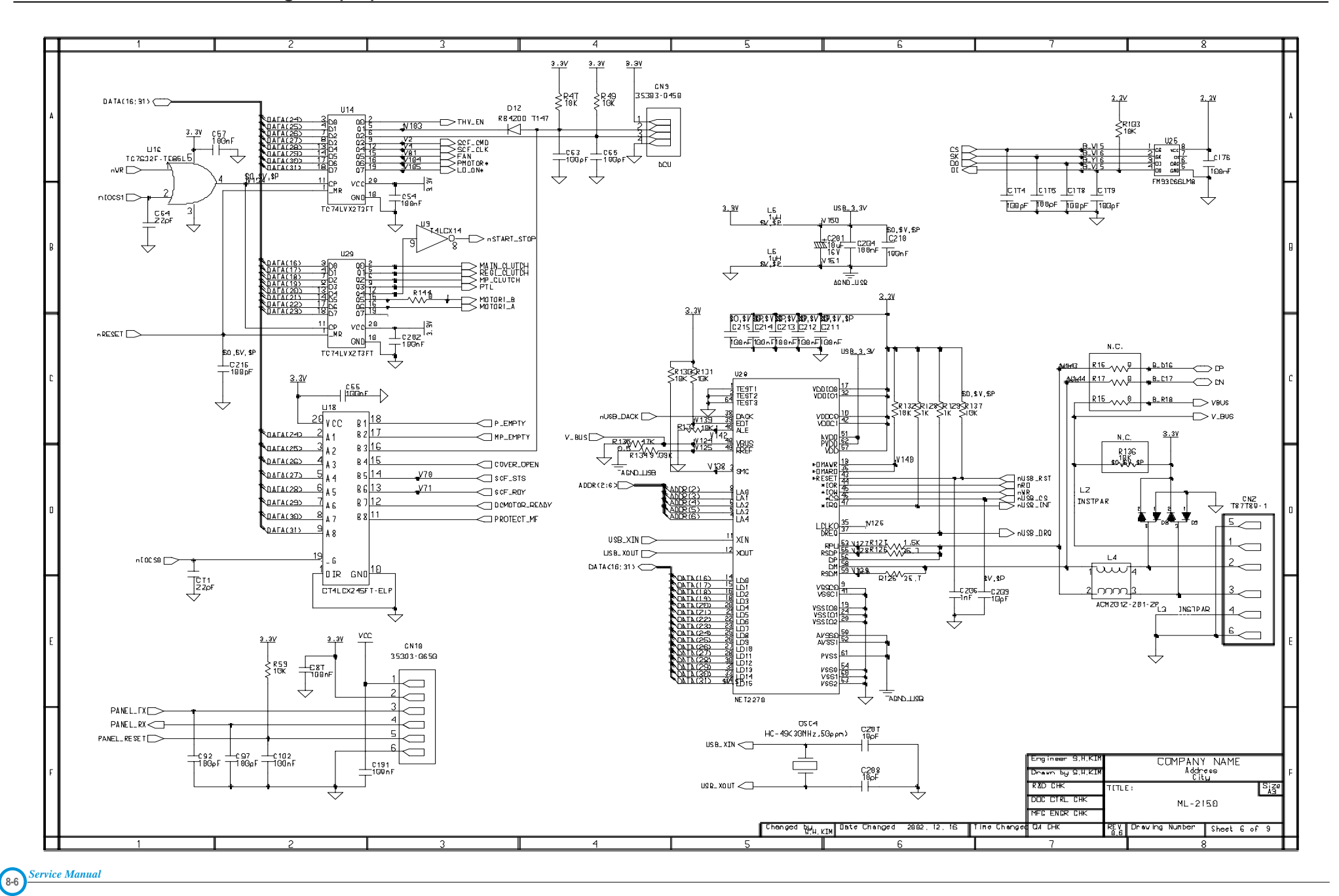

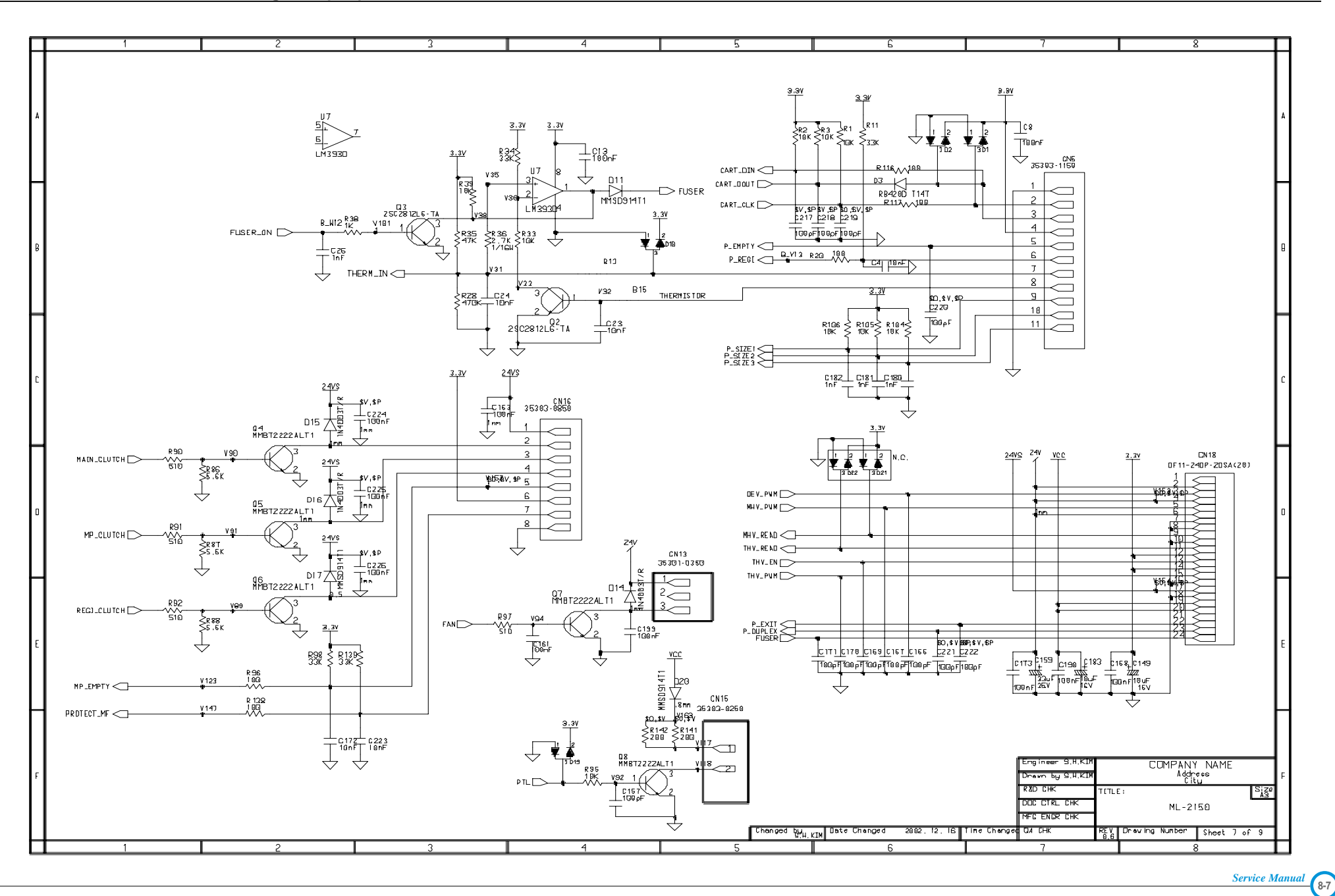

#### Phaser 3130 Main Circuit Diagram (8/9)

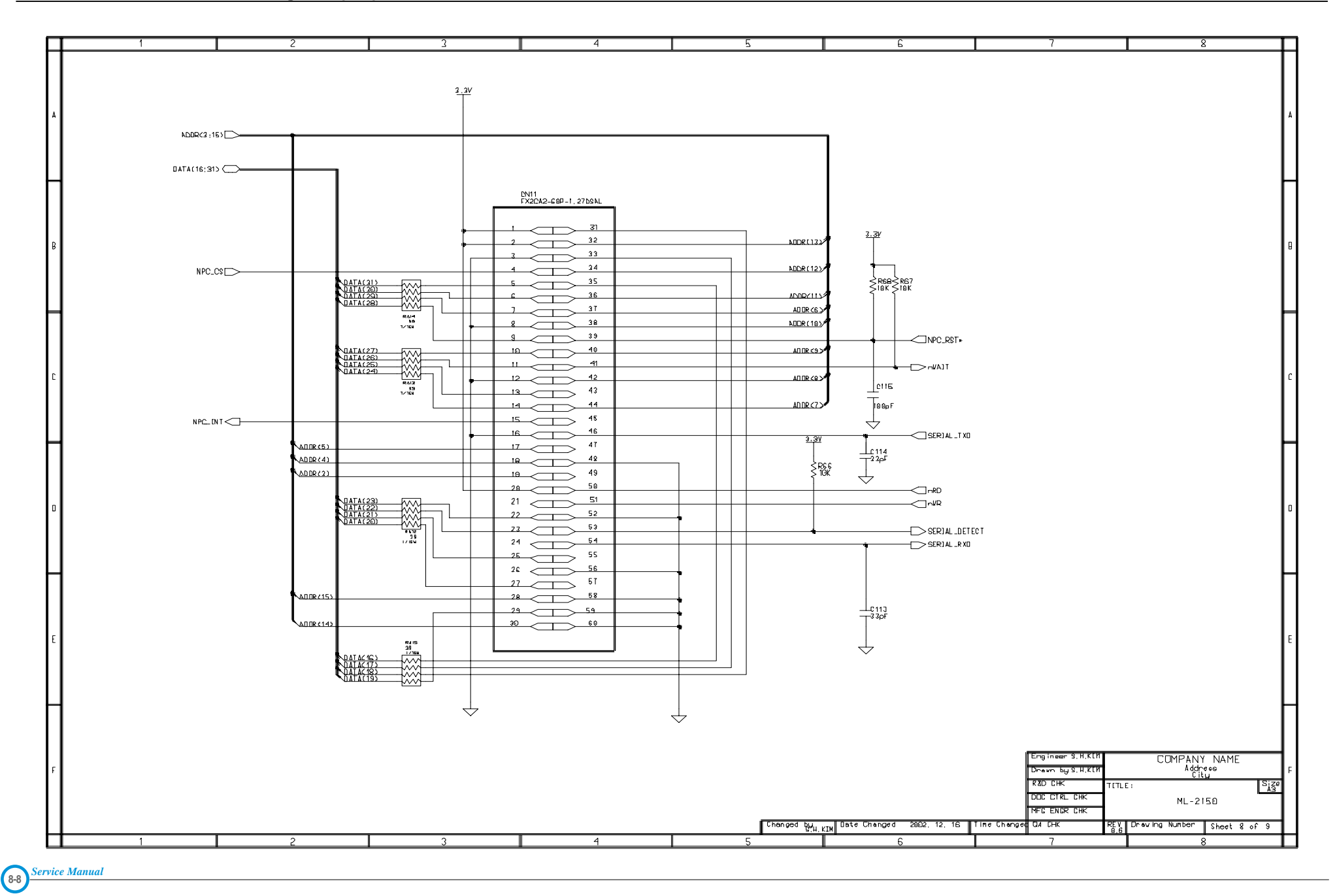

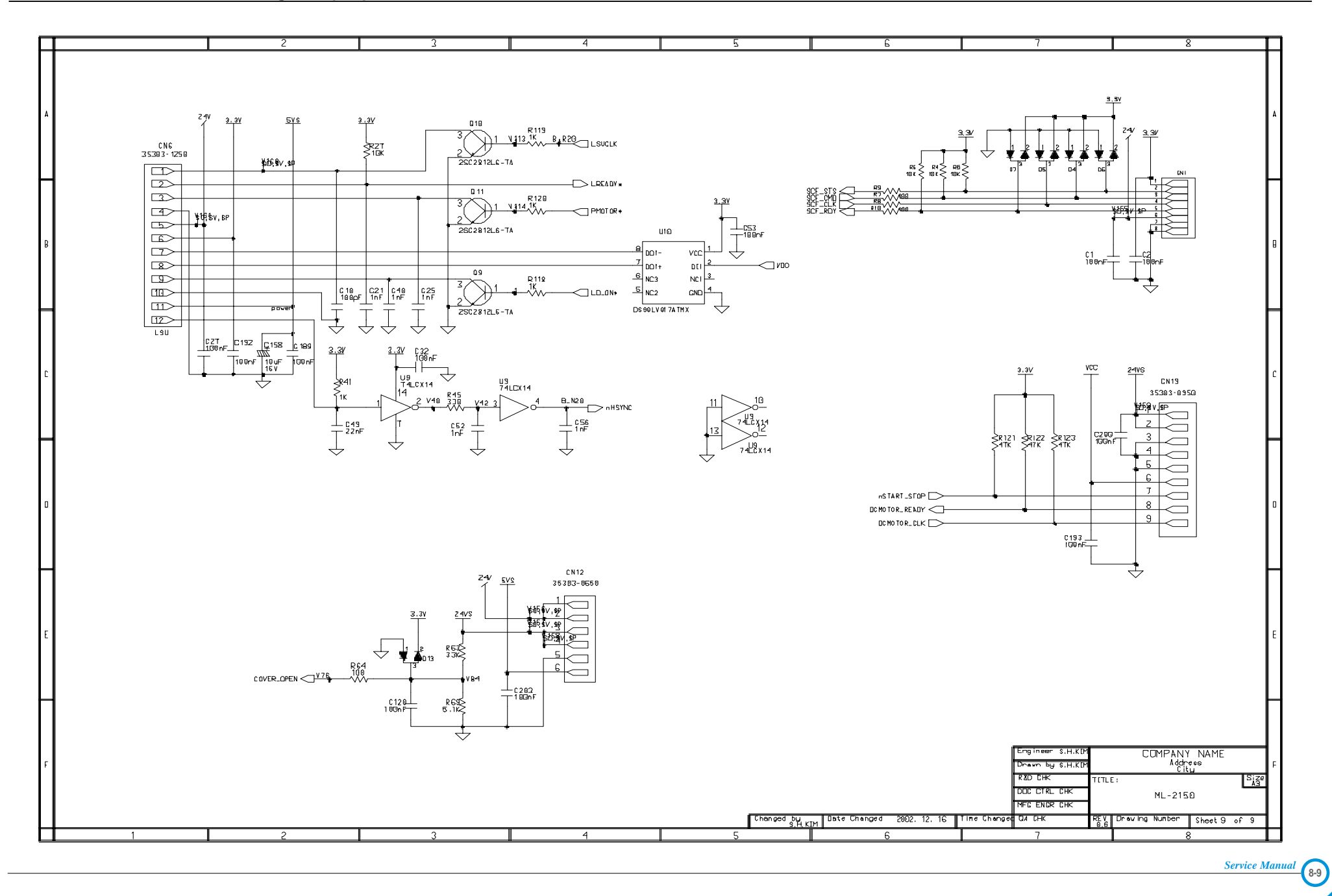
### 8.2 Phaser 3120 Main Circuit Diagram (1/5)

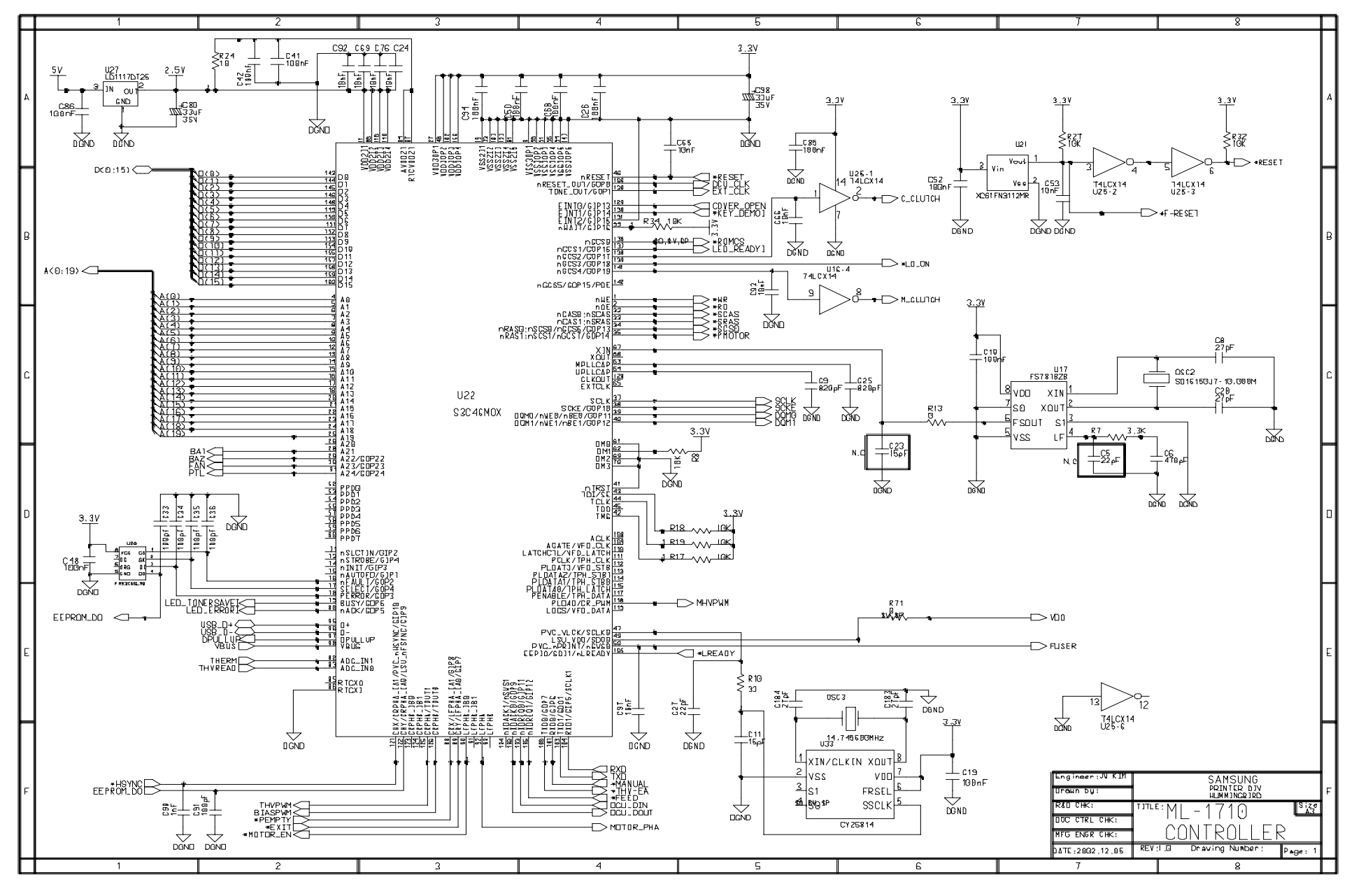

8-10 Service Manual

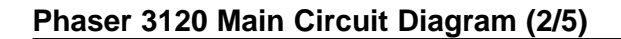

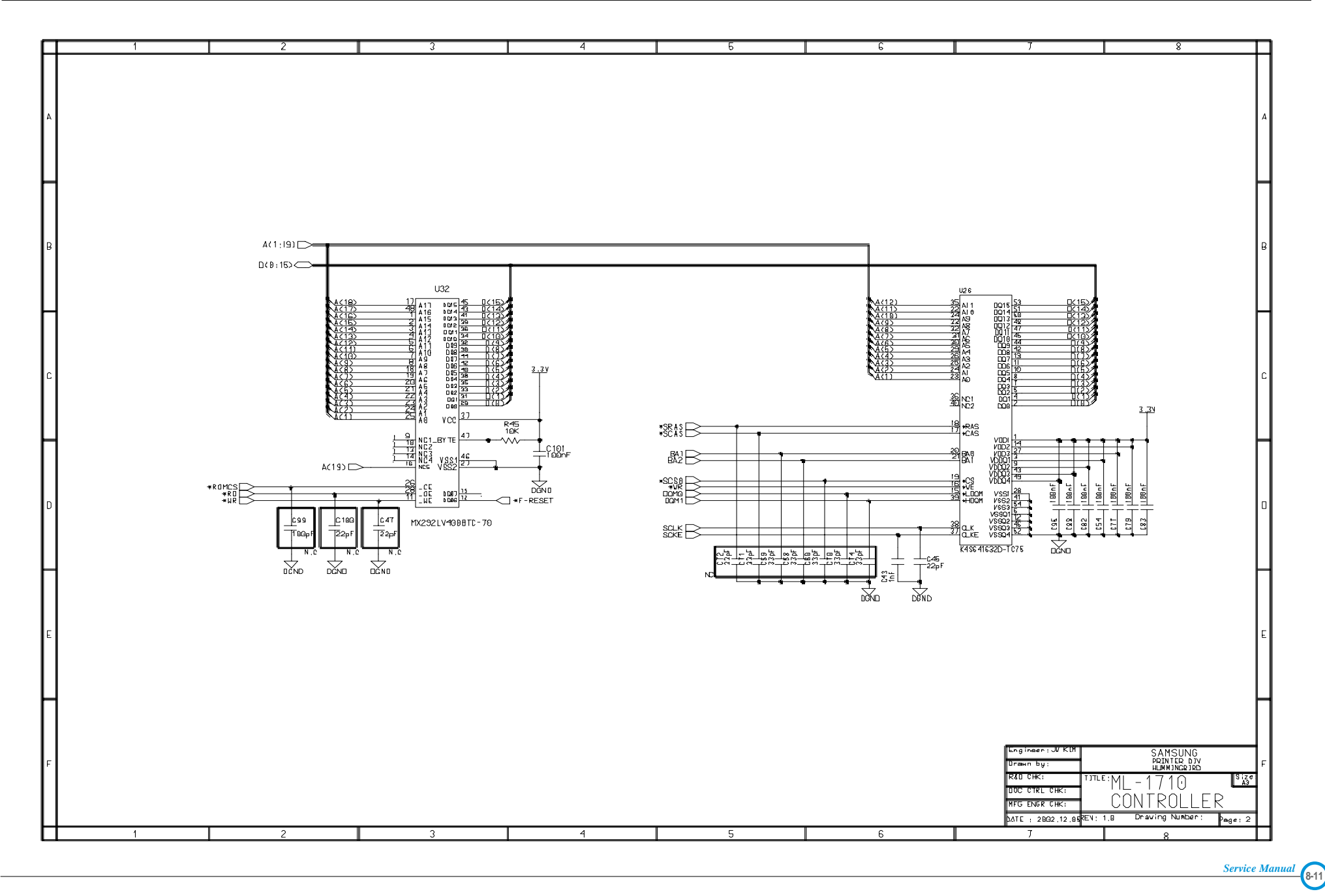

### Phaser 3120 Main Circuit Diagram (3/5)

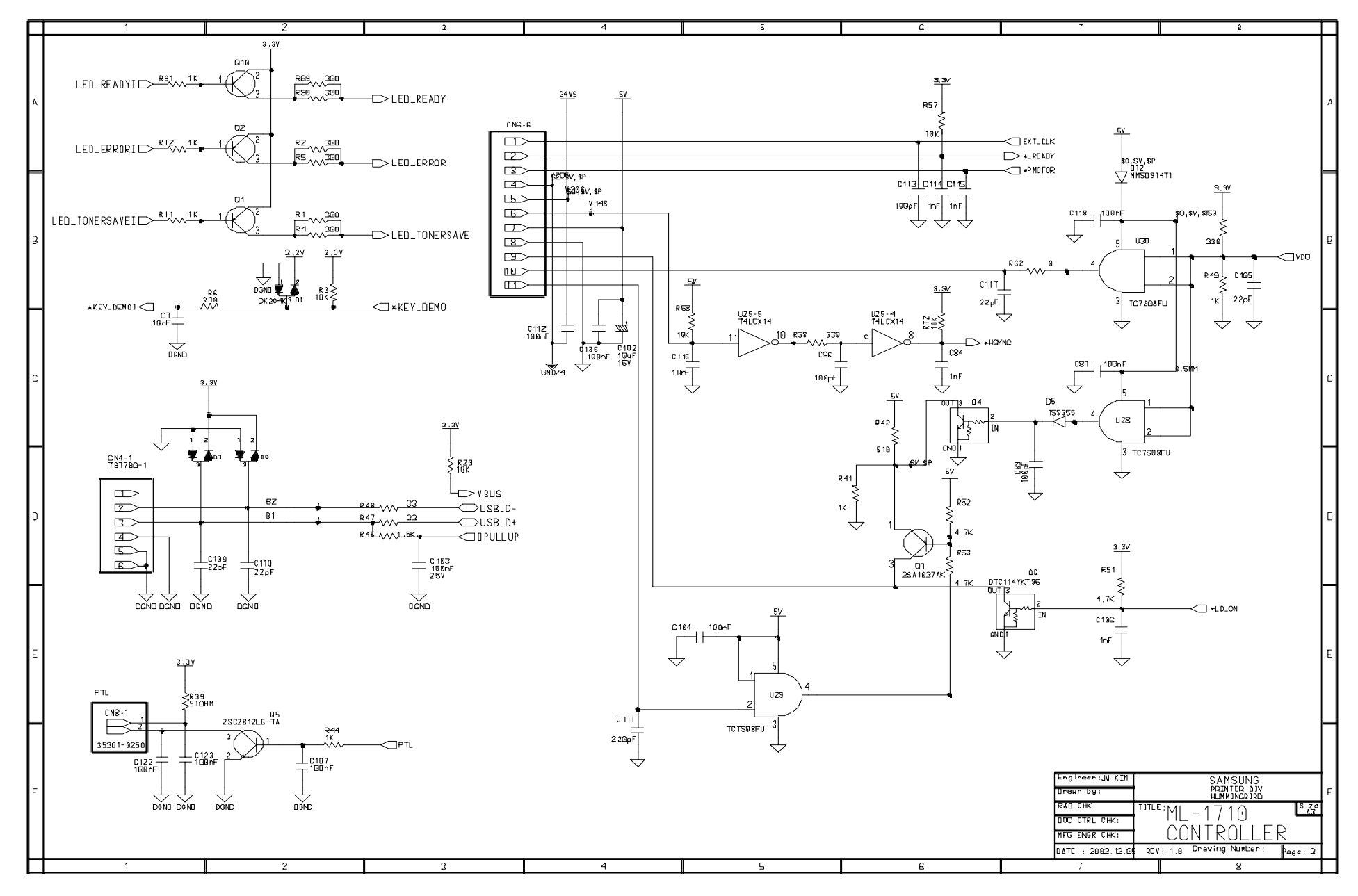

8-12 Service Manual

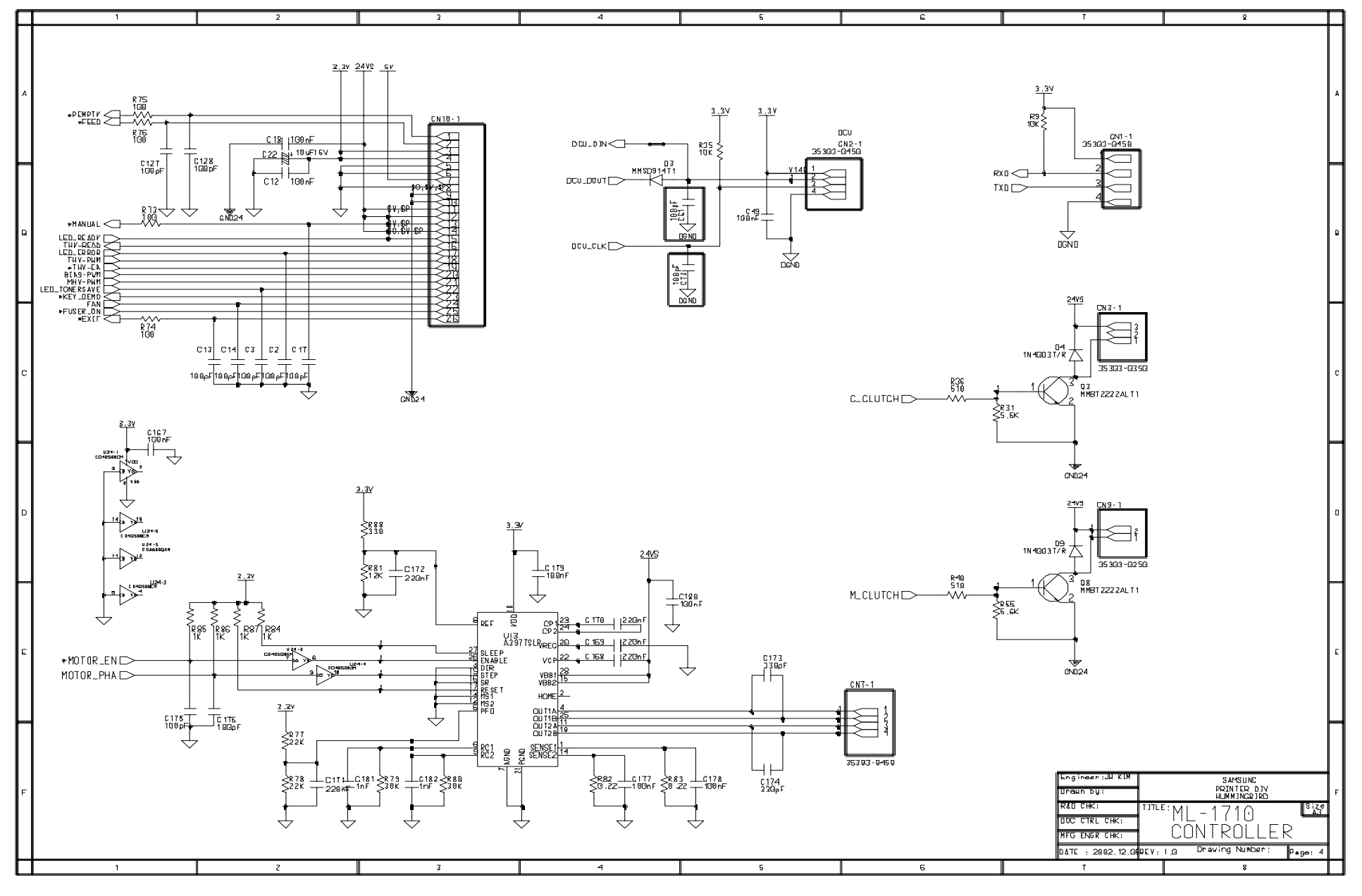

Service Manual 8-13

## Phaser 3120 Main Circuit Diagram (5/5)

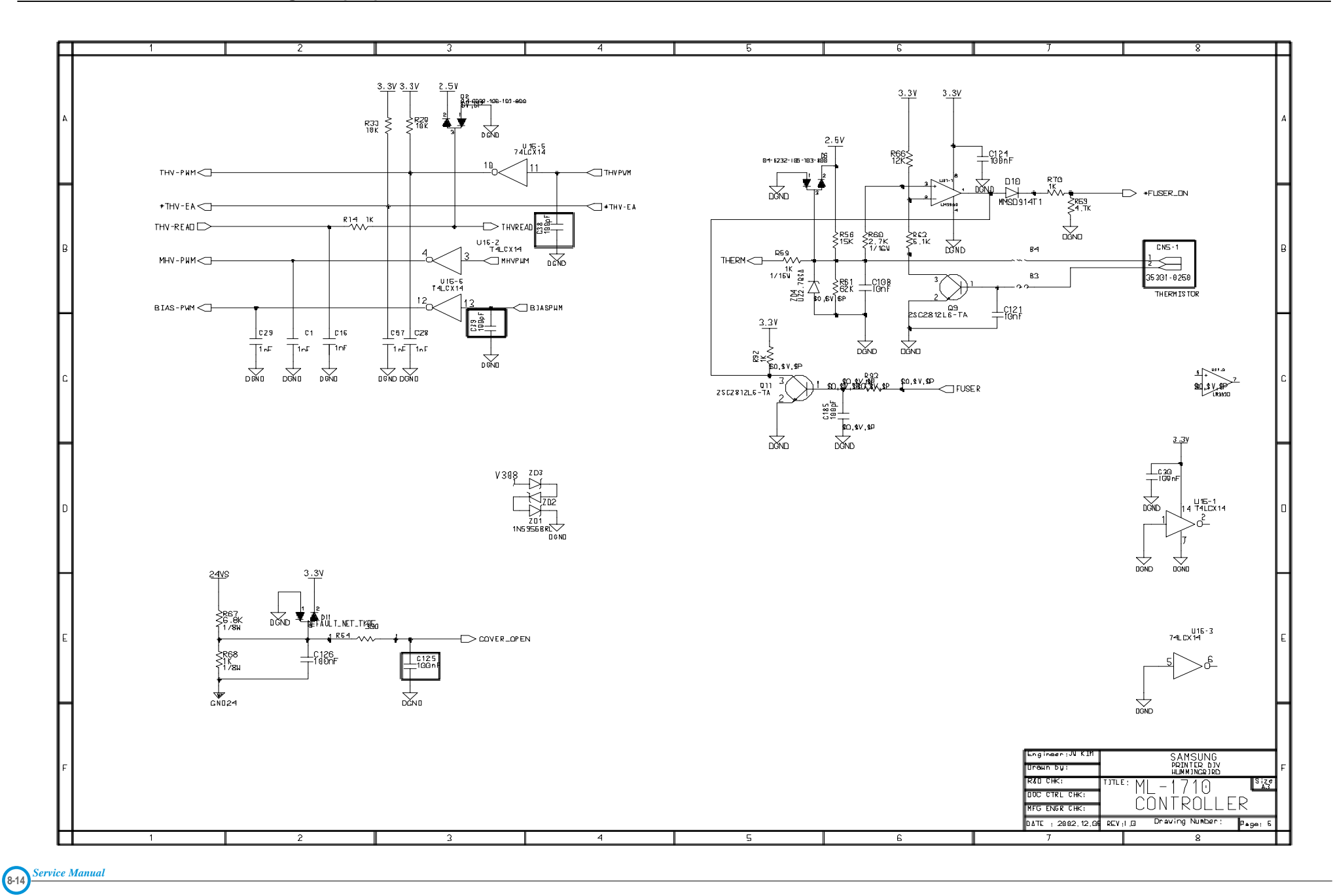

#### Download from Www.Somanuals.com. All Manuals Search And Download.

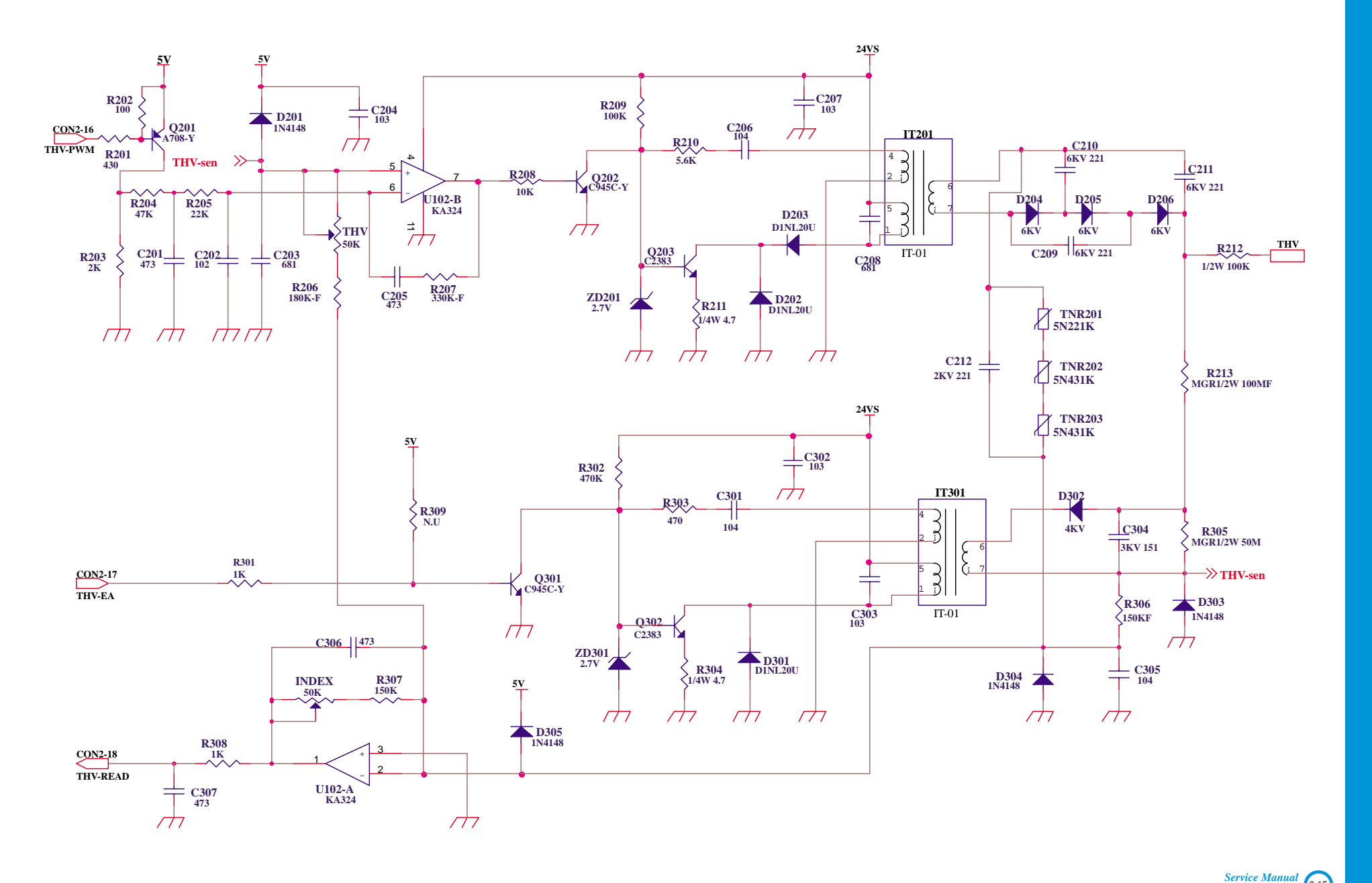

8-15

### HVPS Circuit Diagram (2/2)

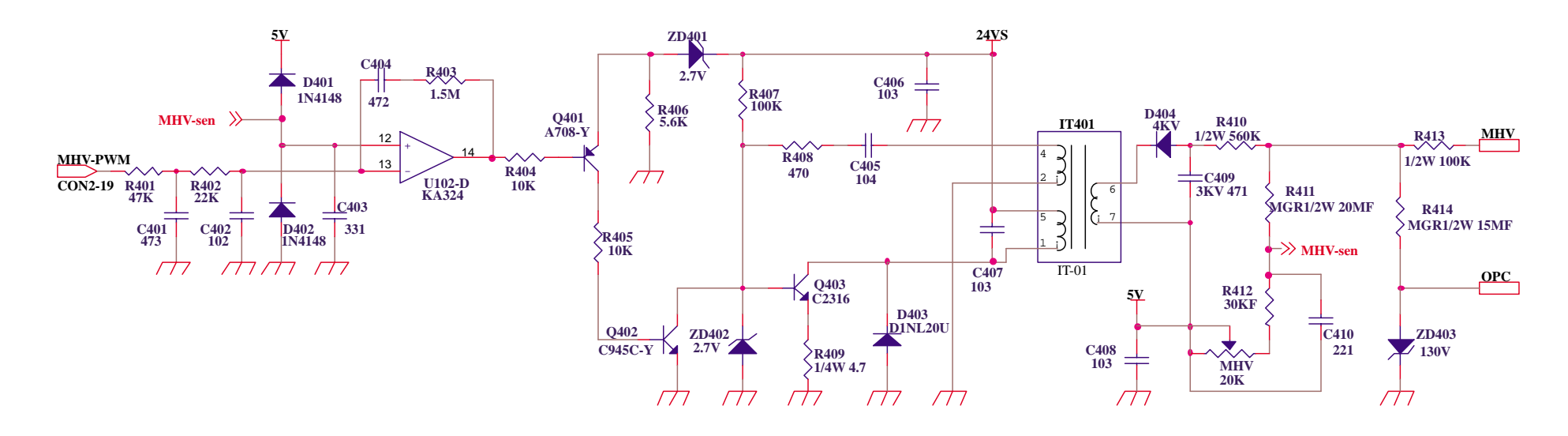

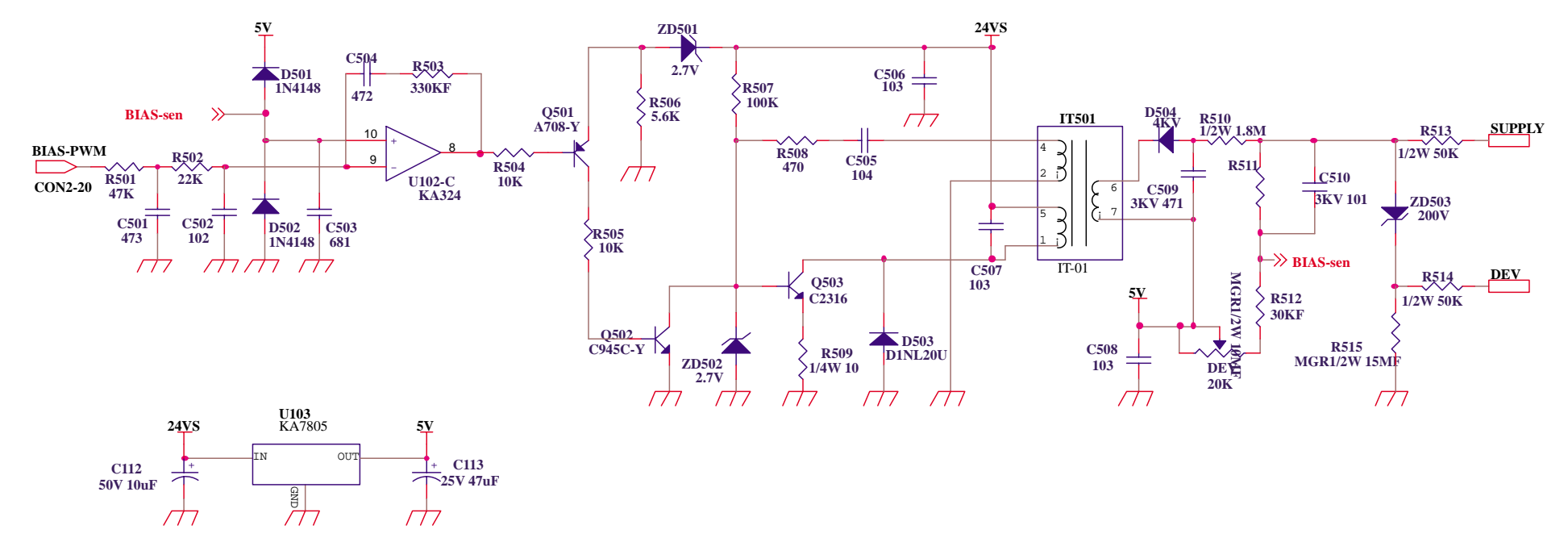

8-16 Service Manual

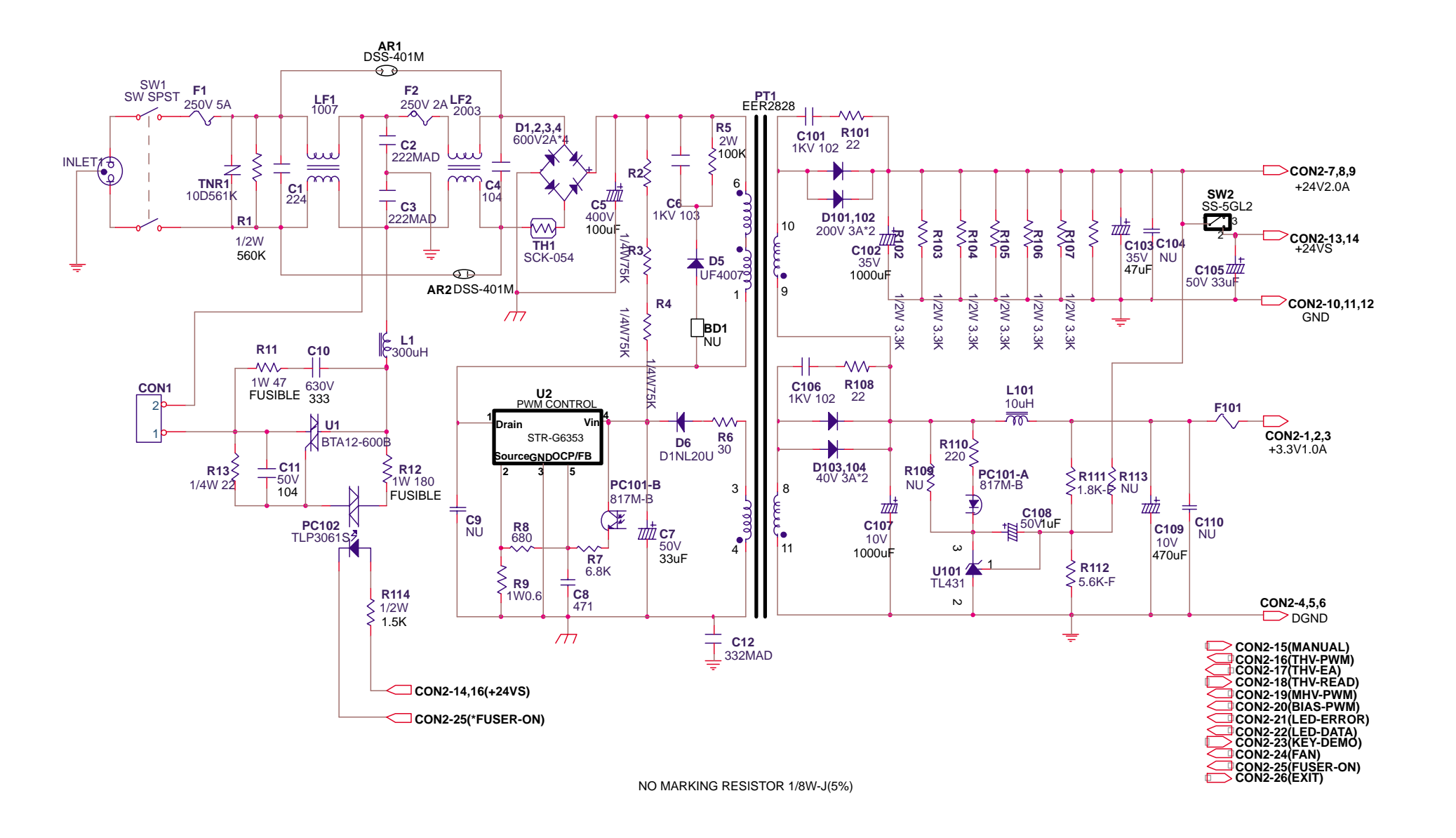

Service Manual

8-17

# 8.5 OTHER PBA Circuit Diagrams

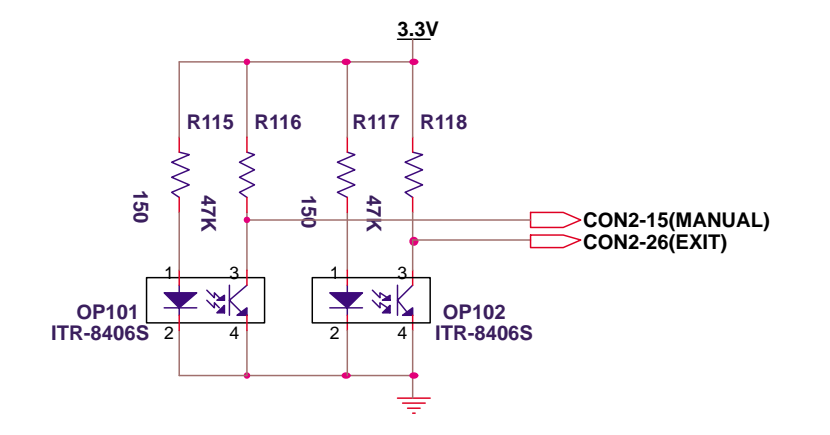

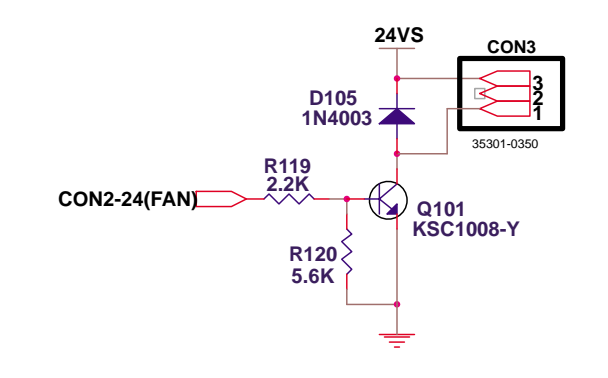

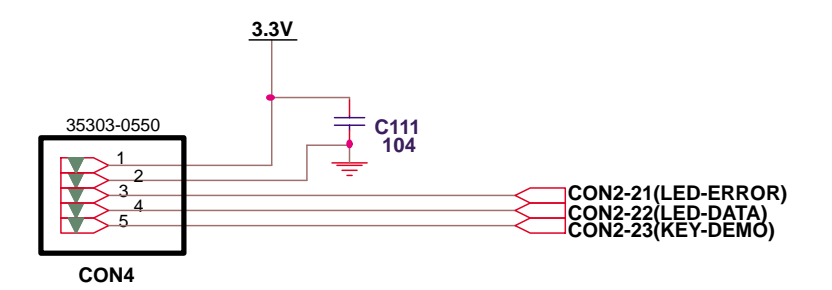

8-18 Service Manual

Free Manuals Download Website <u>http://myh66.com</u> <u>http://usermanuals.us</u> <u>http://www.somanuals.com</u> <u>http://www.4manuals.cc</u> <u>http://www.4manuals.cc</u> <u>http://www.4manuals.cc</u> <u>http://www.4manuals.com</u> <u>http://www.404manual.com</u> <u>http://www.luxmanual.com</u> <u>http://aubethermostatmanual.com</u> Golf course search by state

http://golfingnear.com Email search by domain

http://emailbydomain.com Auto manuals search

http://auto.somanuals.com TV manuals search

http://tv.somanuals.com